# Level 1: Fundamental Networking Concepts

This presentation outlines the key concepts, skills, and assessments for the Fundamental Networking Concepts course. It covers topics from basic network types and devices to advanced troubleshooting and emerging technologies.

### CONTENT OF THE SESSIONAL COURSE

MD. TARIQUL ISLAM Lecturer , Department of CSE University of Global Village (UGV), Barishal

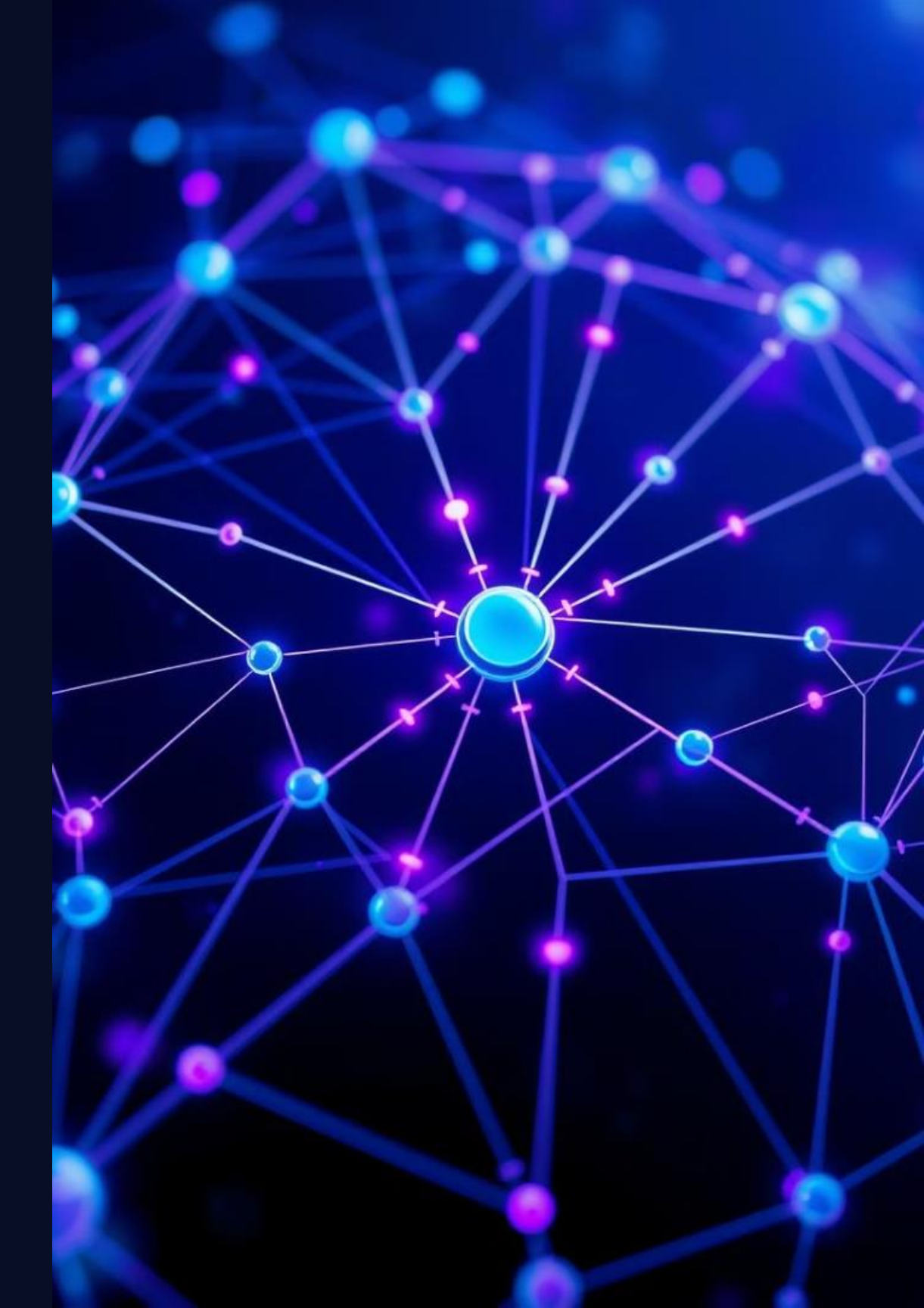

### **Course Learning Outcomes**

#### **CLO1**

1

Understand fundamental networking concepts, including network types, devices, and topologies.

#### CLO2 2

Apply networking protocols, IP addressing, subnetting, and configure LAN, MAN, and WAN networks.

#### 3

CLO3

#### CLO4 4

Troubleshoot and resolve network issues using diagnostic tools, network monitoring tools, and OSI model layers.

#### CLO5 5

Integrate emerging technologies (SDN, IoT, Cloud Networking) and advanced network security practices into systems.

Design and implement secure and scalable enterprise-level networks using VLANs, VPNs, routing protocols, and NAS.

### **Course Content Overview**

- Introduction to Computer Networks: LAN, MAN, WAN ٠
- Networking Devices: Hubs, Switches, Routers, ٠ Gateways, Bridges
- Networking Topologies: Star, Bus, Ring, Mesh ۲

- Basics of IP Addressing (IPv4) and Subnetting •
- Setting up Basic LAN Networks •
- Install and Test Networking Cables (Ethernet, Coaxial) ٠
- Introduction to OSI Model Layers ٠
- Testing Network Connectivity (PING, Tracert) ۲

### **Course Plan: Weeks 1-10**

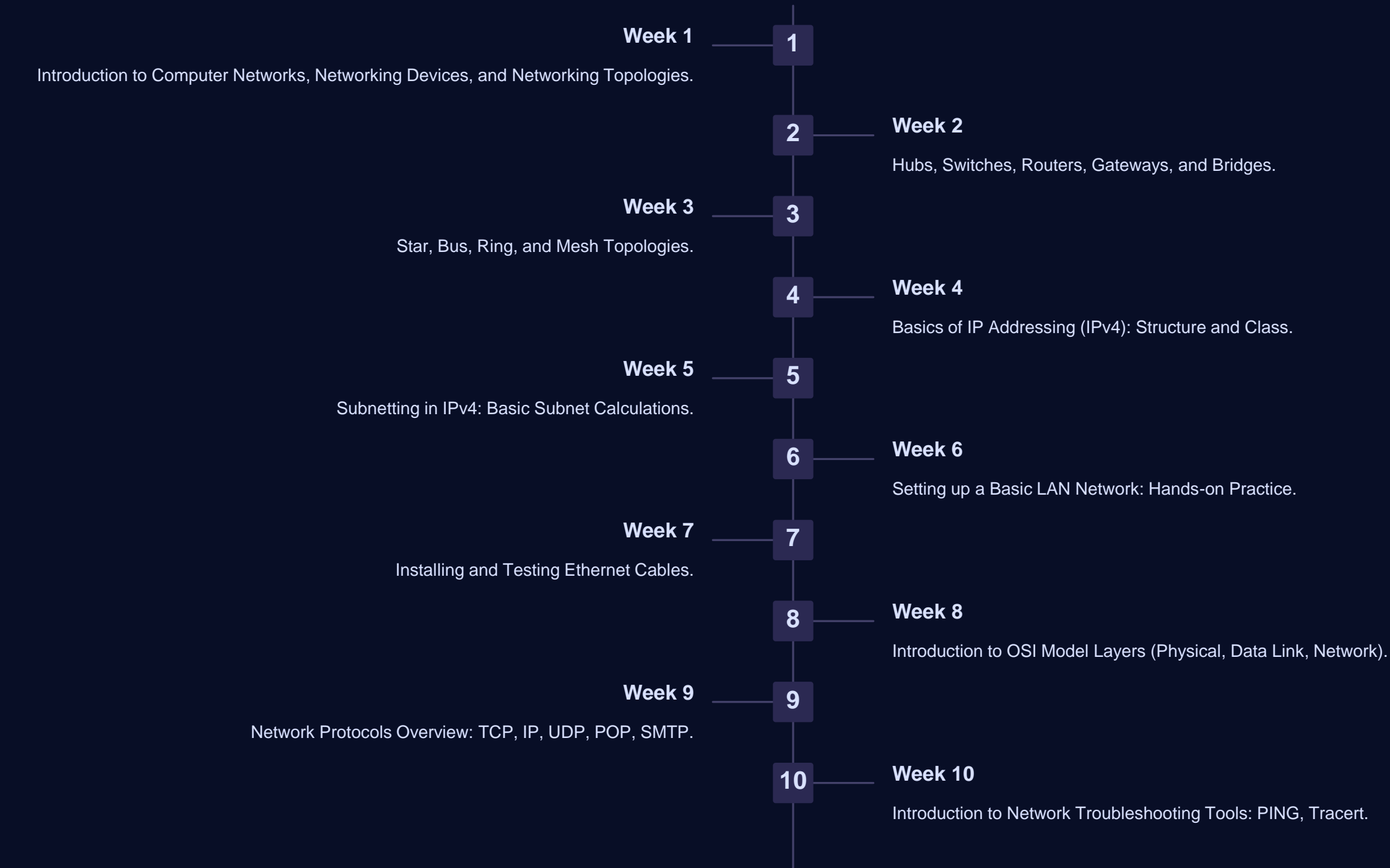

### **Course Plan: Weeks 11-17**

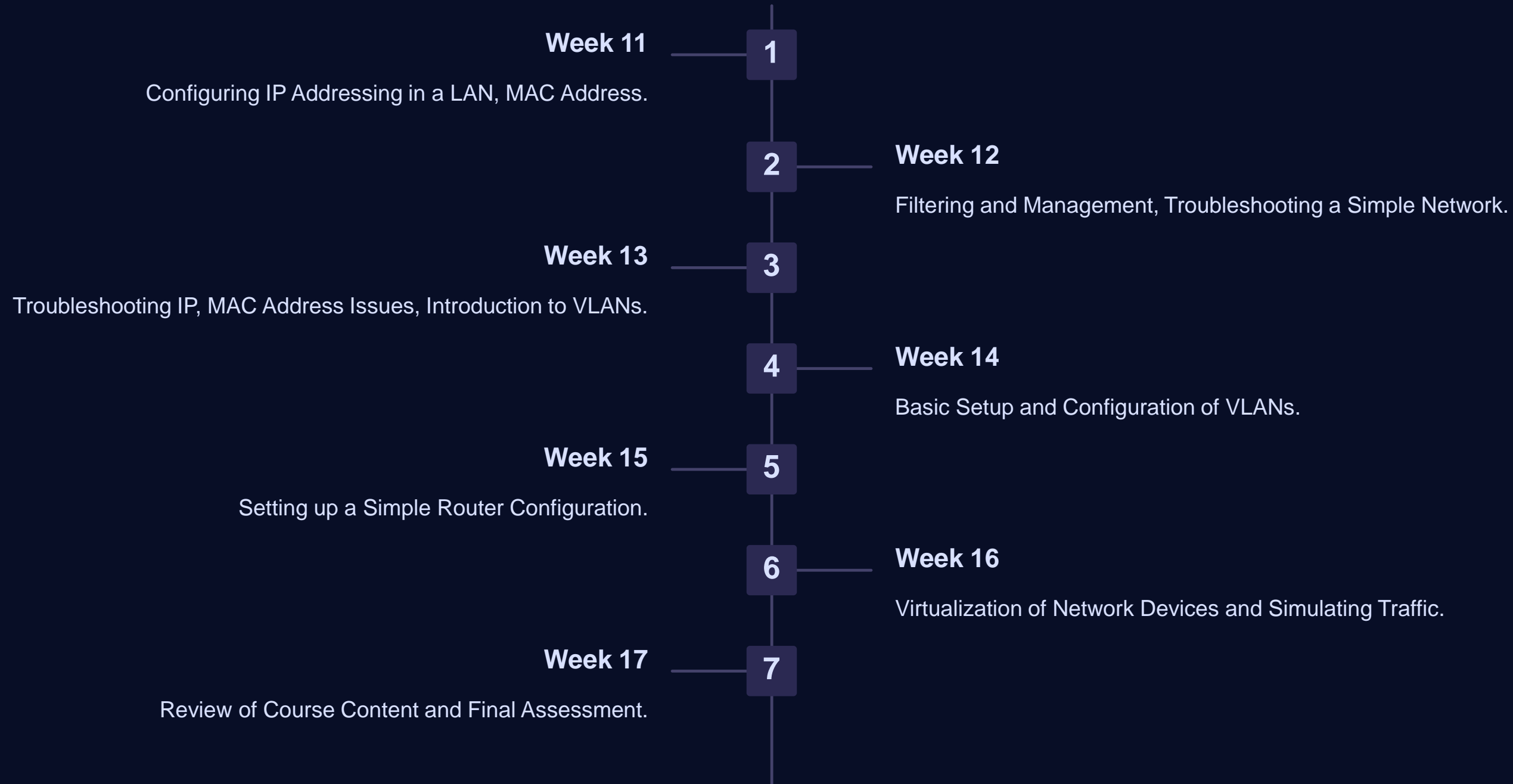

### **Assessment Pattern**

#### **Continuous In-course Evaluation (CIE)**

- Lab Participation: 10 marks ٠
- Assignments: 10 marks ٠
- Quizzes: 10 marks ٠

#### **Final Project Evaluation**

- Project Implementation: 10 marks •
- Project Presentation: 5 marks •
- Project Report: 5 marks •

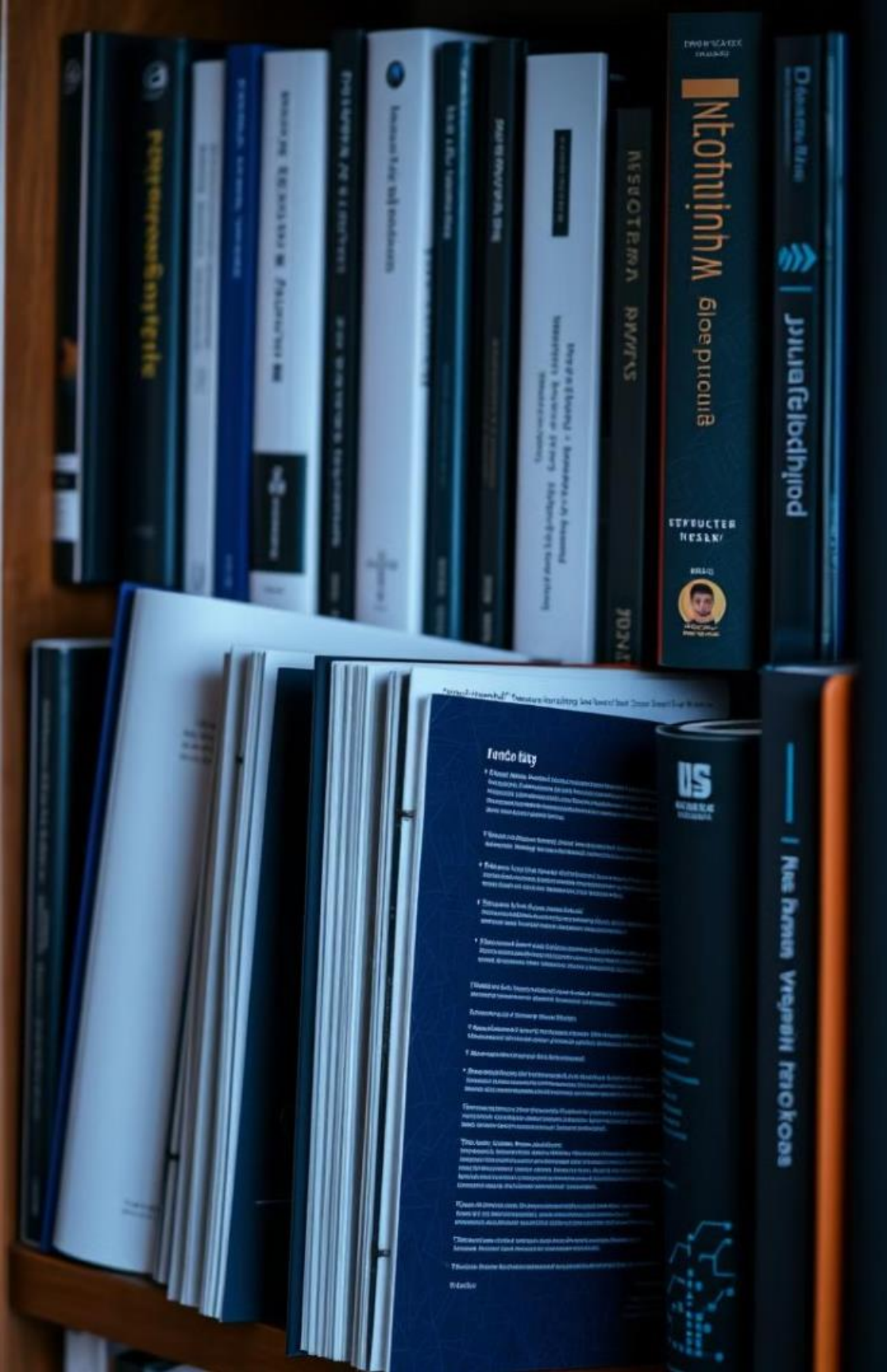

### **Recommended Books and** Resources

#### **Textbook**

"Computer Networking: A Top-Down Approach" by James Kurose and Keith Ross.

#### **Reference Books**

- S. Tanenbaum
- ٠

#### **Online Resources**

- https://www.udemy.com/topic/network-security/ ۲
- https://www.tutorialspoint.com/network\_security/index.htm
- https://www.youtube.com/c/NetworkChuck ۲
- https://www.youtube.com/user/professormesser ۲
- https://www.youtube.com/results?search\_query=cisco+packet+tracer+tutorial

- "Computer Networks" by Andrew
- "Network Security Essentials" by
- William Stallings

### **Key Takeaways and Next Steps**

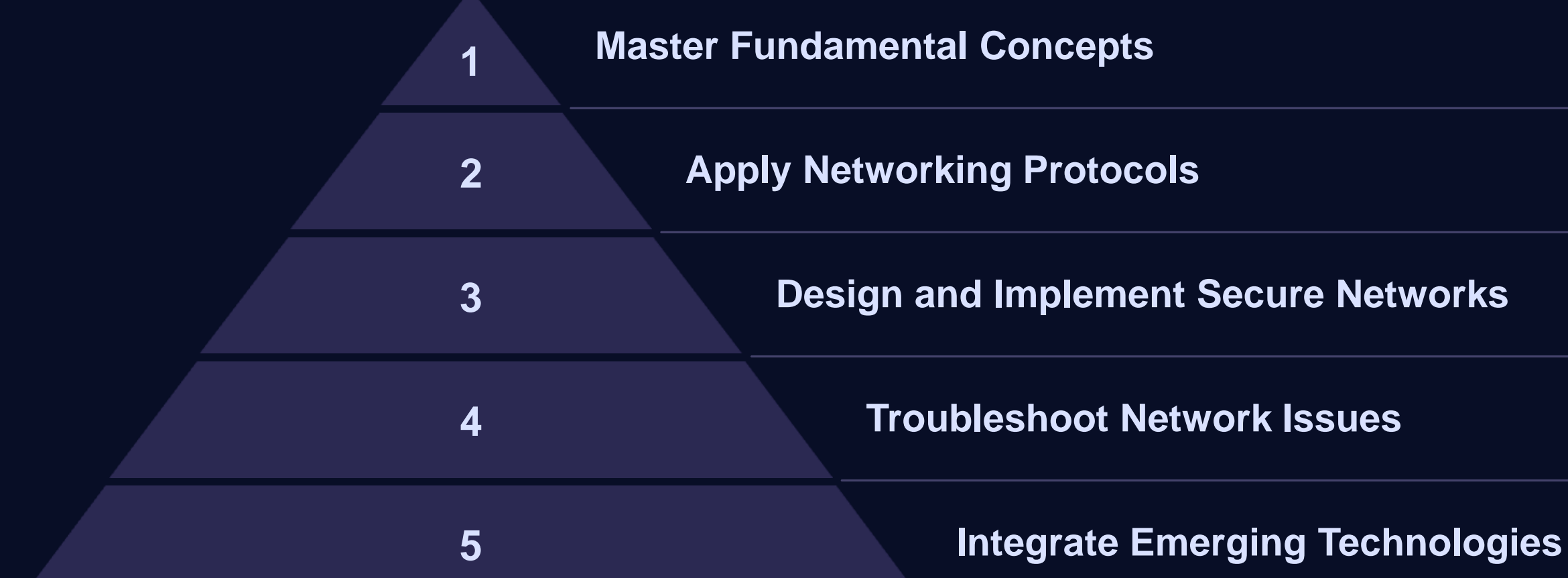

This course provides a strong foundation in networking concepts, equipping you with the skills to design, implement, and troubleshoot networks. Continue exploring advanced topics and emerging technologies to stay ahead in the dynamic field of networking.

# WEEK-01 Introduction to Computer Networks: Concepts of LAN, MAN, WAN

Welcome to the lab! Today we'll explore the fundamentals of computer networks, specifically focusing on the distinctions between LAN, MAN, and WAN. By the end, you'll have a solid understanding of these essential networking concepts and their applications.

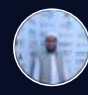

by Md. Tariqul Islam

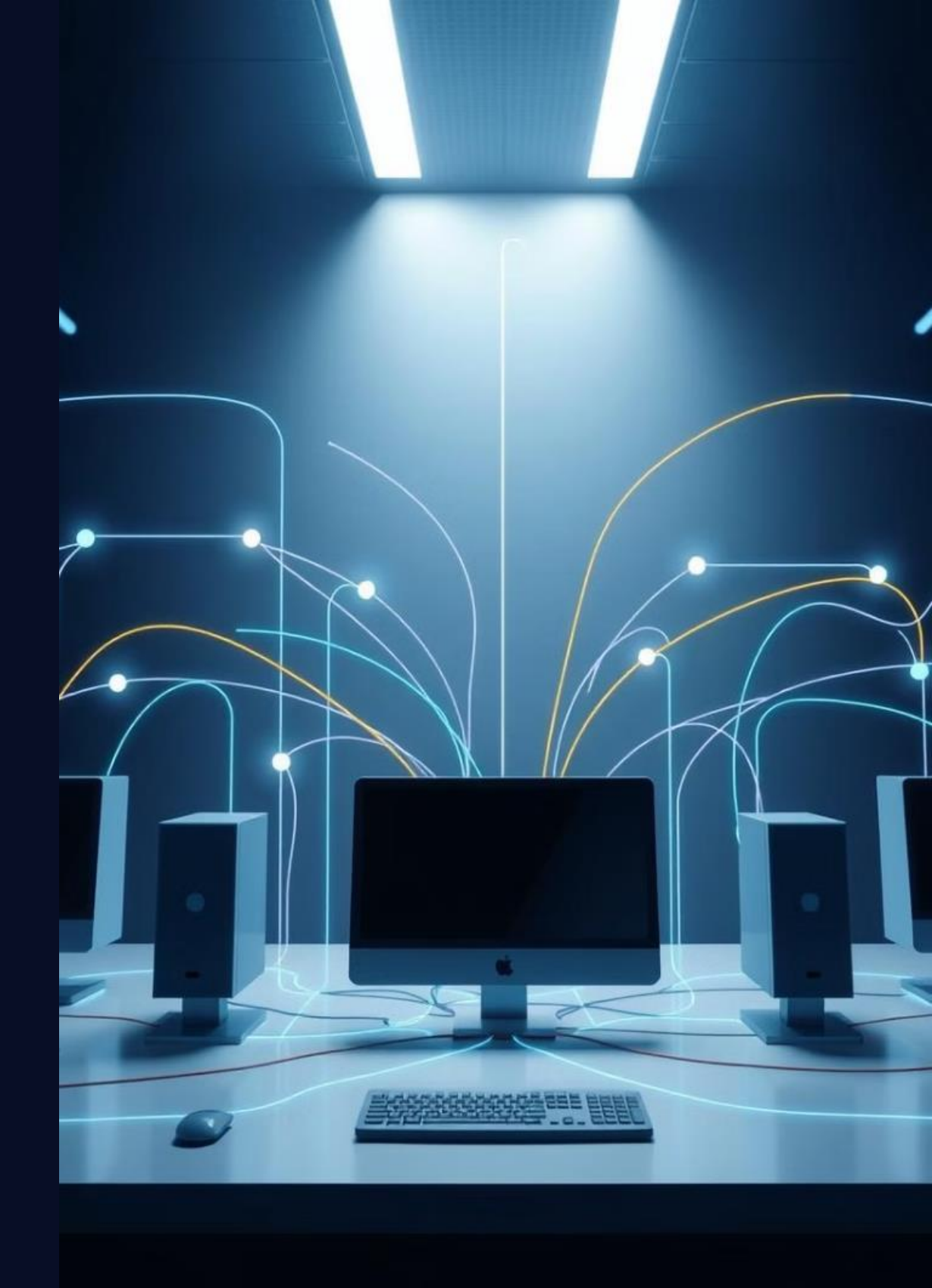

# Objectives

#### Fundamentals of Computer Networks

We'll start by defining what a computer network is and how it works. We'll cover the basics of network communication, including protocols, addressing, and routing.

#### LAN, MAN, and WAN

We'll then delve into the differences between Local Area Networks (LANs), Metropolitan Area Networks (MANs), and Wide Area Networks (WANs). We'll discuss their characteristics, applications, and how they are used in the real world.

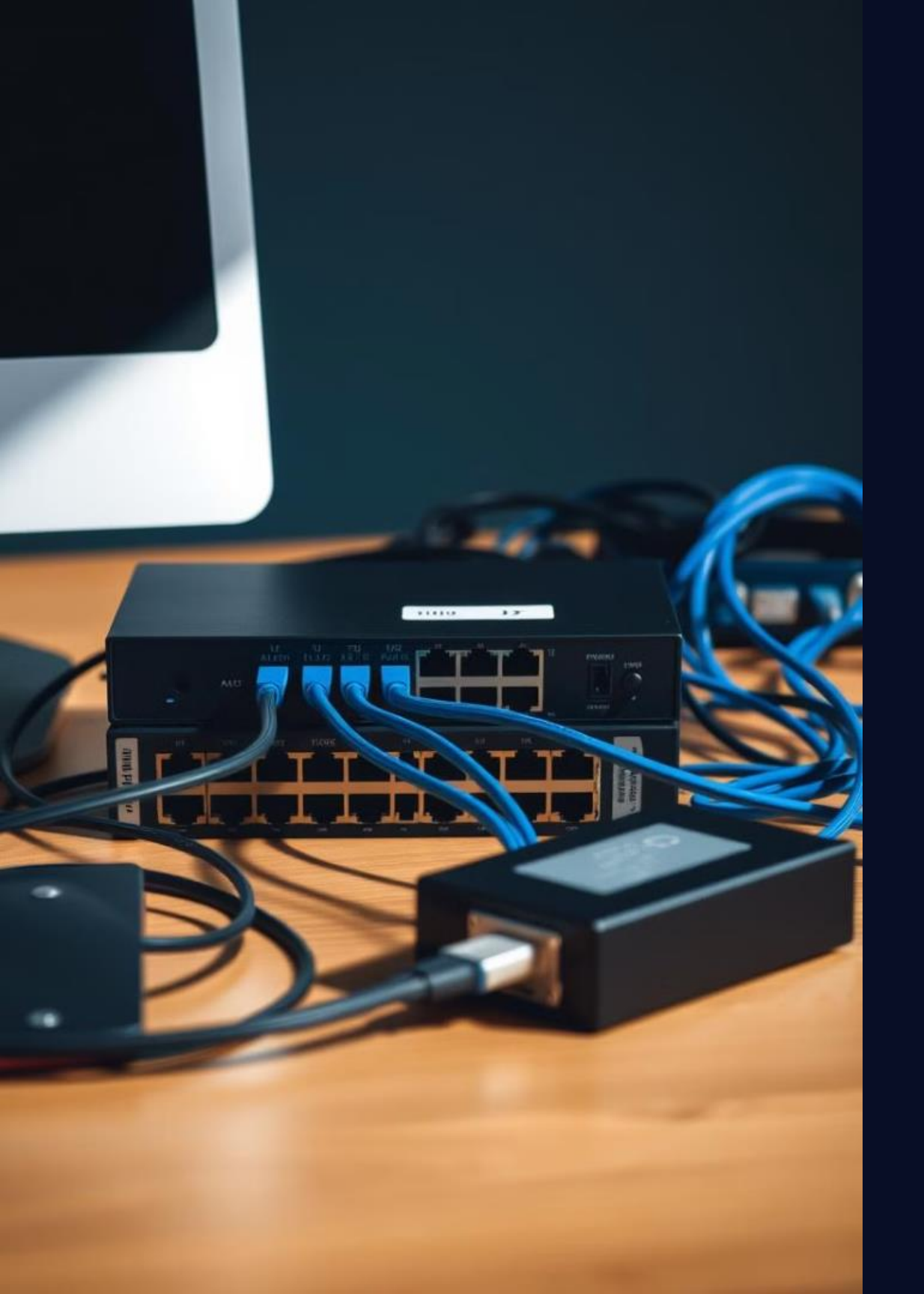

### Required Equipment

#### Computers

We will be using standard desktop or laptop computers for this lab. Each computer should have a network interface card (NIC) for connecting to the network.

#### Cables

We will use Ethernet cables to connect the computers to the switch. These cables transmit data signals between devices over a wired connection.

#### Network Switch

A network switch will be used to connect the computers together. It acts as a central point for communication and allows multiple devices to share the network.

The NIC is a hardware component that allows a computer to connect to a network. It is responsible for transmitting and receiving data over the network.

#### Network Interface Card

### Network Topologies

### Star Topology

In a star topology, all devices are connected to a central hub or switch. This is a common topology for LANs as it offers centralized control and ease of management.

### 3 Ring Topology

In a ring topology, devices are connected in a closed loop. Data travels in one direction around the ring, passing through each device. This topology is efficient, but if one device fails, the entire network can be disrupted.

### 2 I

#### Bus Topology

A bus topology has a single cable that acts as a backbone, to which all devices are connected. Data travels along the bus, reaching all devices. This topology is simple and cost-effective, but suffers from performance issues with heavy traffic.

### 4

#### Mesh Topology

A mesh topology has multiple connections between devices, creating a robust and redundant network. While highly reliable, it's expensive and complex to implement.

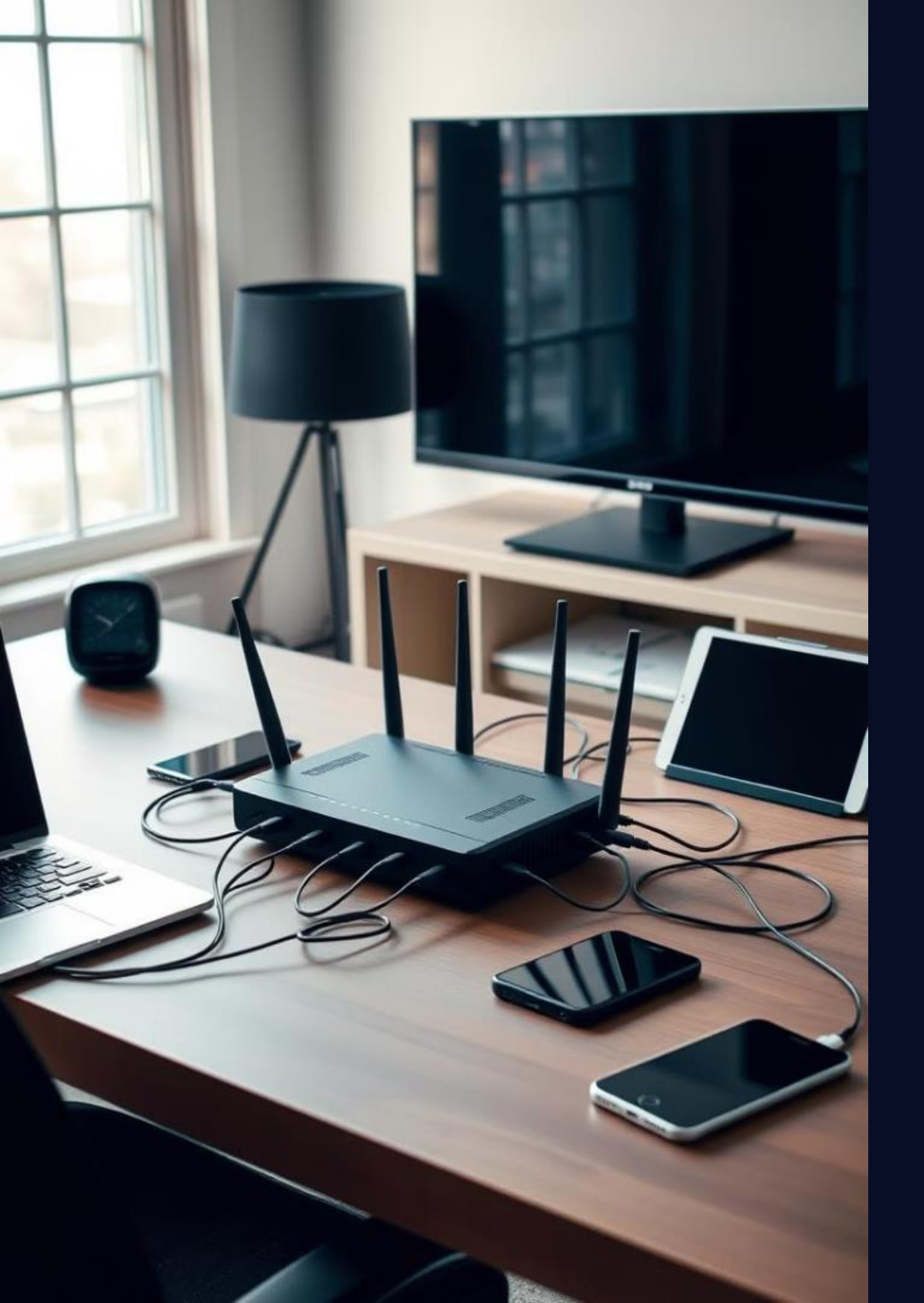

### LAN (Local Area Network)

### 

#### Definition

A LAN connects devices within a limited geographical area, typically a single building or office. It's commonly used in homes, offices, schools, and other organizations.

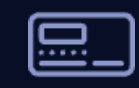

#### Characteristics

LANs offer high bandwidth, low latency, and are usually privately owned and managed. They can be wired or wireless, using technologies like Ethernet and Wi-Fi.

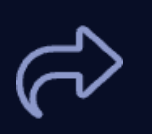

#### Applications

Common applications of LANs include file sharing, printer sharing, internet access, and gaming within a local area. It's the backbone of most modern office environments.

### MAN (Metropolitan Area Network)

#### Definition

A MAN covers a larger geographical area than a LAN, typically a city or a large campus. It's designed to connect multiple LANs within a metropolitan area.

#### Characteristics

MANs offer high bandwidth, but typically have lower bandwidth than WANs. They are often managed by a service provider and serve a larger community than LANs.

#### Applications

3

MANs are used for applications like high-speed internet access, government and corporate networks, and connecting educational institutions within a city.

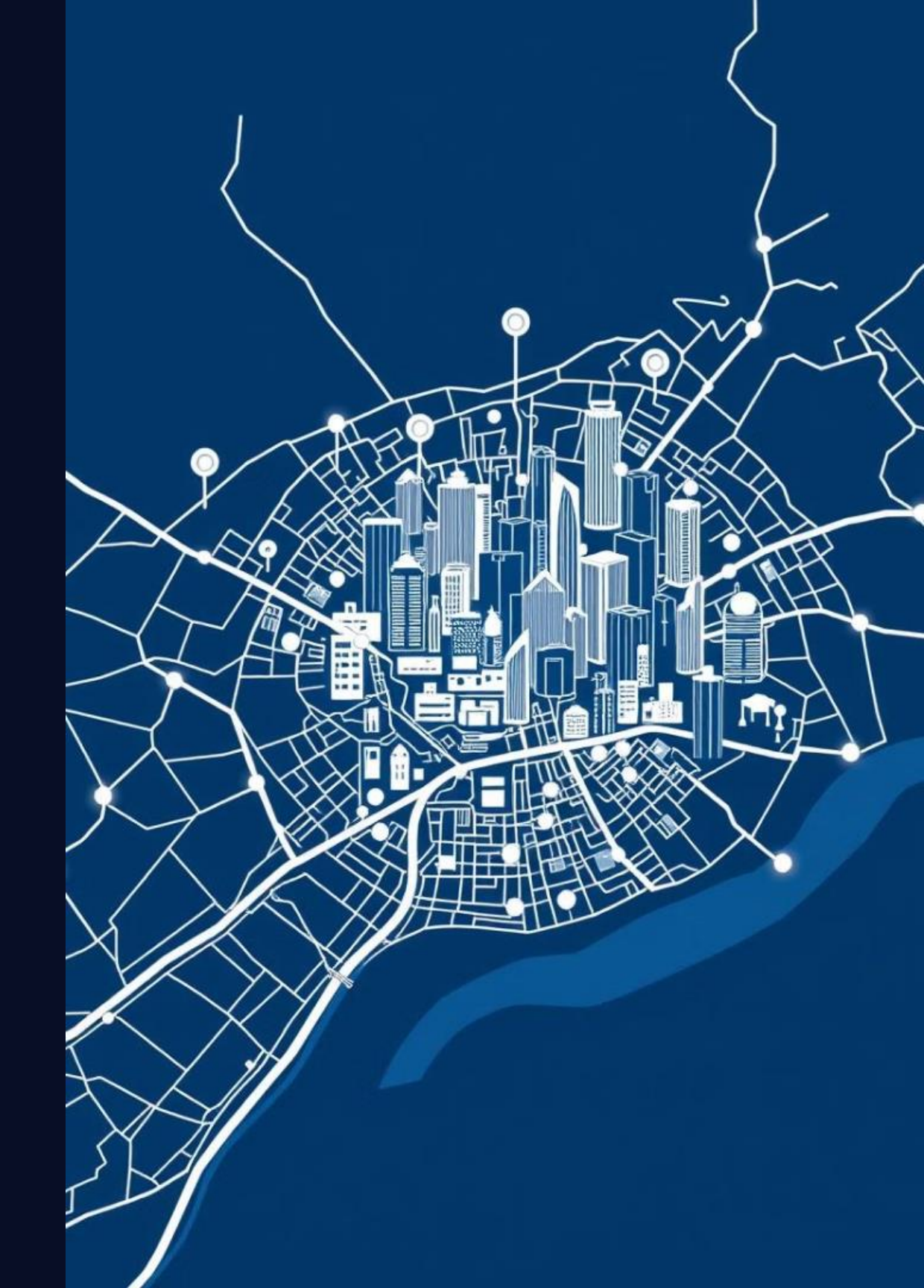

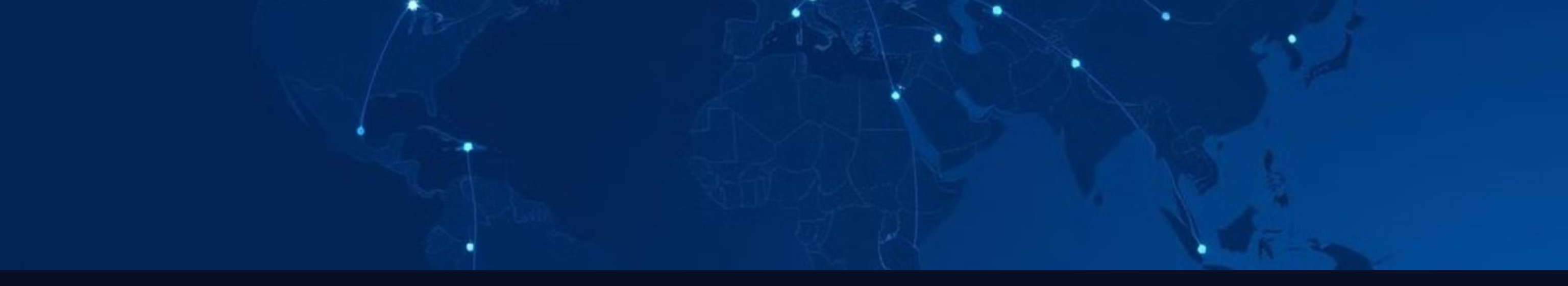

### WAN (Wide Area Network)

#### Definition

A WAN spans a vast geographical area, often connecting different cities, countries, or continents. It's used to connect organizations and individuals across the globe.

1

#### Characteristics

WANs utilize high-speed communication lines, often leased from telecommunication providers. They offer very high bandwidth but are often expensive and complex to maintain.

2

#### Applications

WANs are essential for global communication, allowing organizations to share data, conduct video conferences, and collaborate on projects across continents.

3

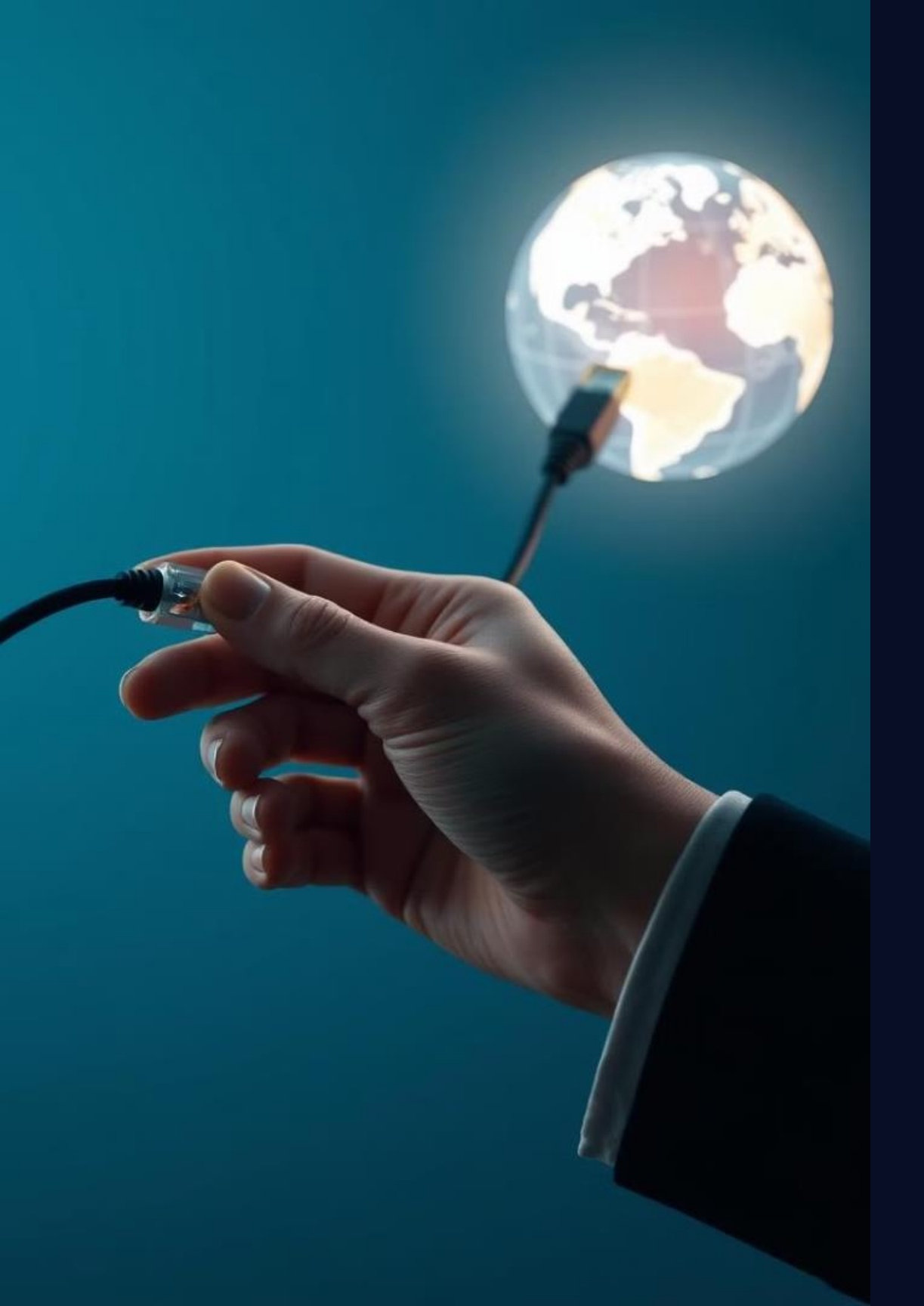

# Conclusion and Key Takeaways

In this lab, we've learned about the fundamentals of computer networks and the distinct features of LANs, MANs, and WANs. We've discussed their applications, characteristics, and how they differ based on their scope and purpose. Now you can confidently distinguish between these network types and understand their role in today's interconnected world.

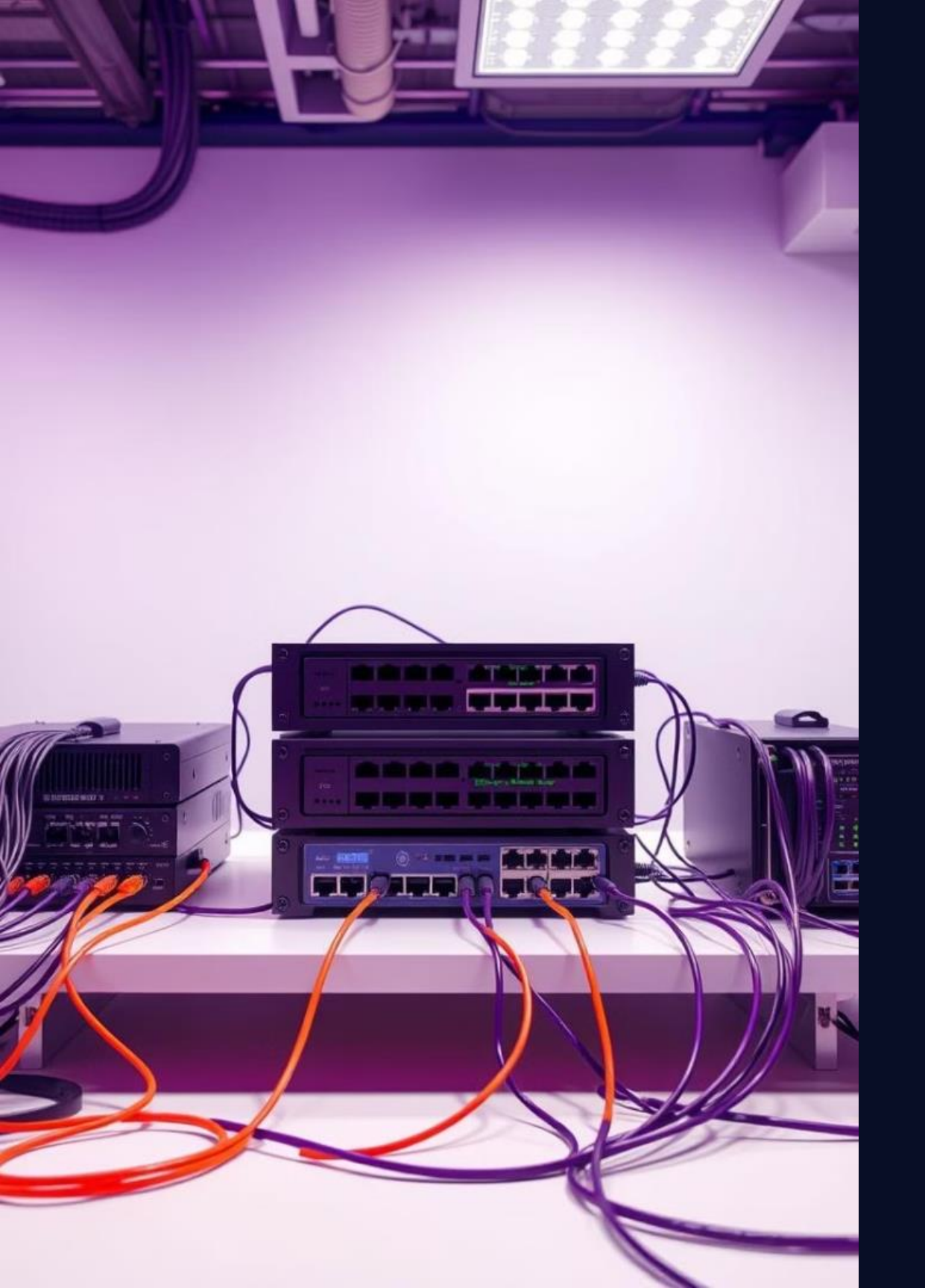

# Week-02 **Networking Devices: Hubs,** Switches, Routers, Gateways

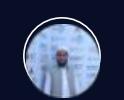

by Md. Tariqul Islam

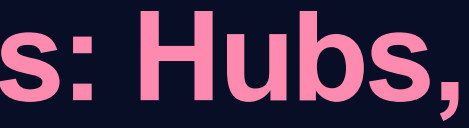

## Lab Objectives and Overview

#### **Understand Networking Basics**

Explore the functions of hubs, switches, routers, and gateways in a network.

### Hands-on Configuration

Practice configuring these devices with real-world scenarios and examples.

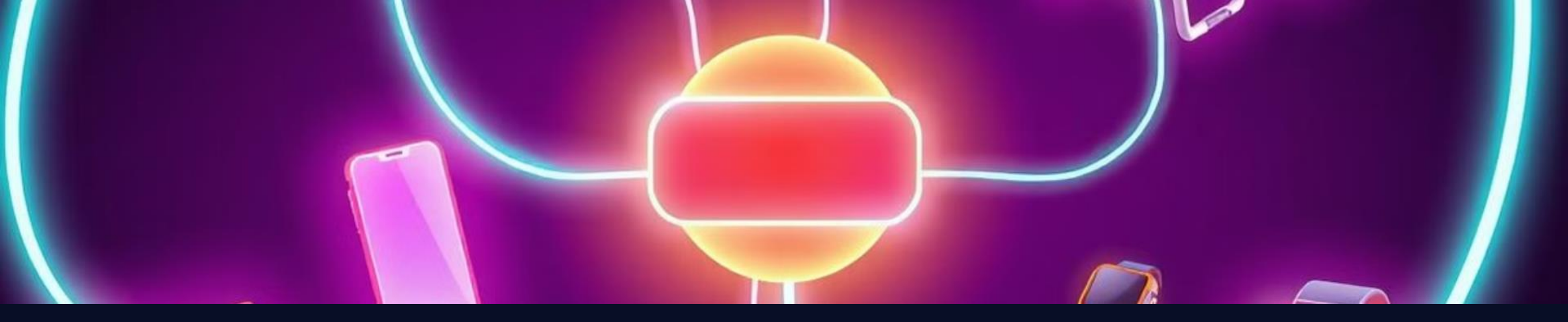

# **Needed Equipment for the Lab**

#### **Networking Devices**

Hub, Switch, Router, Gateway (e.g., Cisco or Netgear)

#### Computers

At least two workstations with network interfaces.

### Cabling

Ethernet cables (UTP or STP).

#### Ethernet cables to connect devices

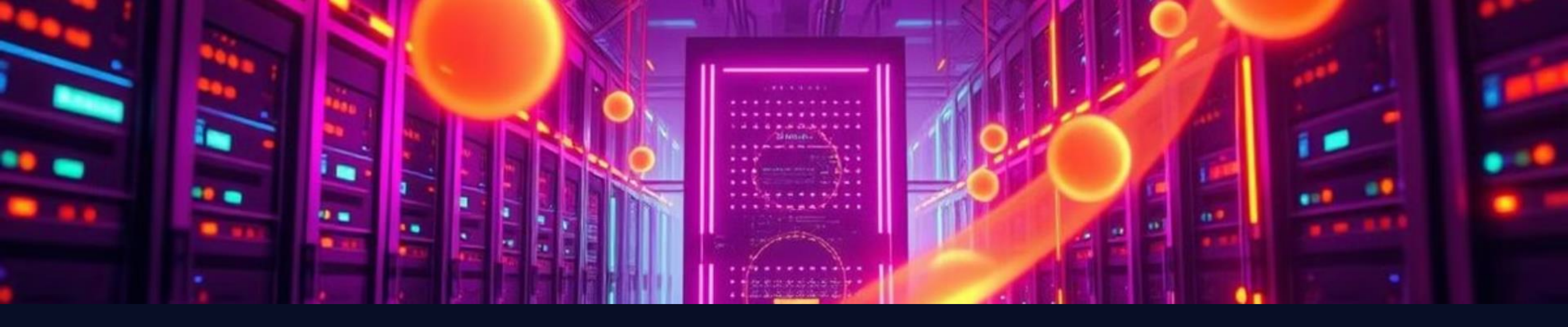

### Hub Functionality and Configuration

#### **Shared Medium**

Transmits data to all connected devices.

છી

#### Simple Configuration

Typically plug-and-play, few settings.

# Switch Functionality and Configuration

1

2

3

Learns MAC addresses of connected devices.

Creates separate paths for communication.

Offers more advanced features like VLANs.

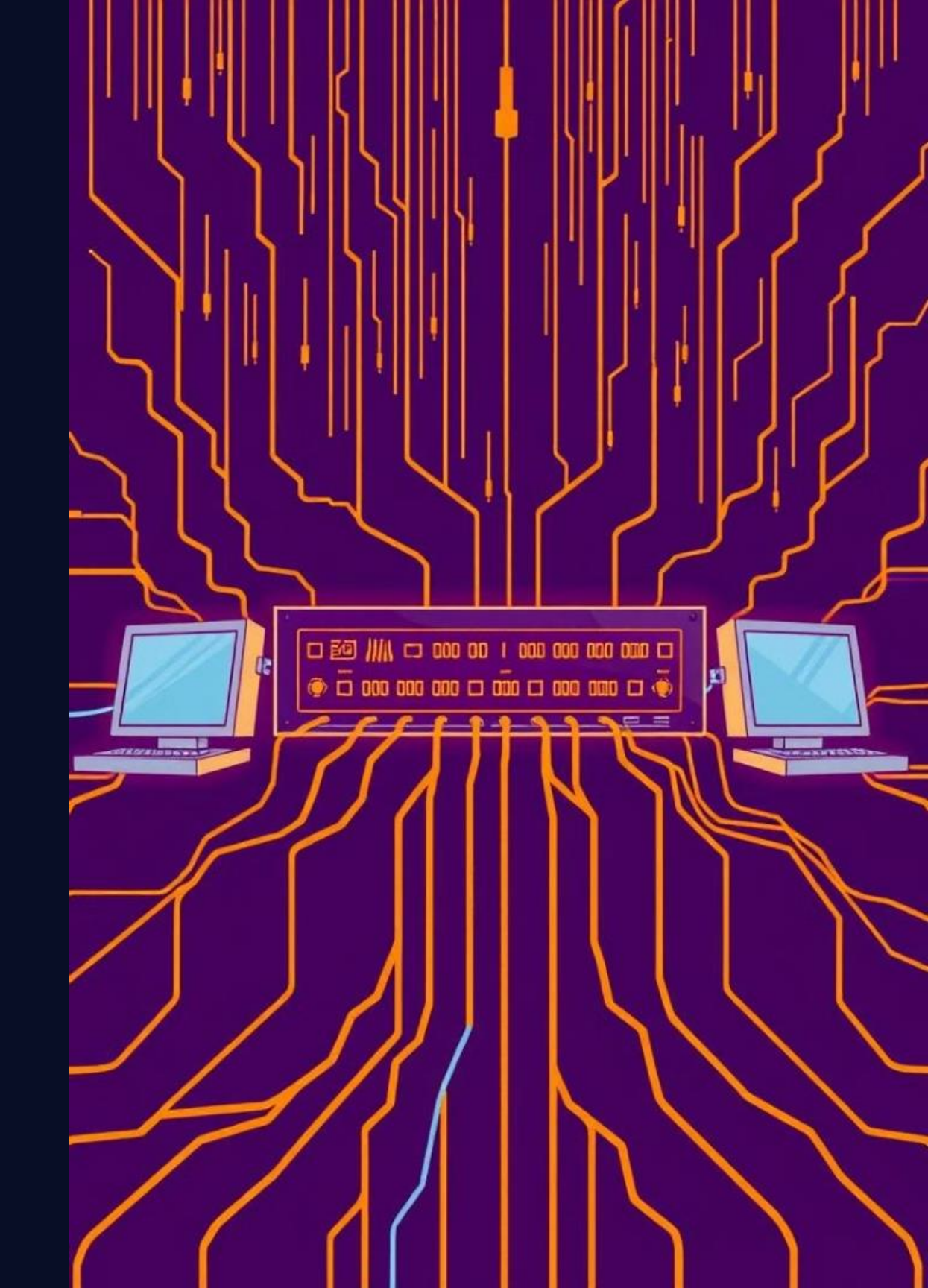

## **Router Functionality and Configuration**

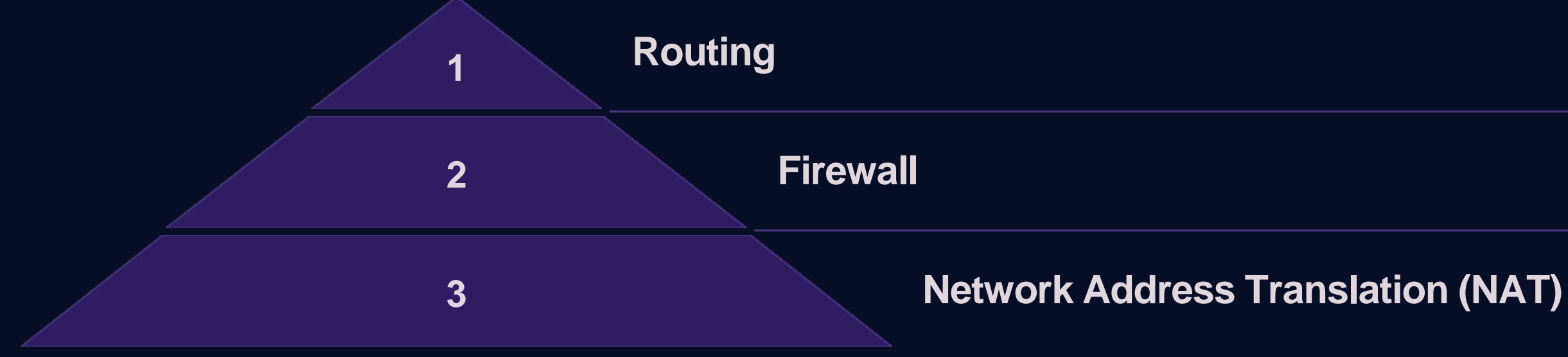

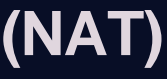

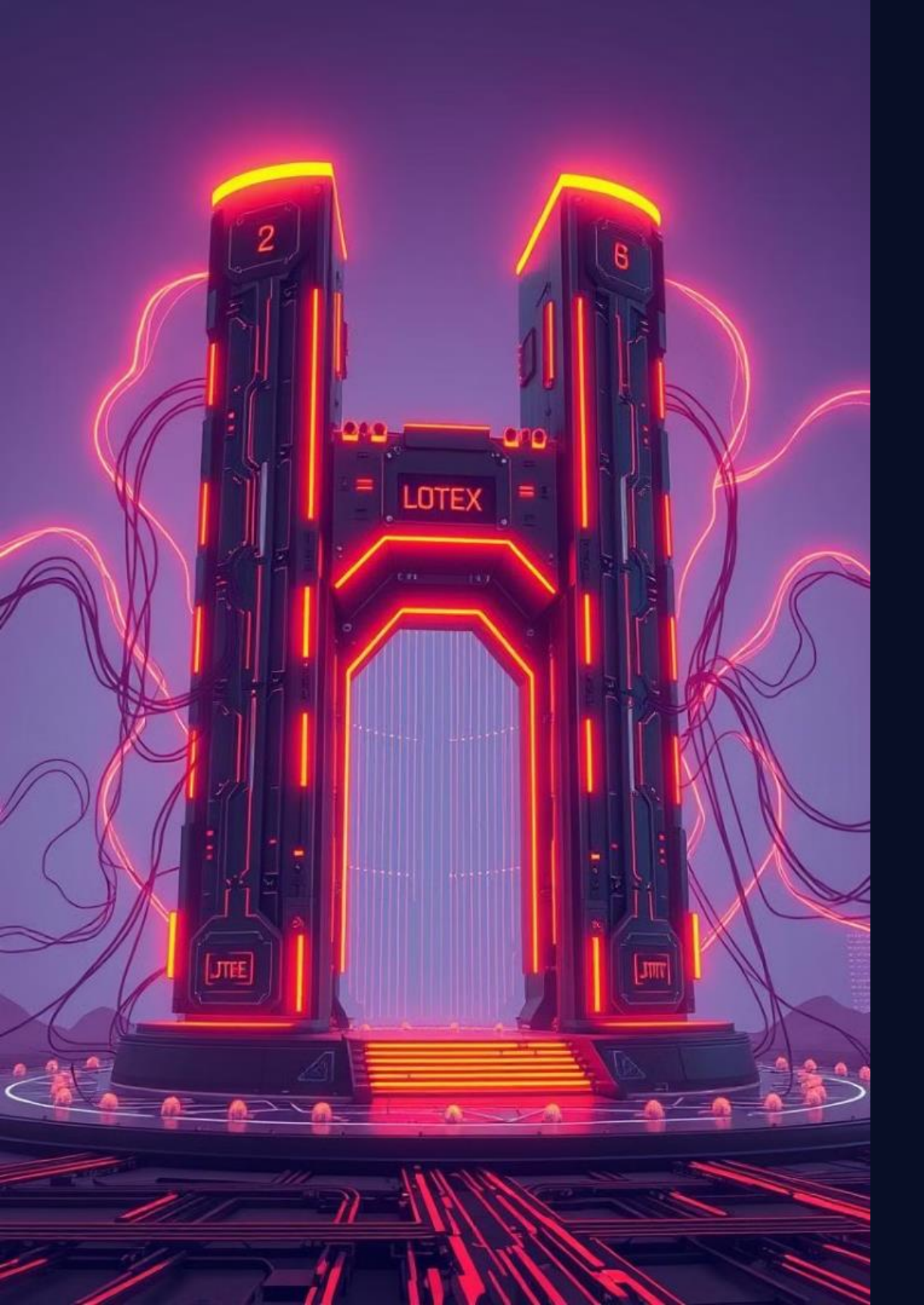

# **Gateway Functionality and** Configuration

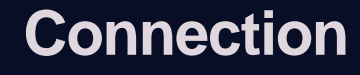

Connects to different network types.

Converts data between protocols.

#### **Protocol Translation**

# Lab Safety Requirements and Precautions

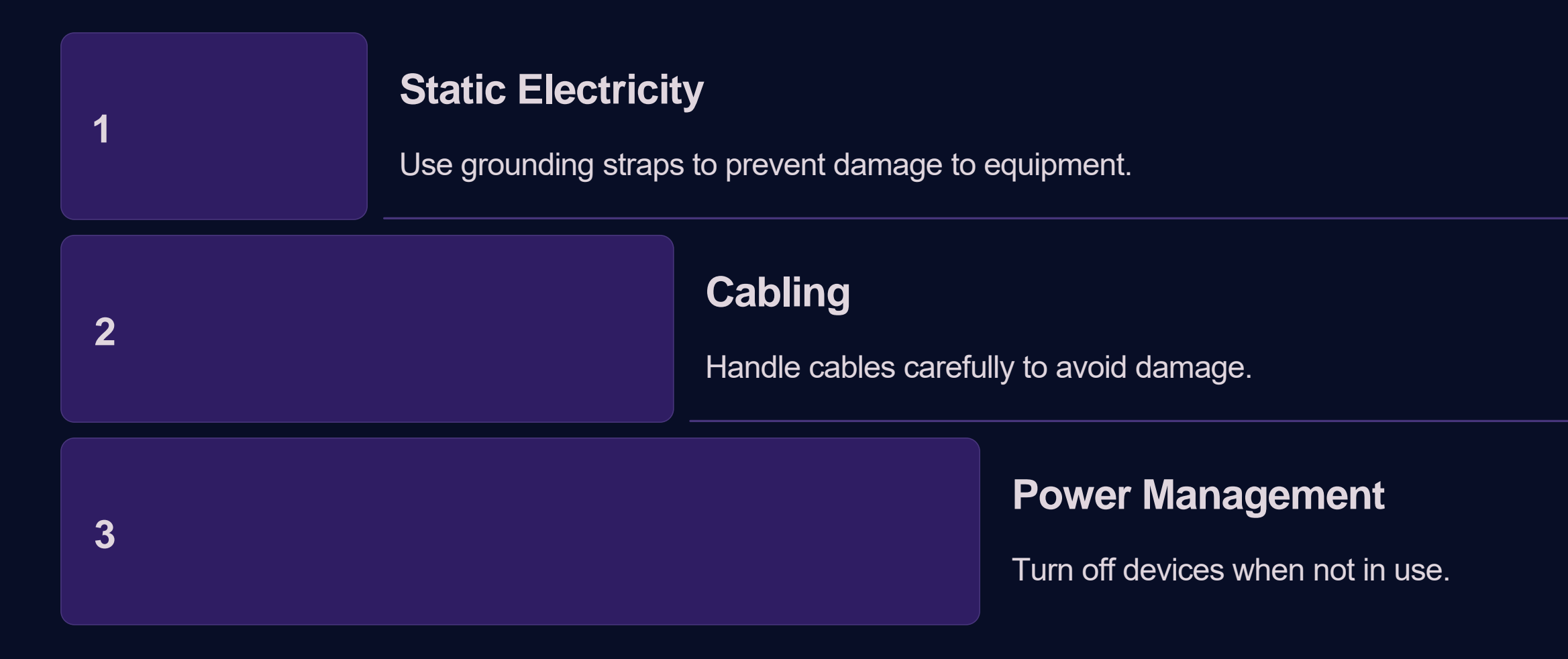

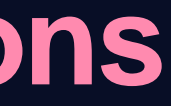

# Week-03 Networking Topologies: Star, Bus, Ring, Mesh

Welcome to this lab module on networking topologies, where we'll explore and experiment with four fundamental network designs: Star, Bus, Ring, and Mesh. We'll learn about their advantages, disadvantages, and real-world applications.

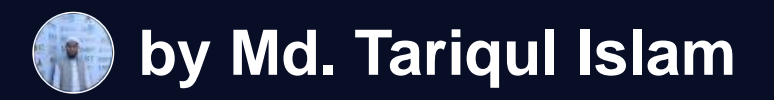

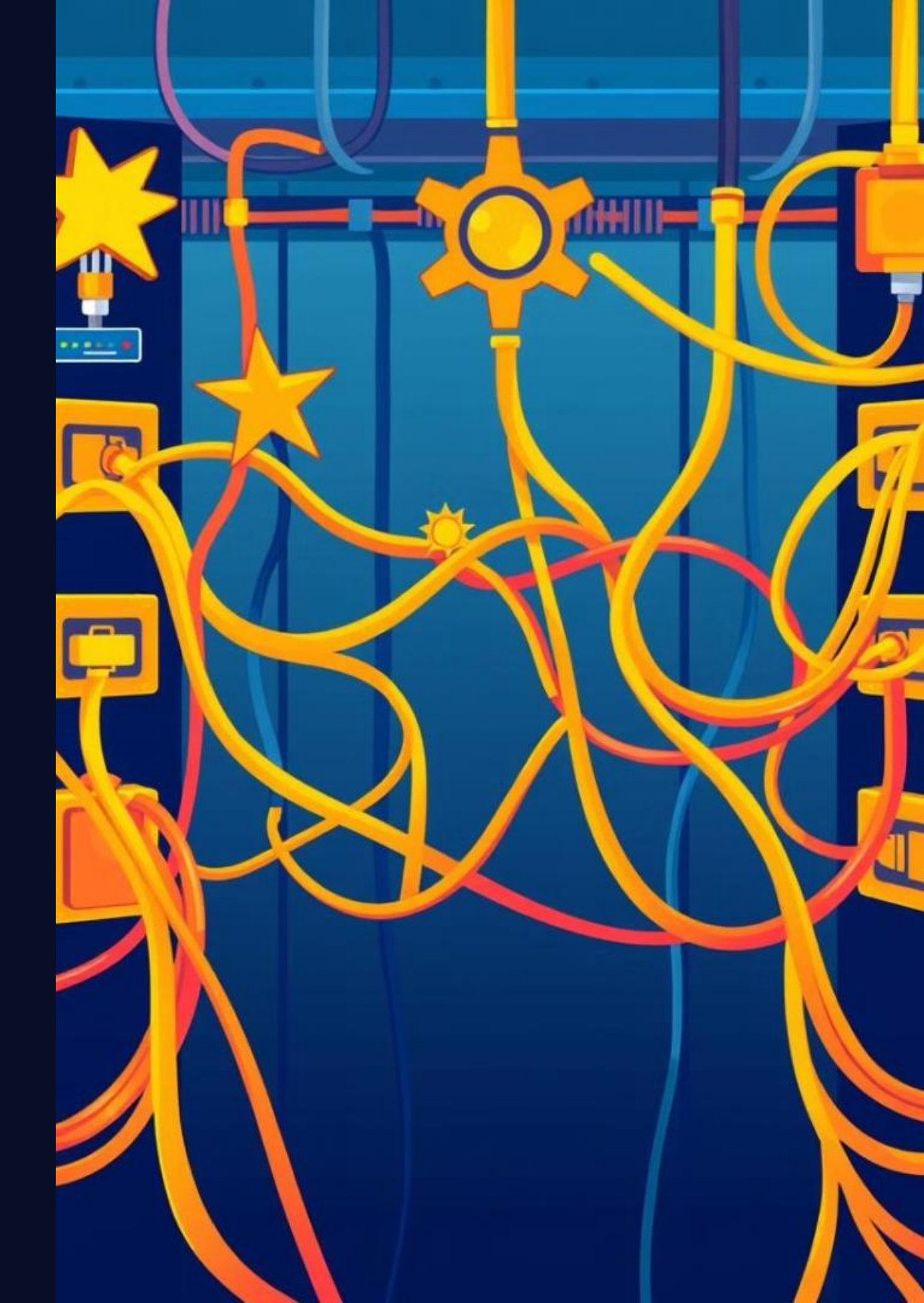

### Networking Lab Overview

#### Lab Objectives

Understand the basic principles of each topology, including its physical layout and data transmission characteristics.

Identify the strengths and weaknesses of each topology, considering factors like cost, performance, scalability, and reliability.

#### Lab Procedures

We'll use a combination of diagrams, hands-on activities, and simulations to illustrate the key concepts.

You'll be working with actual network equipment, such as network cables, switches, and routers, to simulate different topologies.

### Required Equipment

#### 1. Computers

Several workstations are needed for connecting to the network and running simulations.

### 2)

2. Network Cables

Various types of network cables, such as Ethernet cables, will be used to connect devices.

### 3. Switches

3

Network switches are essential for connecting devices in a star topology.

### 4. Router

A router is needed for connecting networks and managing network traffic.

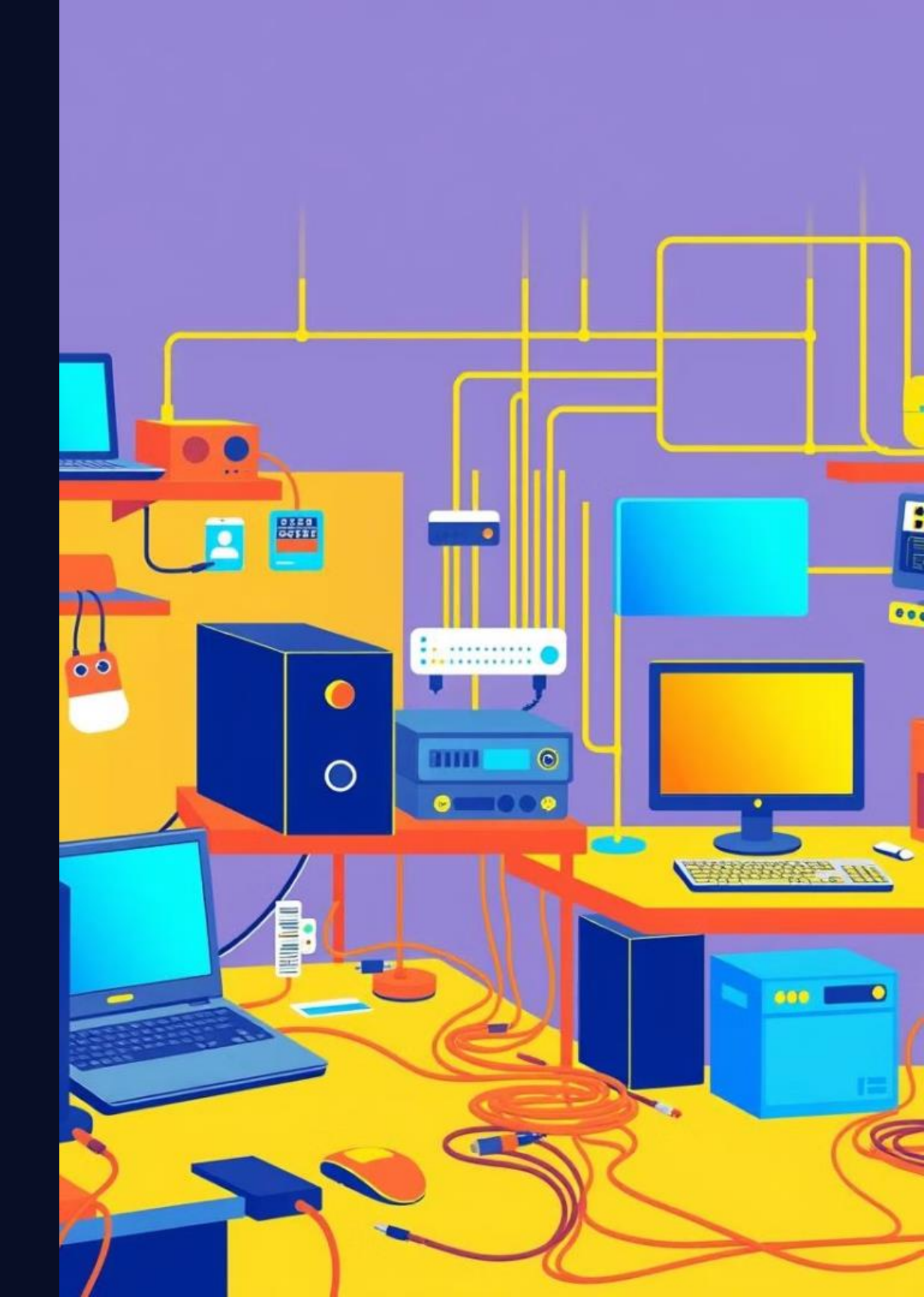

### Safety Considerations

#### **Electrical Safety**

Handle electrical equipment with care and ensure proper grounding.

#### Cable Management

Keep cables organized and prevent tripping hazards.

#### Proper Use of Tools

Use tools safely and appropriately to avoid accidents.

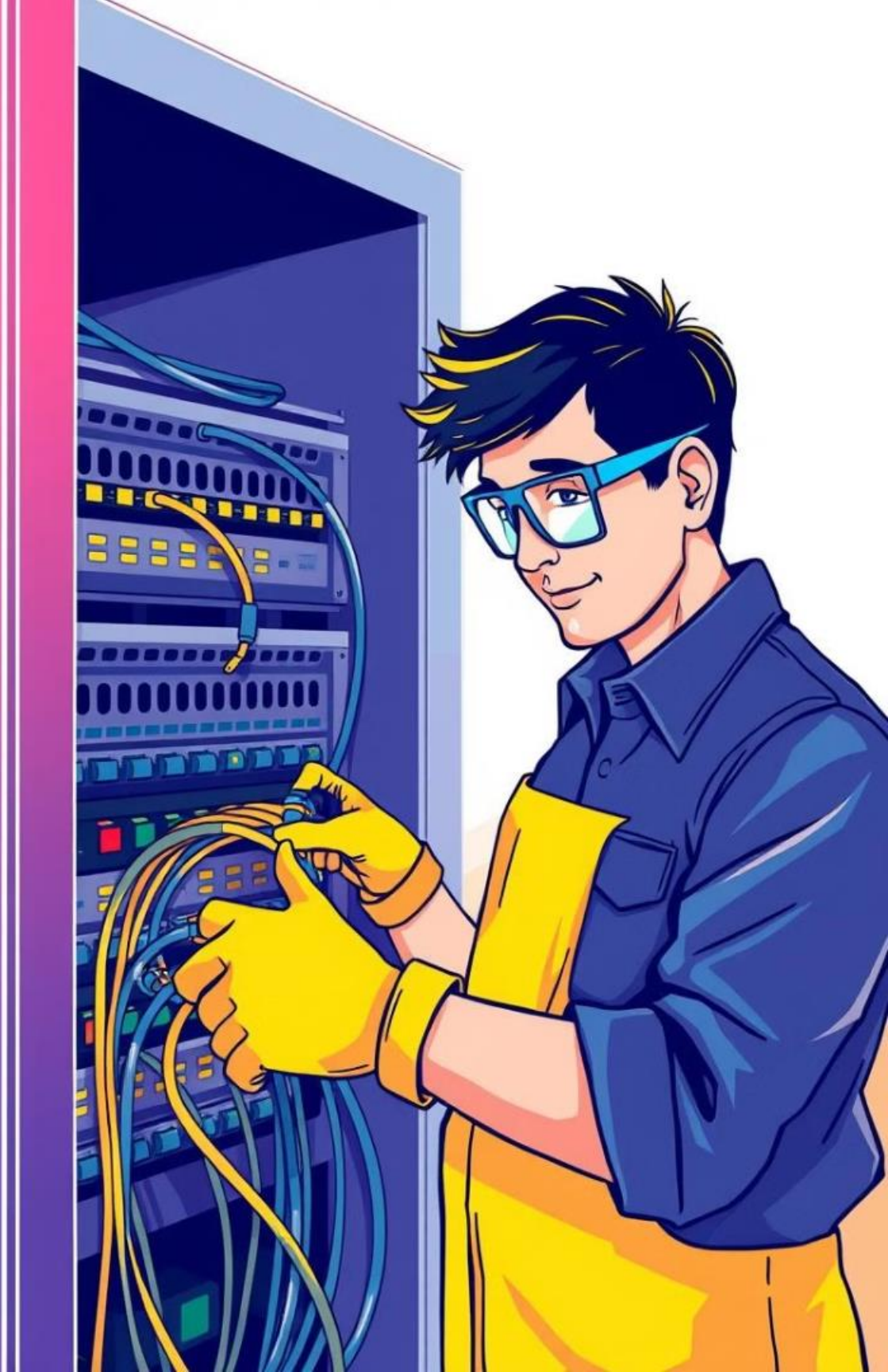

# Star Topology: Diagram and Explanation

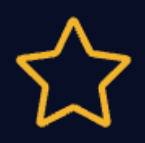

**Centralized Hub** 

All devices connect to a central hub, typically a switch.

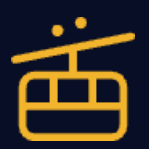

**Dedicated Connections** 

Each device has a dedicated connection to the hub, minimizing interference.

#### High Performance

Data transmission is fast and efficient.

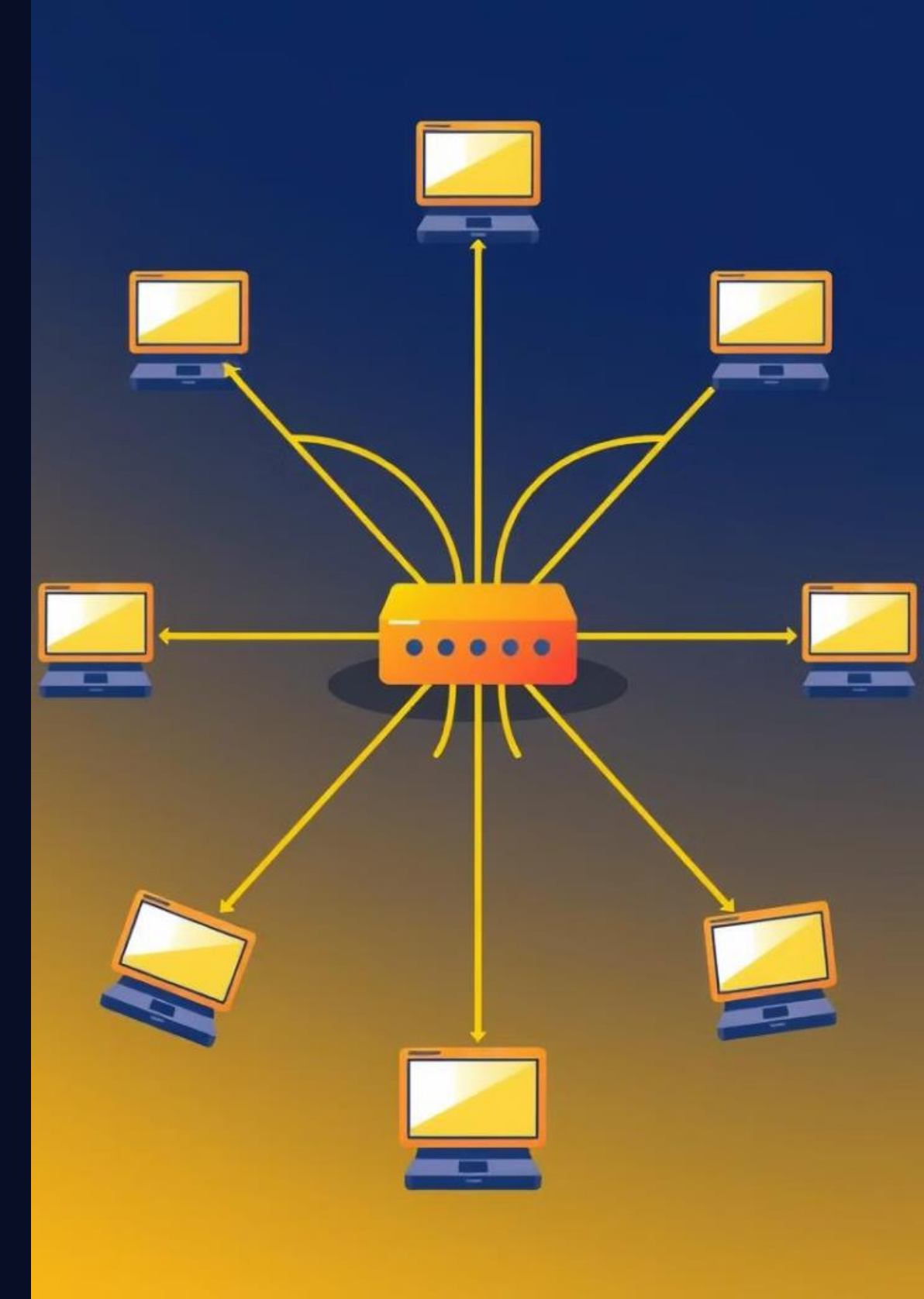

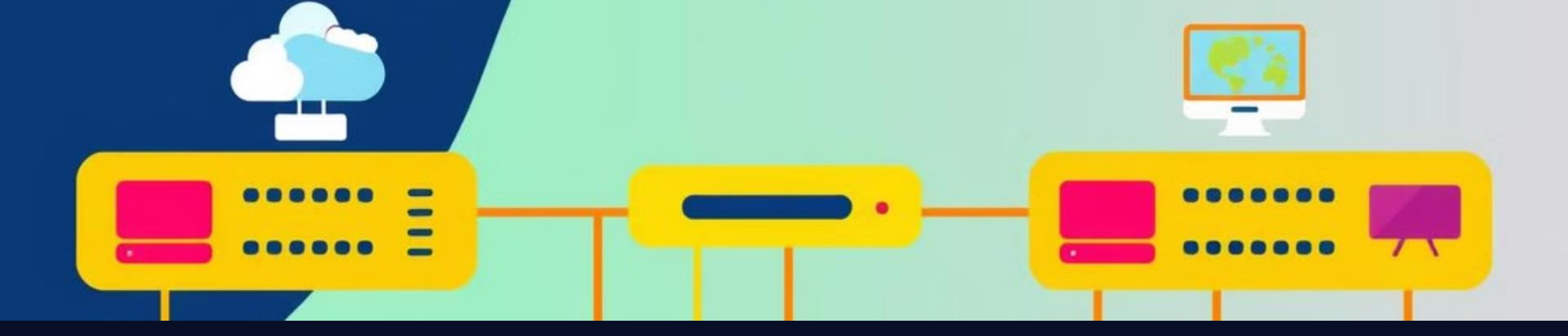

### Bus Topology: Diagram and Explanation

**Shared Medium** 

Devices share a single cable, making it a cost-effective option. Simple Setup

2

Easy to install and configure.

Data collisions can occur, slowing down network performance.

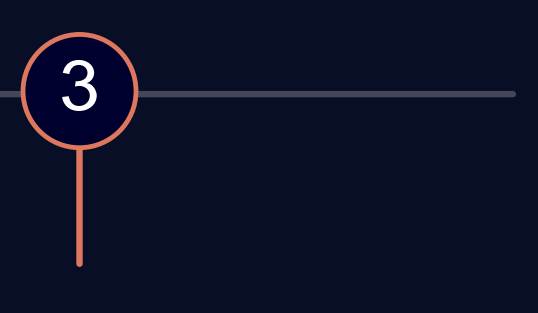

#### Performance Issues

# Ring Topology: Diagram and Explanation

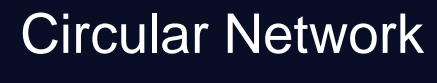

1

2

3

Devices are connected in a closed loop, with data traveling in a single direction.

#### High Bandwidth

Data transmission is efficient and fast.

#### Single Point of Failure

If one device fails, the entire network can be disrupted.

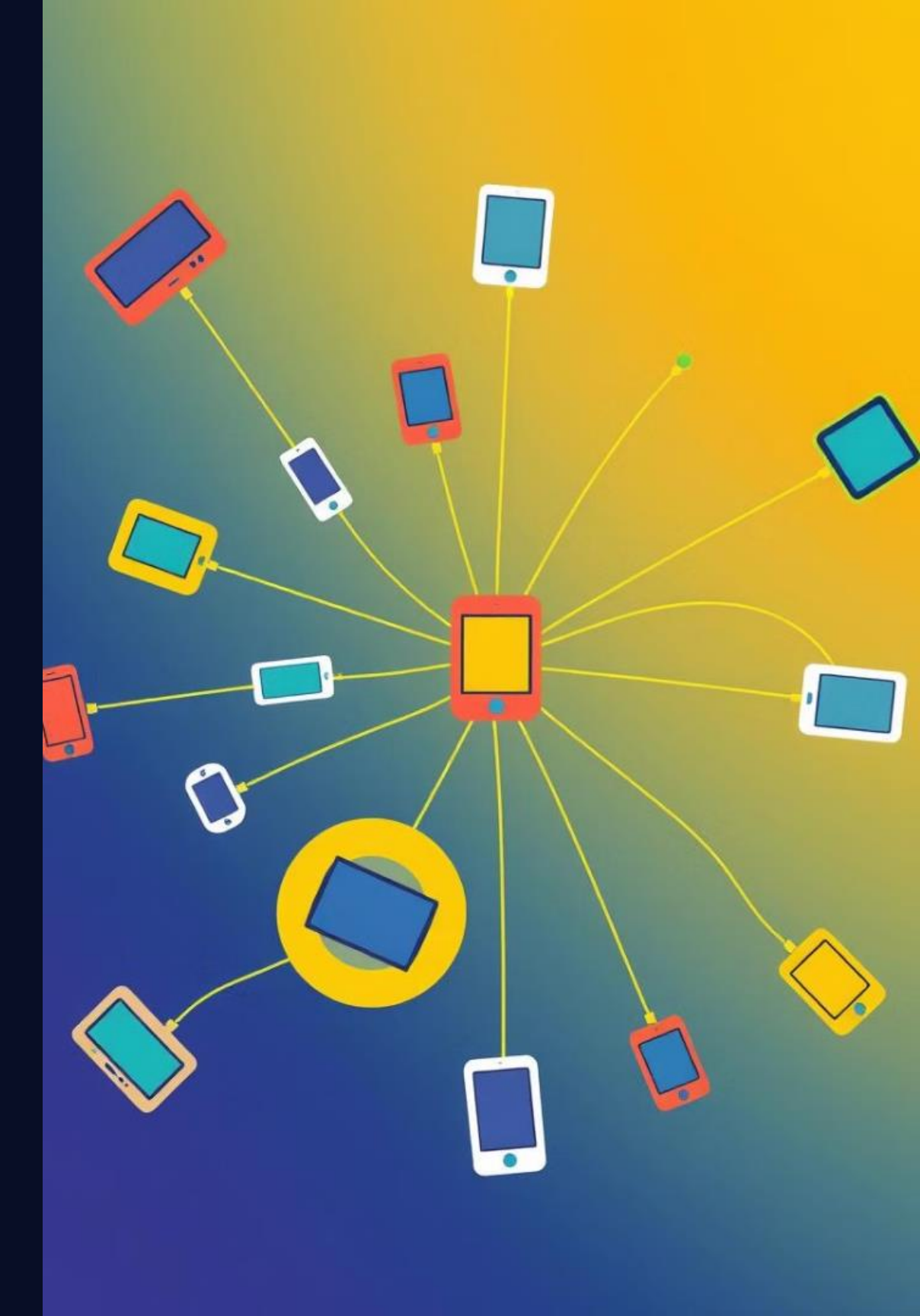

### Mesh Topology: Diagram and Explanation

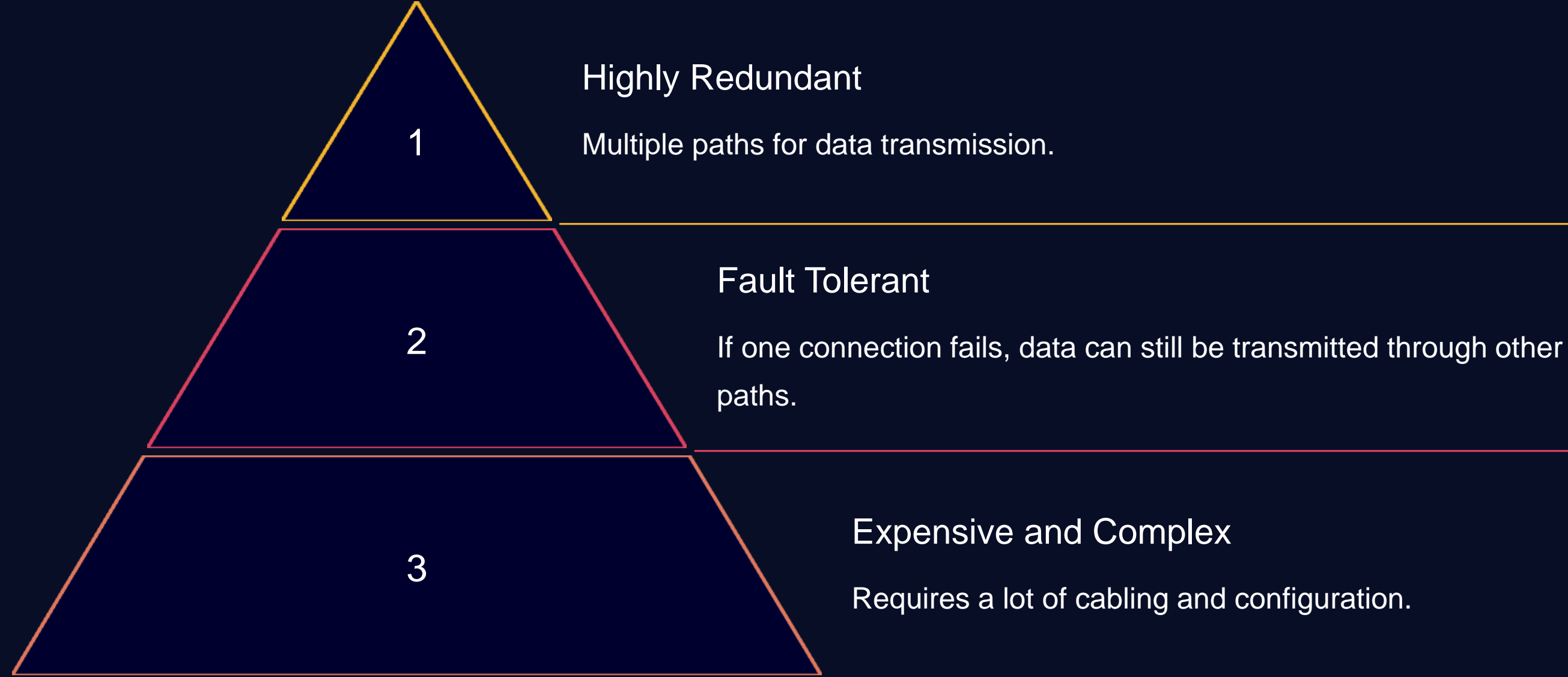

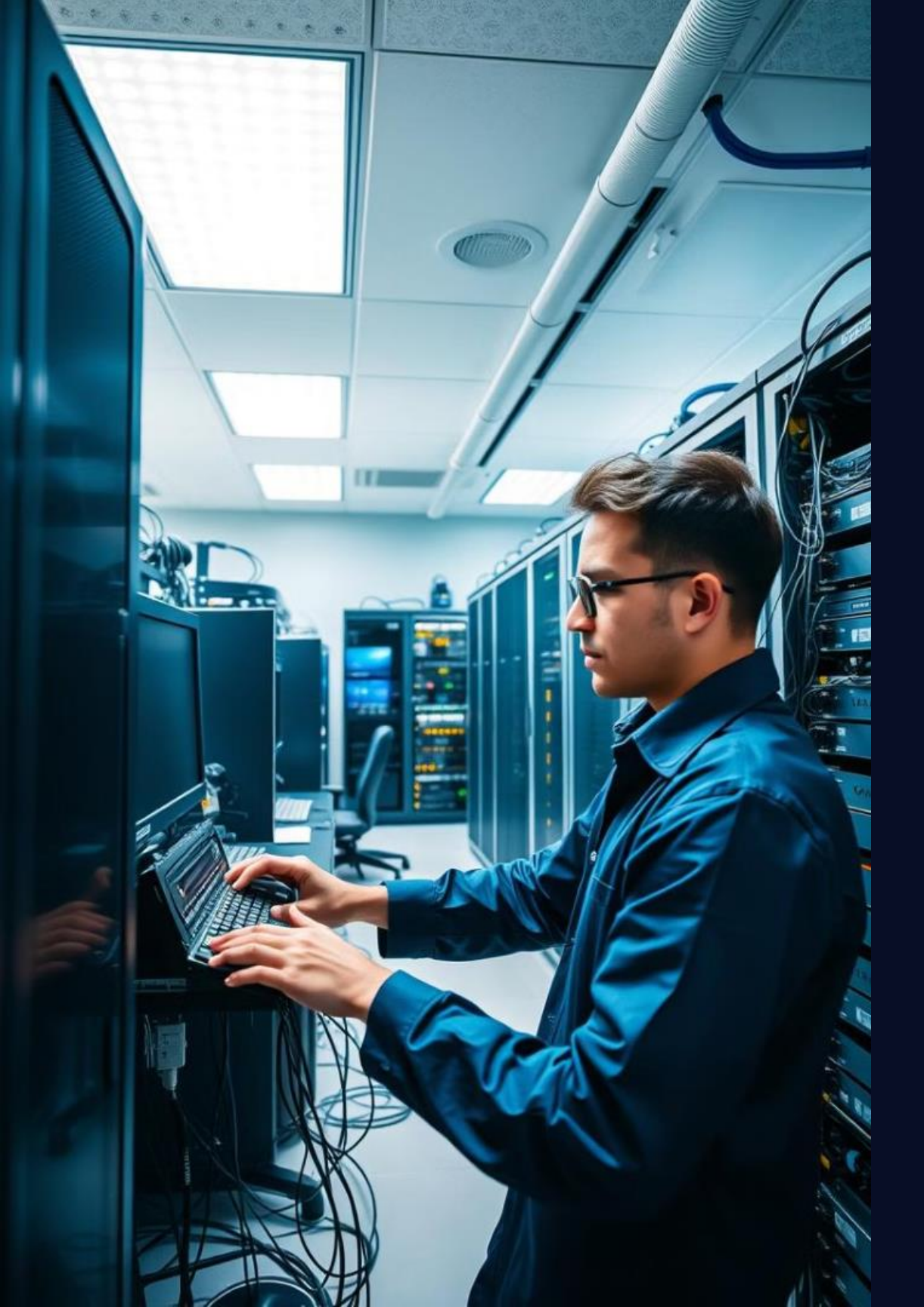

# Week-04 Basics of IP Addressing (IPv4): Structure and Class

This lab module introduces the fundamentals of IPv4 addressing, covering its structure, classification, and subnet division. You will gain hands-on experience configuring IPv4 addresses on Cisco network devices.

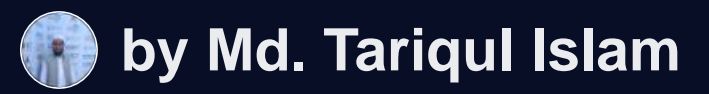

### Needed Equipment

#### Cisco Routers

Multiple Cisco routers will be used to demonstrate IP addressing concepts.

#### Cisco Switches

Switches will connect workstations and routers for network communication.

#### Cables

Ethernet cables connect Workstations will act as devices together, endpoints, configured transmitting data over with IPv4 addresses. the network.

Workstations

### Lab Objectives

#### IPv4 Address Structure

Learn the format of IPv4 addresses, including network and host portions.

#### IPv4 Address Classes

Understand the different classes of IPv4 addresses (A, B, C) and their features.

#### Subnetting

Explore the concept of subnetting, dividing a network into smaller subnets.

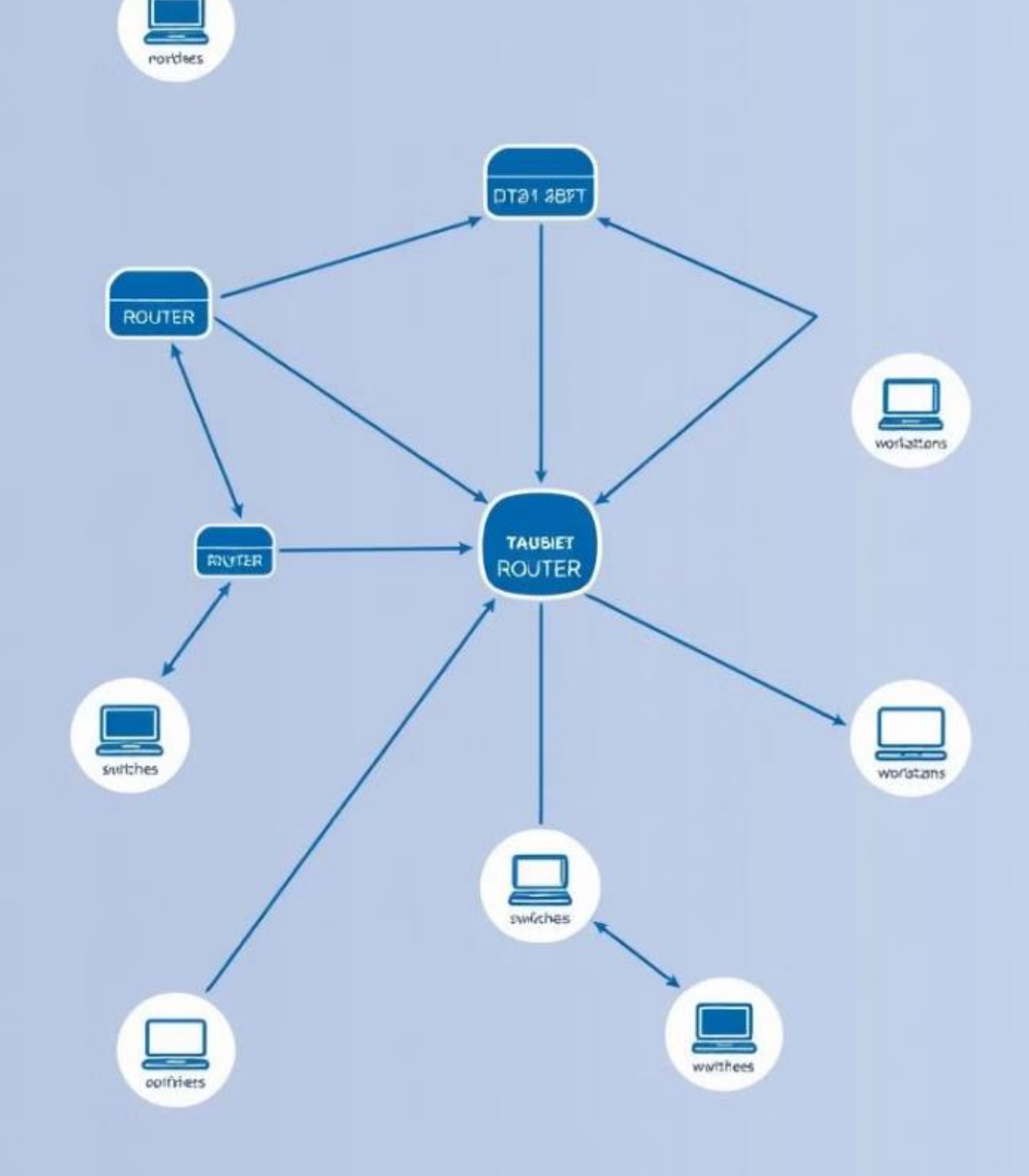

### IPv4 Address Structure

#### Network Bits

Identify the network portion of the address, determining the network to which a device belongs.

#### Host Bits

Identify the host portion of the address, distinguishing individual devices within a network.
### IPv4 Address Classes

#### Class A

Large networks, typically used by large organizations or ISPs.

#### Class B

Medium-sized networks, suitable for organizations with moderate network needs.

#### Class C

Small networks, commonly used for home networks or small businesses.

# **IPV4 ADdress**

IPV4 address classes roots siegplets networing and bifffer revjact tamplee, peoplant on your bit of apranes.

| IP.A | Bit<br>NeCls811 |
|------|-----------------|
| A4   | 1970060         |
| T2   | 1978000         |
| C8   | 5558300         |
| C5   | 5358531         |
| 14   | 1653300         |
| C7   | 1563500         |
| C4   | 2373582         |
| T.8  | 04:0302         |
| E.3  | 06.0001         |
| E6   | 49,03971        |

| 3196 (103)             | Examplend<br>.96(103) 34.901.(1019 |                      |
|------------------------|------------------------------------|----------------------|
| 12:96 30               | 12101 37                           | 15.16 20             |
| 52330.909<br>52393.100 | 51383.205<br>17347.756             | 5199.805<br>1985,976 |
| 53383.035<br>52388.201 | 19383.869<br>19323.993             | 2968.061<br>2588.972 |
| 53383.330<br>33383.190 | 53383.963<br>15383 266             | 5498.630<br>4406.284 |
| 53381.666              | 55185.369                          | 5888.680             |
| 15894.1262             | 26164.2022                         | 2.688.861            |
| 10194.5577             | 57354.0031                         | 1.667.962            |
| 57498.5517             | 17374.0067                         | 17.30.565            |

# Subnetting Subnetting

#### Subinier: 18005 22003 12017 1000 Ega 1802 456 0220 17 AT6 6522012 Sebnet Mashes Subneki 55 8500.17 AT1 09290.12 15.05240 76 9200 17 **IP** addreet **IP** Parinet

#### Subnet tianel masks to ddress tive masks ardecttion ate tha ceures softin

Subnettatk

 mpreetoch the urfanctettia IP colltringt u that flianking vesition a IP addresss, an

| 95557-17, 0000, 1886                         | 189911.0009, 1                 |
|----------------------------------------------|--------------------------------|
| 91591.171.0000, 2019<br>96571.121.0000, 2019 | 189711.0000.2<br>187912.0005,0 |
| 26272.12, 0000, 2019                         | 189911,0005.2                  |
| 58231.117,0000, 2019                         | 183722,0019,2                  |

#### Subnet Masks

- The reatiness mass Soder tesctecd frel eadrress aasts seger teasks I-I
- The reatiness mass Suber tesctecd and eatiress callort yare ddresss im frol regliness aases of radress ind a the address scases cancet taturing
- · eartol and al tarng or emery tell shon

### Subnetting

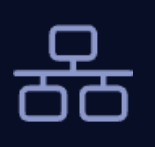

#### Network Segmentation

Subnetting divides a network into smaller, manageable units.

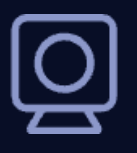

### Enhanced Security

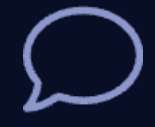

#### **IP** Address Conservation

Optimize IP address usage by allocating addresses efficiently.

#### Improved security by isolating subnets and restricting access.

### Subnet Mask

Identifies the network portion of an address.

Determines which bits are for the network and which are for the host.

Enables the identification of the subnet to which a device belongs.

# 

### Subnet Calculator

Network Address

Enter the base network address.

#### Subnet Mask

Specify the desired subnet mask.

#### Results

3

2

View the calculated subnet information.

# Subet-Falculatr Subnet Calculator

| Example:             |   |          |  |  |  |
|----------------------|---|----------|--|--|--|
| Nete: Axh831_25233Ø9 |   |          |  |  |  |
|                      | , |          |  |  |  |
| Fxample::            | 7 | 586829.4 |  |  |  |
| Su825737             |   | lgue     |  |  |  |
| Numble:              |   |          |  |  |  |
| Host I               |   | Topls    |  |  |  |
| Mask:                | ٠ | Narner   |  |  |  |
| Soen toc             |   | 1950     |  |  |  |
| Seen toc             |   | 2326     |  |  |  |
| Soen toc             |   | 2160     |  |  |  |
|                      |   |          |  |  |  |

#### **Subaress**

| Uses tde  | 1900 |
|-----------|------|
| Nees mos: | 1900 |
| Uses tde  | 1900 |
| Uses mos: | 1600 |
| Uses toc  | 1900 |

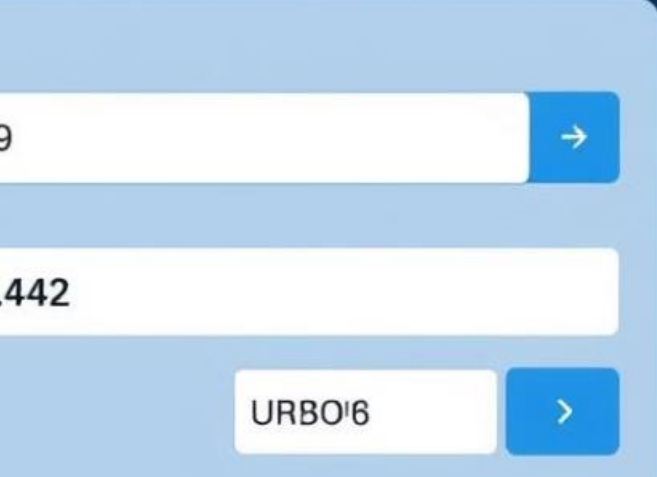

| Usmut | Cunnet     | Hossts | Reme |
|-------|------------|--------|------|
| 1290  | <b>S70</b> | 3760   |      |
| 2400  | 155        | 2600   |      |
| 2000  | 850        | 2900   |      |

| 21 | g 3ub | a.6617 |
|----|-------|--------|
| 21 | g Jub | a.3544 |
| 24 | g Jub | a.5832 |
| 21 | g 3ub | a.3322 |
| 21 | g Jub | a.3424 |

### Lab Setup: IPv4 Configuration

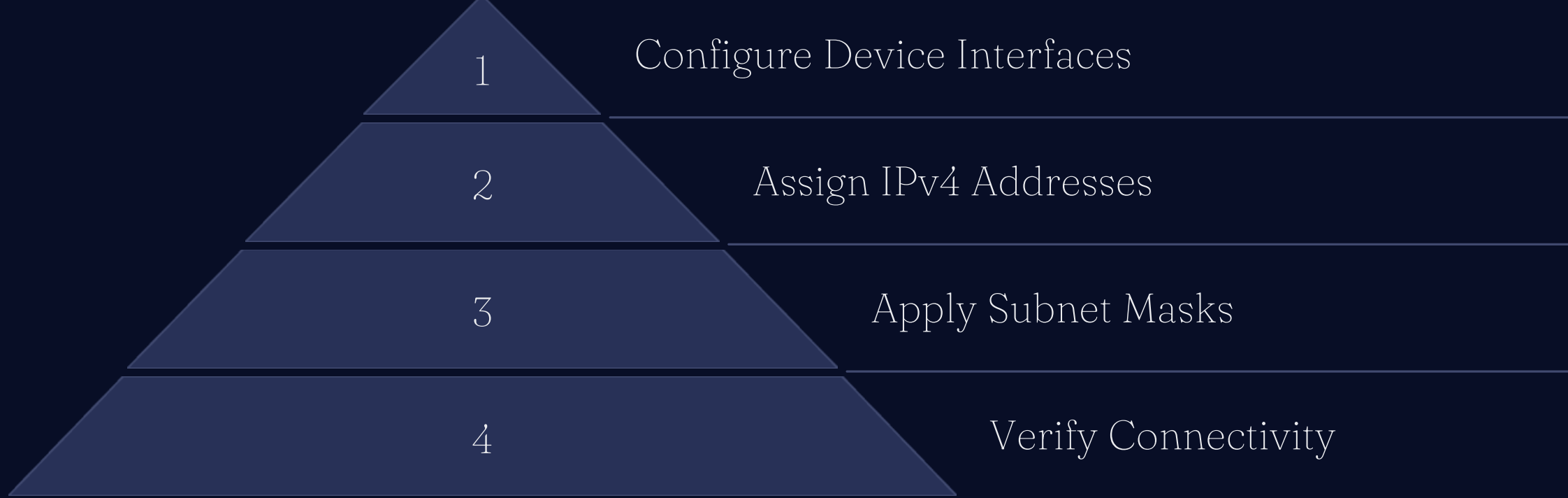

### Conclusion: Key Takeaways and Lab Exercises

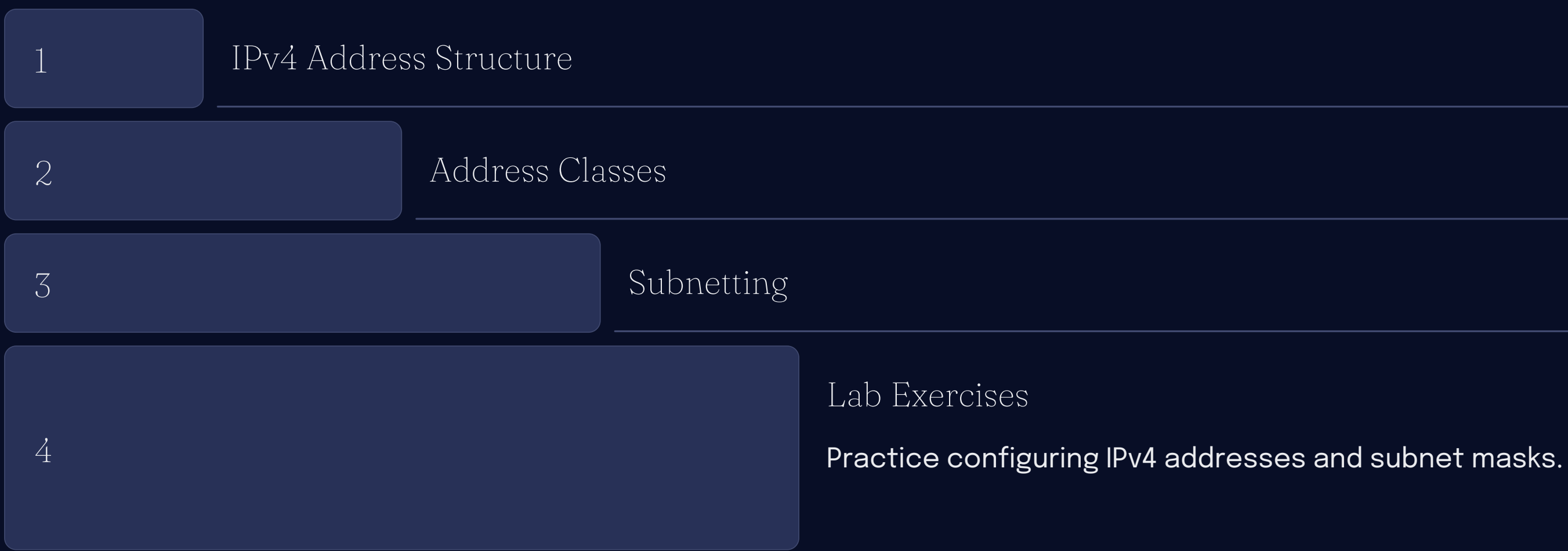

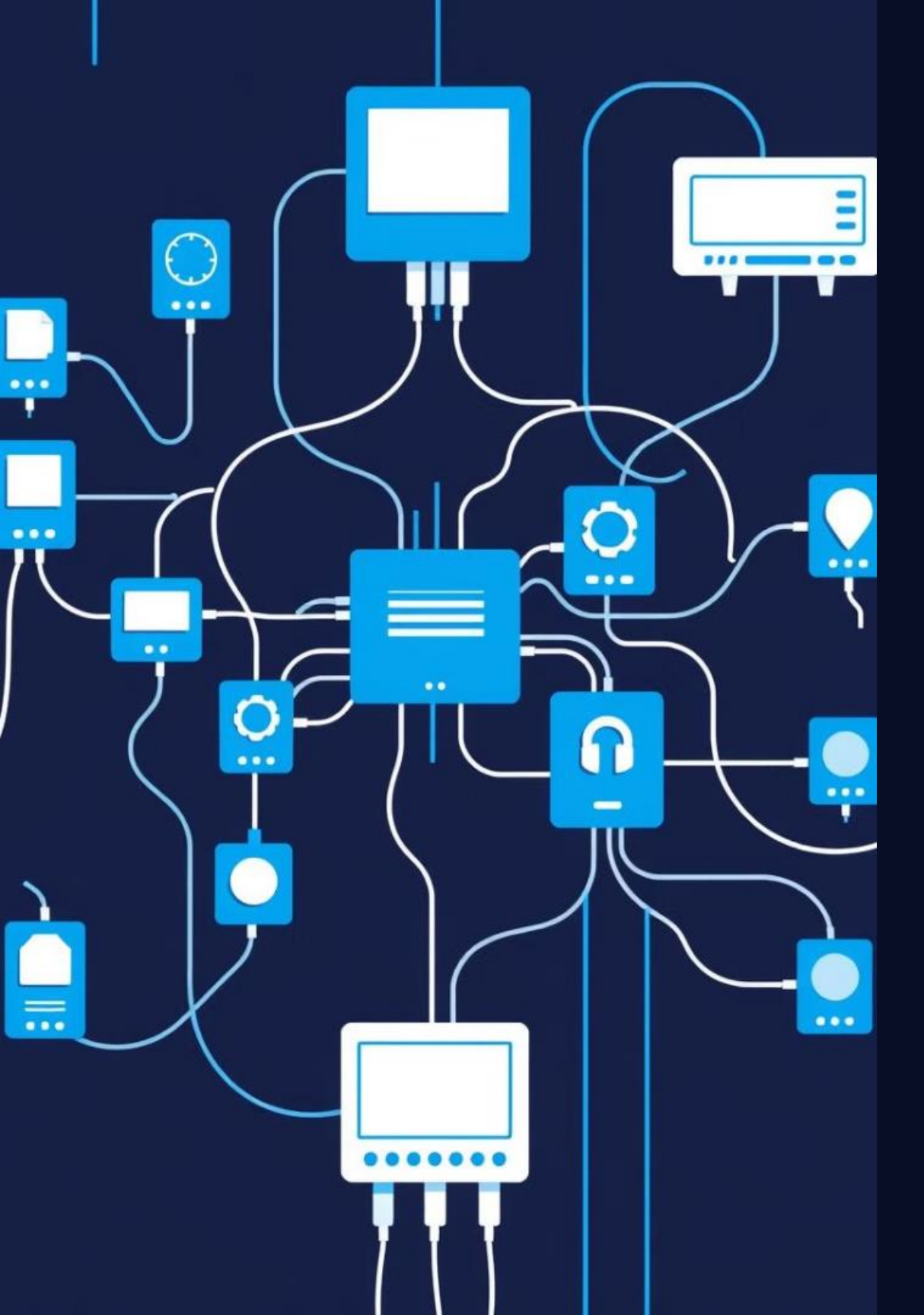

# Week: 5 Subnetting in IPv4: Basic Subnet Calculations

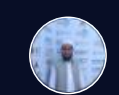

by Md. Tariqul Islam

## Objectives and Equipment

### Objectives

- Understand subnet masks and CIDR notation.
- Calculate subnet information.
- Allocate and assign IP addresses.
- Identify broadcast addresses and usable hosts.

#### Equipment

- Computer with network access.
- Text editor or spreadsheet software.
- Optional: Network simulator or virtual environment.

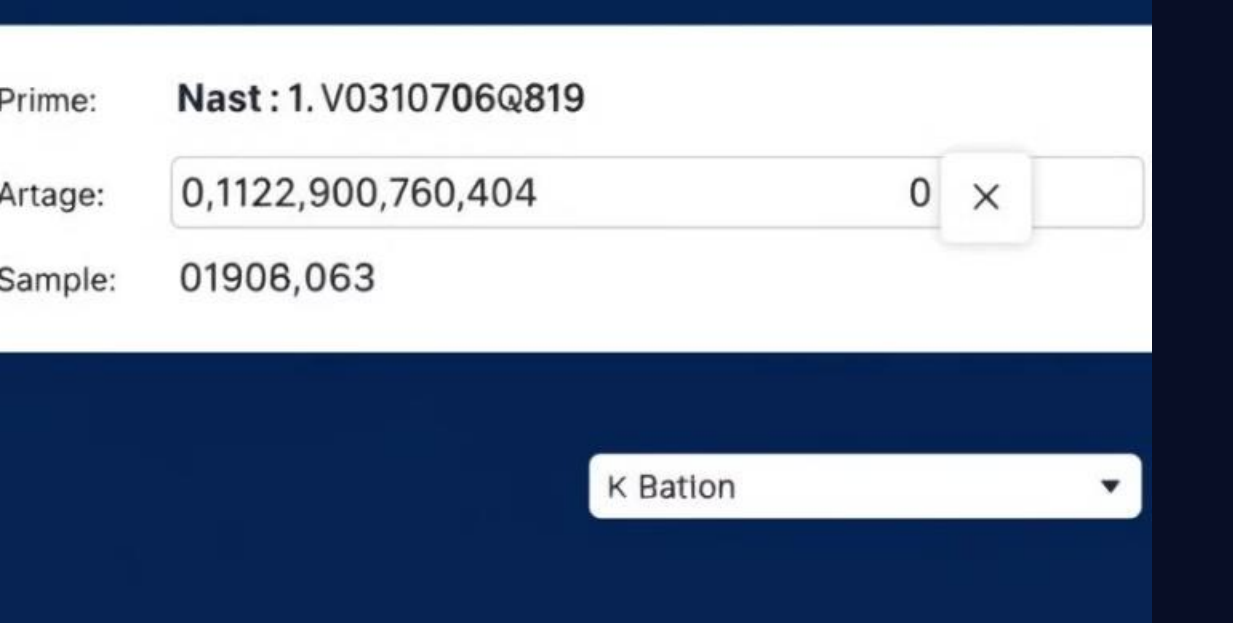

### Subnet Masks and CIDR Notation

### Subnet Mask

A subnet mask is a 32-bit value used to separate a network address from a host address.

### 2

- address.

#### CIDR Notation

**Classless Inter-Domain** Routing (CIDR) uses a slash followed by the number of bits used for the network portion of the

### Determining Subnet Information

#### Network Address

#### Subnet Mask

The subnet mask indicates the network portion of the IP address.

#### Number of Subnets

Determined by the number of bits borrowed from the host portion of the address.

#### Hosts per Subnet

Calculated by subtracting the number of bits borrowed from the total number of host bits.

2

3

# IP Address Allocation and Assignments

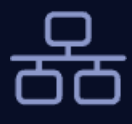

#### Network Address

The first IP address in a subnet is reserved for the network itself.

#### (( o )) |

#### Broadcast Address

The last IP address in a subnet is reserved for broadcasting messages to all hosts.

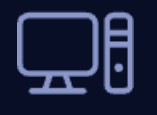

#### Usable Hosts

All other IP addresses within a subnet are available for host assignments.

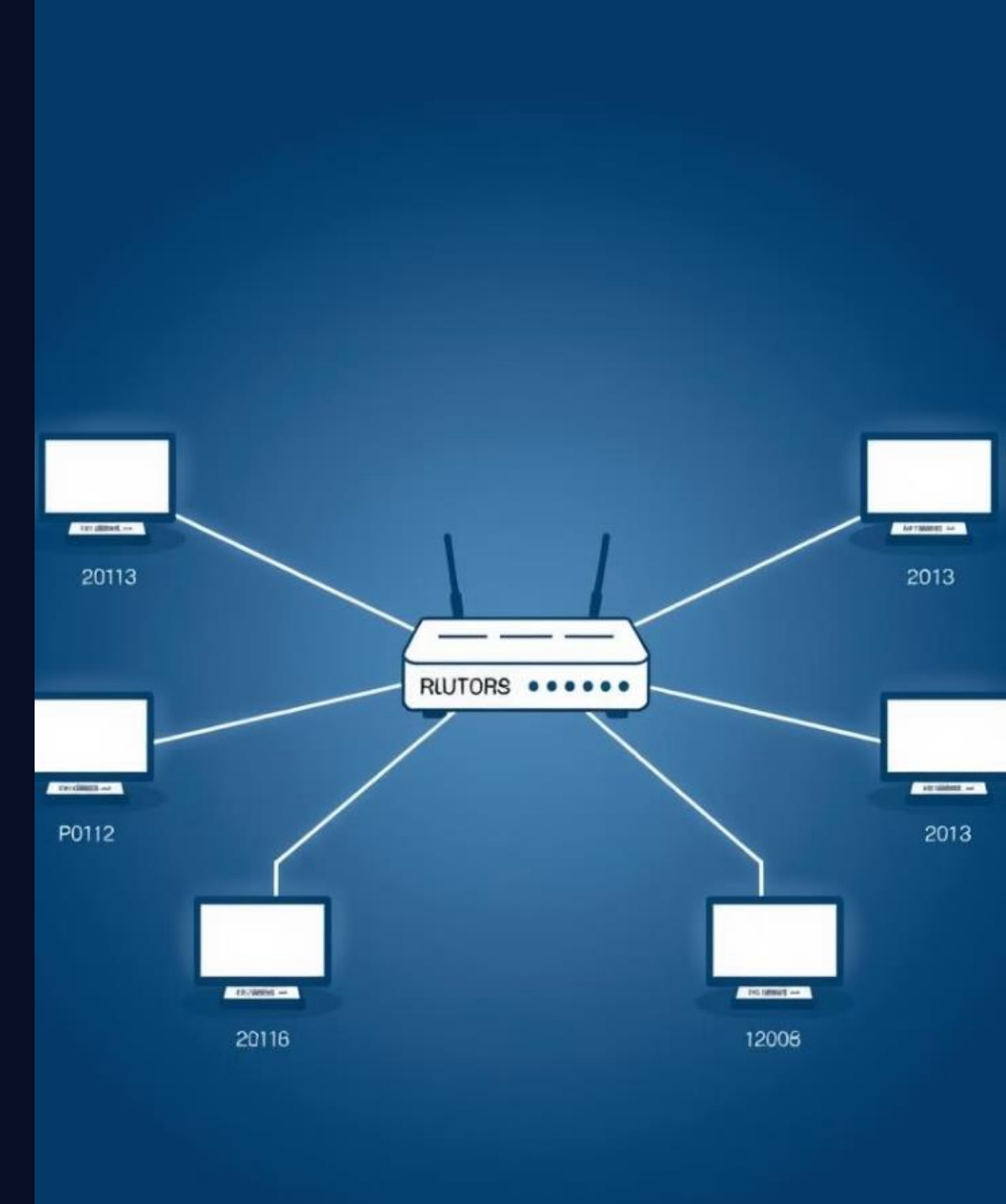

# Broadcast Addresses and Usable Hosts

#### Broadcast Address

The broadcast address is used to send messages to all devices on a subnet.

#### Usable Hosts

2

The number of usable hosts per subnet can be calculated using the formula 2^(number of host bits) - 2.

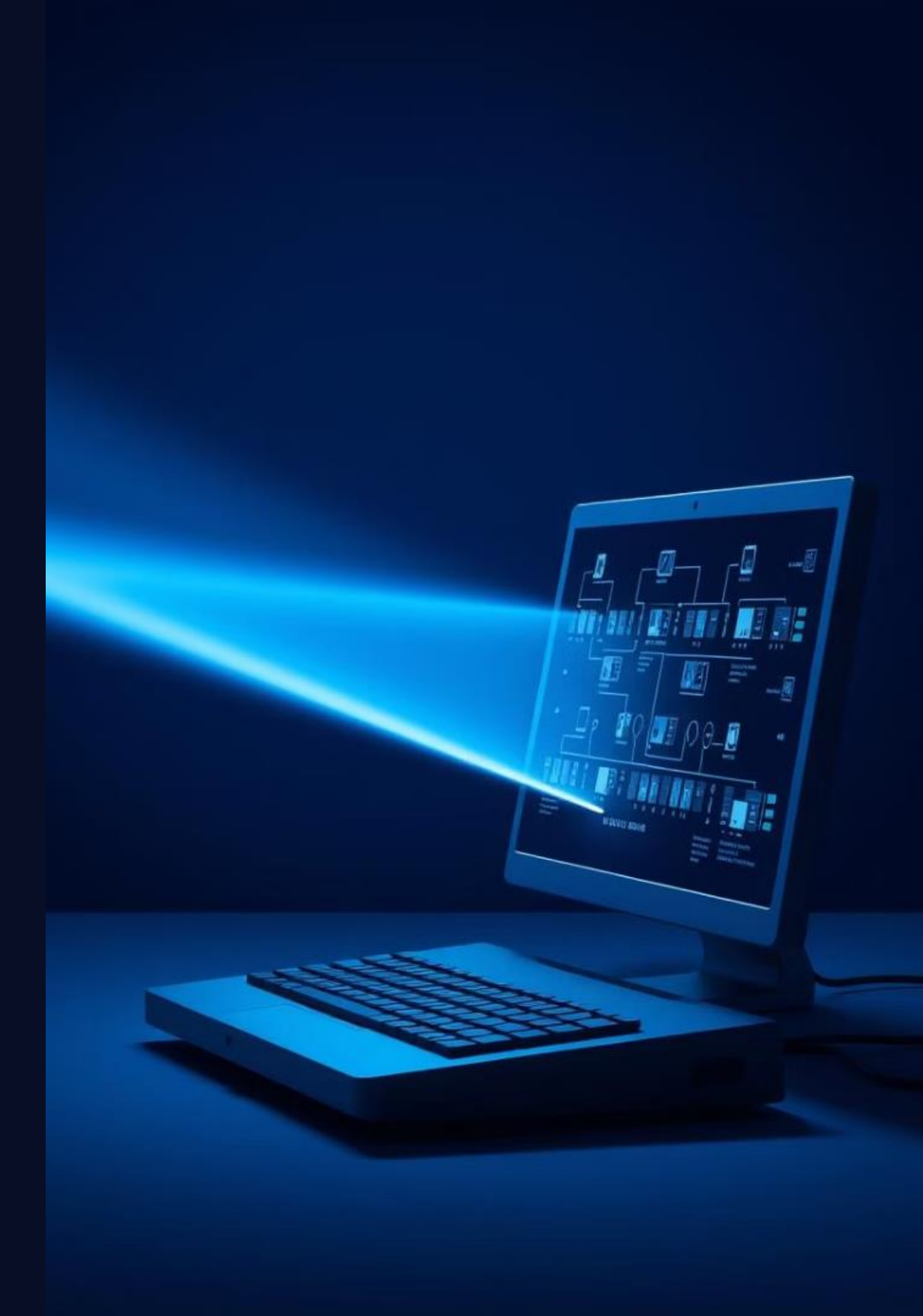

### **IP A ddchesse** adcleechase

| Network adress | Subnet m | asik | Ne lust<br>raddress | Dyaadcast<br>erdcdress | Use<br>Host range | Use - 1ed<br>inpotange |
|----------------|----------|------|---------------------|------------------------|-------------------|------------------------|
| 120100         | 2000     | 134  | 226                 | 4.5                    | 199               | 129                    |
| 120160         | 2007     | 3.4  | 305                 | 6.4                    | 152               | 132                    |
| 120700         | 2008     | 1.9  | 315                 | 6.5                    | 158               | 271                    |
| 120160         | 2275     | 9.9  | 306                 | 4.7                    | 350               | 121                    |
| 10074          | 2027     | 1.8  | 313                 | 4.9                    | 217               | 213                    |
| 12072          | 2019     | 3.9  | 256                 | 4.8                    | 220               | 243                    |
| 22027          | 2020     | 205  | 106                 | 3.6                    | 295               | 734                    |
| 100100         | 2011     | 275  | 206                 | 3.6                    | 250               | 474                    |
| 220741         | 2019     | 208  | 205                 | 325                    | 230               | 339                    |

## Practical Examples and Scenarios

 $\left[ \right] \left( \right)$ 

Scenario 1

Divide a network into 8 subnets.

### 20

### Scenario 2

#### Allocate IP addresses to 20 devices on a subnet.

### Hands-on Subnet Calculation Exercise

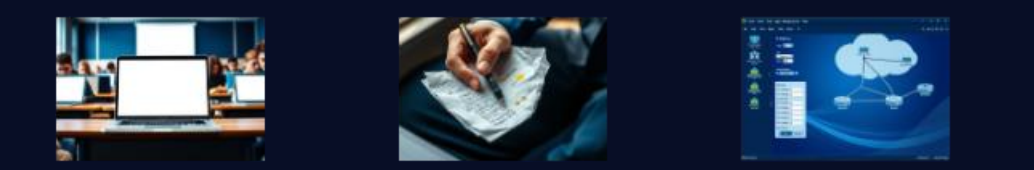

For this exercise, you will need to divide a network into subnets and assign IP addresses to specific devices.

## Week: 06 Setting up a Basic LAN Network: Hands-on Practice

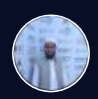

by Md. Tariqul Islam

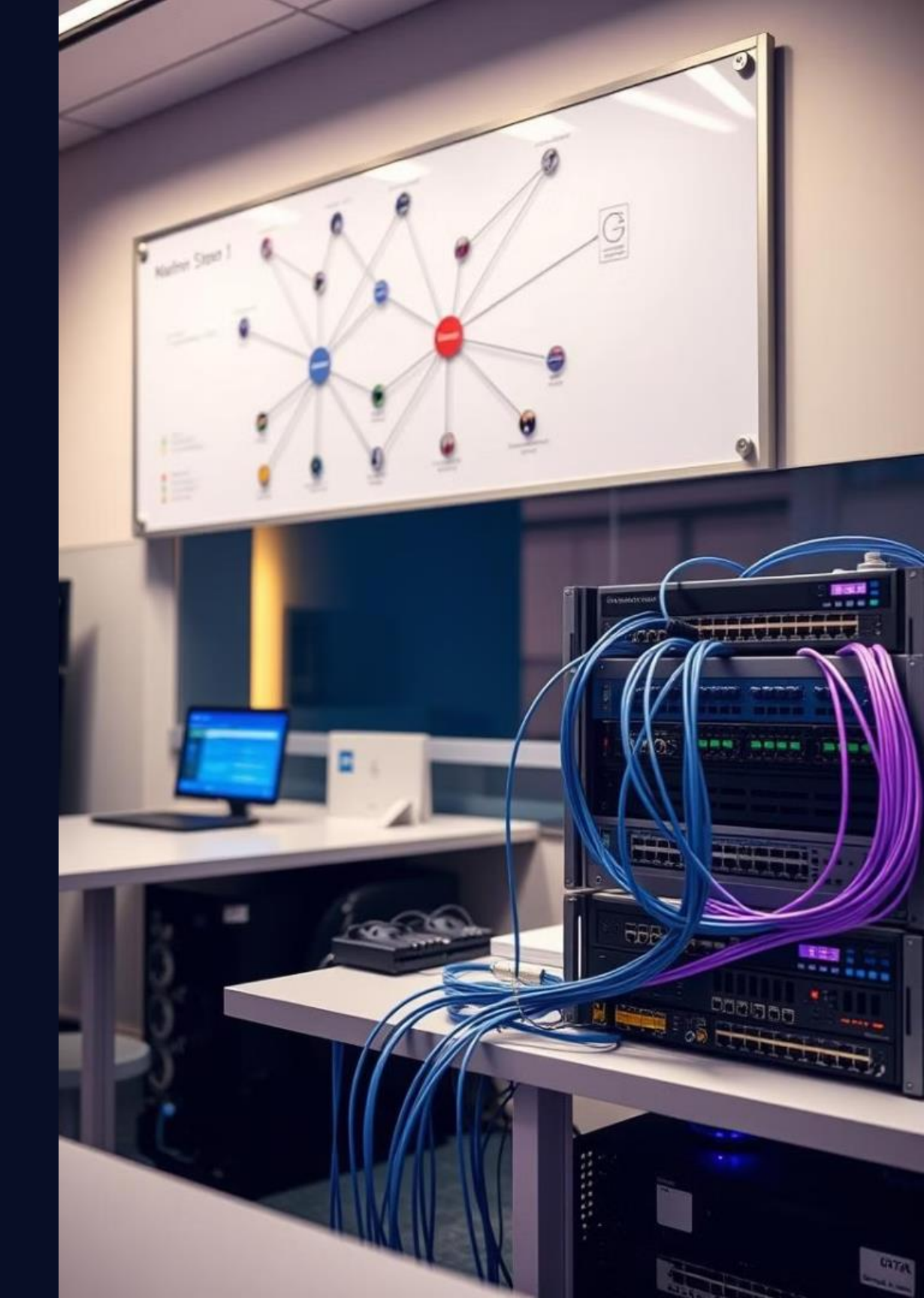

### Needed Equipment

#### Router

A gateway to connect the LAN to the internet or a larger network.

#### Switches

Connect multiple devices on a network, creating a hub for communication.

#### Ethernet Cables C

Transmit data betweenThe devices that will accessnetwork devices using RJ-45the network and shareconnectors.resources.

#### Computers

### Lab Objectives

### Understand LAN networking concepts

1

3

Learn about network topologies, IP addressing, and network protocols.

### Connect devices to a LAN

Establish connectivity between computers and other devices on the network.

### 4

2

### Configure network equipment

Gain practical experience with router and switch configuration settings.

Troubleshoot common networking issues

Identify and resolve network problems using troubleshooting techniques.

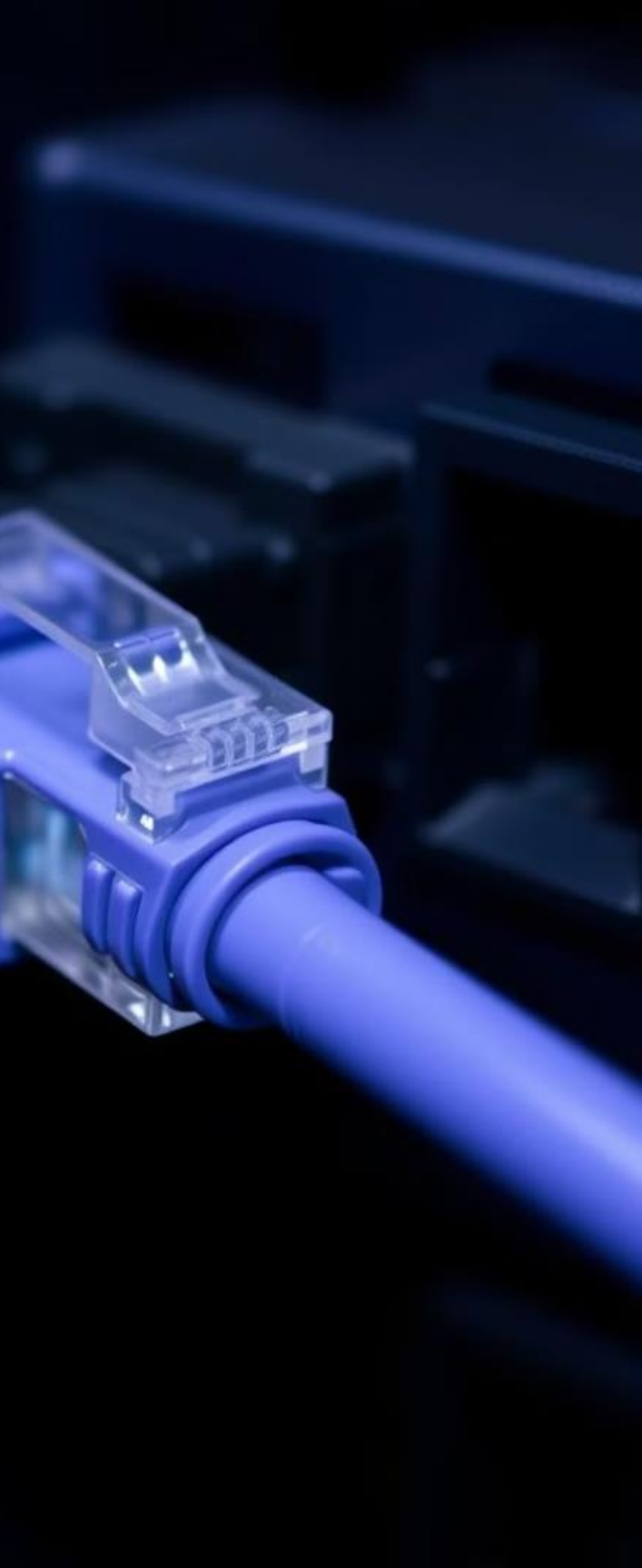

### Network Topology Diagram

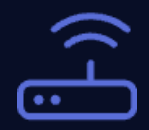

#### Router

Connects to the internet or a larger network, managing data flow.

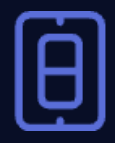

#### Switch

Connects multiple devices on the LAN, facilitating communication between them.

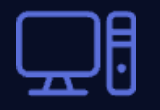

#### Computers

Access network resources and communicate with each other.

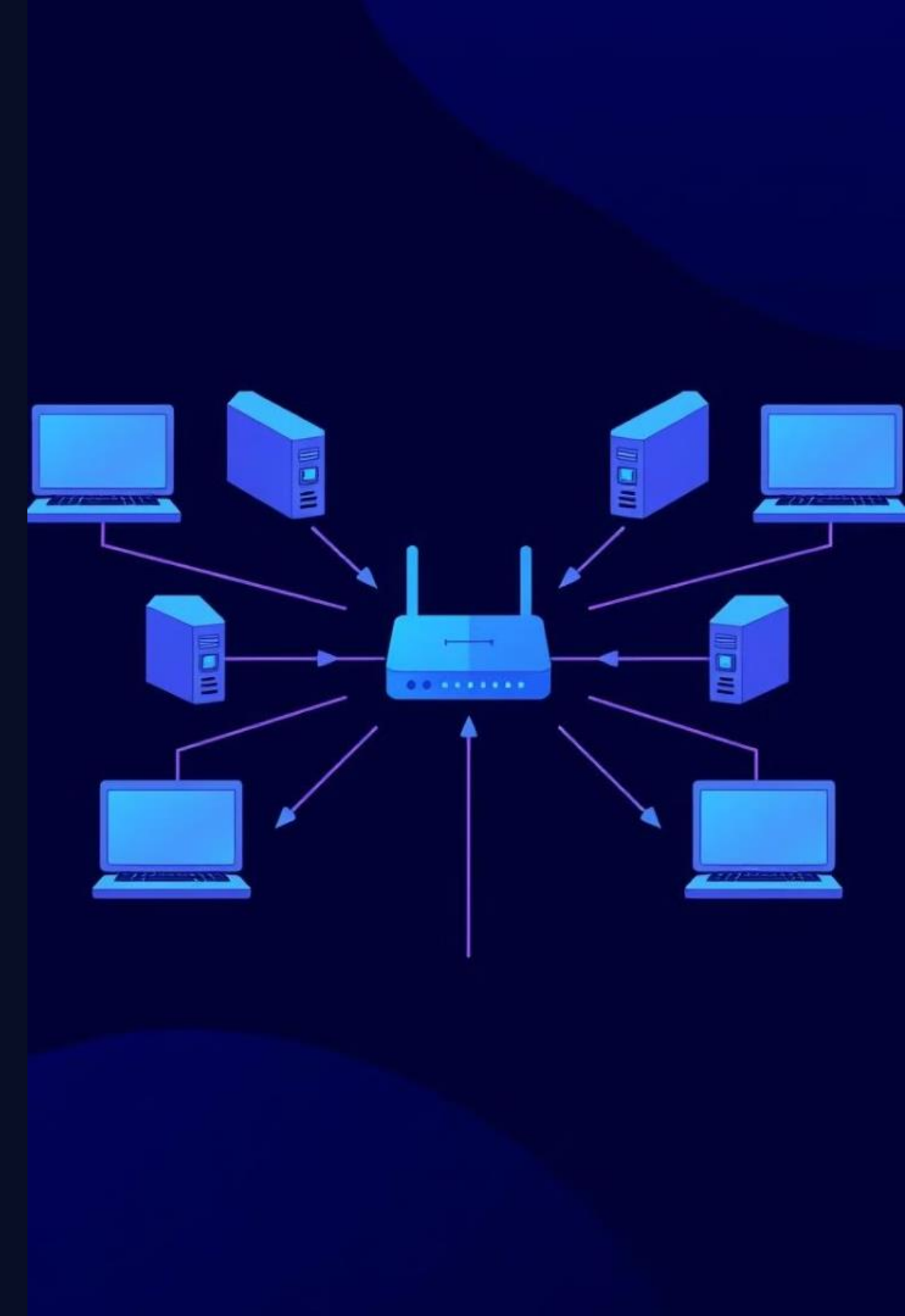

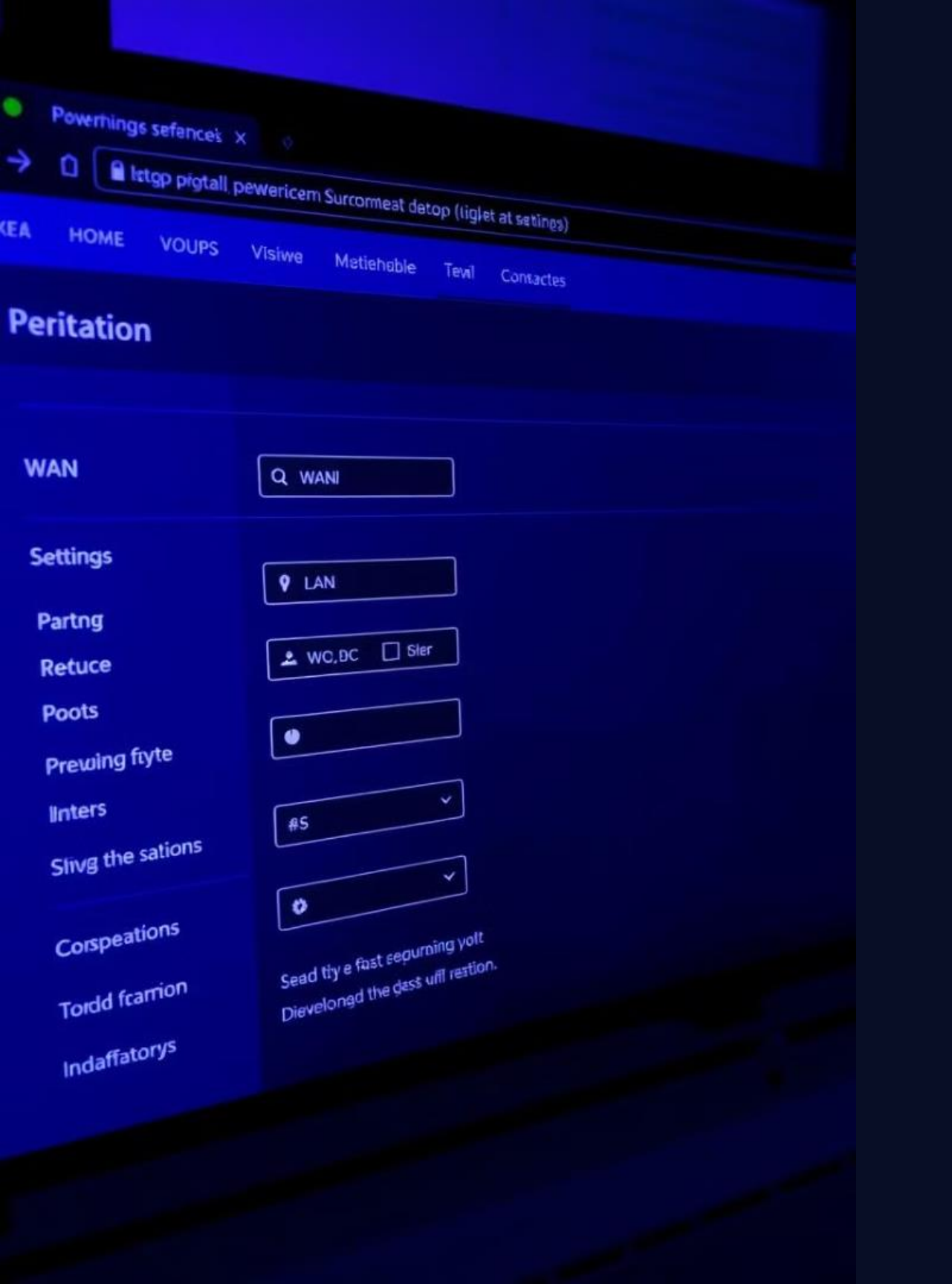

## Configuring Router: WAN and LAN Interfaces

**Configure WAN Interface** 

Set up the internet connection with the ISP's credentials.

#### **Configure LAN Interface**

Assign an IP address range for devices on the LAN network.

#### **Configure Firewall**

2

3

Enable security measures to protect the network from unauthorized access.

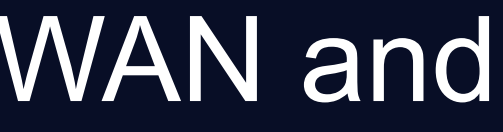

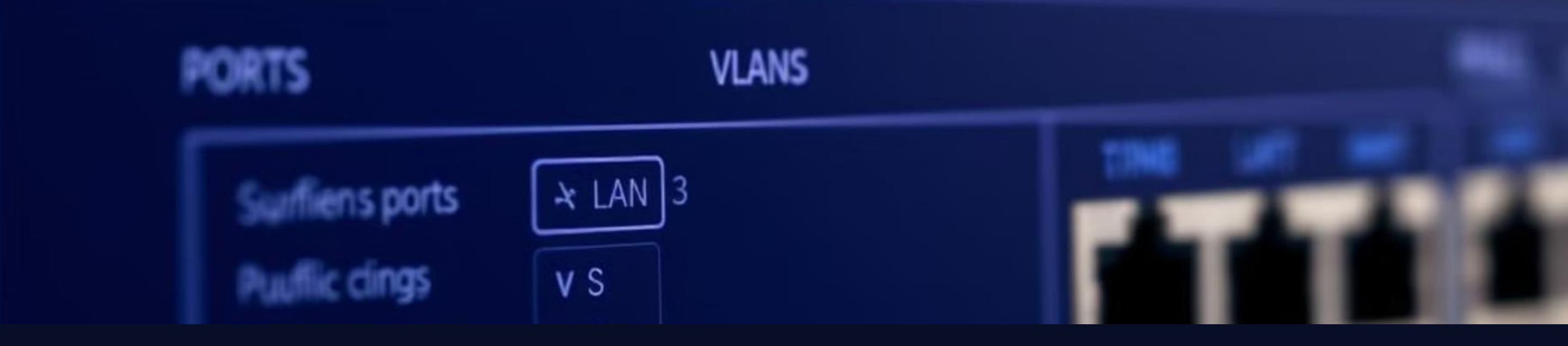

### Configuring Switches: Ports and VLANs

Configure Ports

Assign IP addresses to each port connected to a device on the LAN.

1

#### Create VLANs

Segment the network into virtual LANs for improved security and traffic management.

2

#### Assign Devices to VLANs

function or location.

#### 3

#### Group devices together based on their

### Connecting Devices to LAN

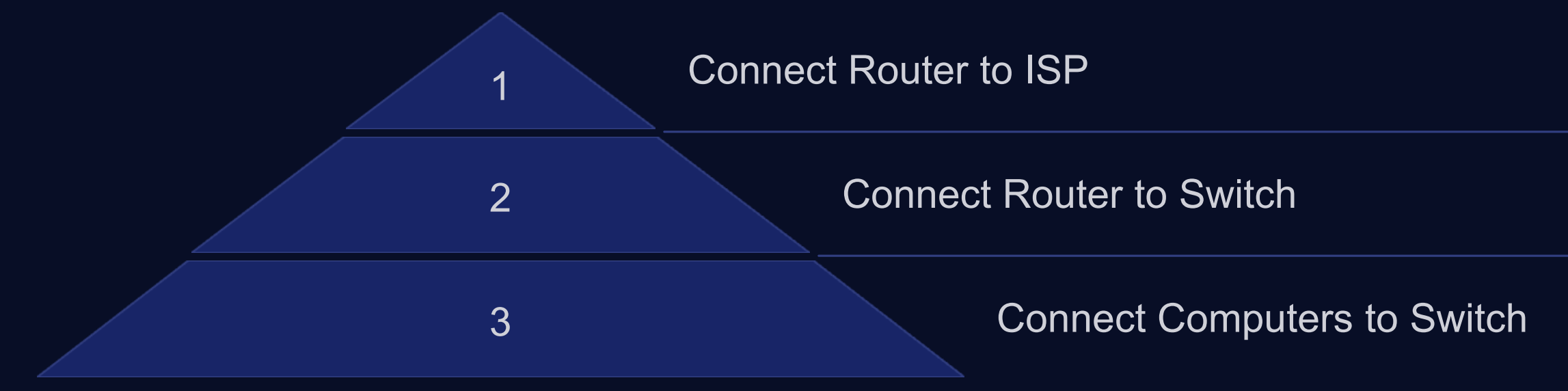

### Troubleshooting Connectivity Issues

| 1 | Check Cables<br>Ensure cables are securely connected and not damaged. |                                |                               |                                                                              |  |
|---|-----------------------------------------------------------------------|--------------------------------|-------------------------------|------------------------------------------------------------------------------|--|
| 2 |                                                                       | Verify IP Ac<br>Confirm that d | ldresses<br>evices have valio | d IP addresses.                                                              |  |
| 3 |                                                                       |                                | Check Network                 | vork Settings<br>rk settings on devices are configured correc                |  |
| 4 |                                                                       |                                |                               | Use Network Tools<br>Utilize tools like ping and traceroute to di<br>issues. |  |

#### liagnose connectivity

ectly.

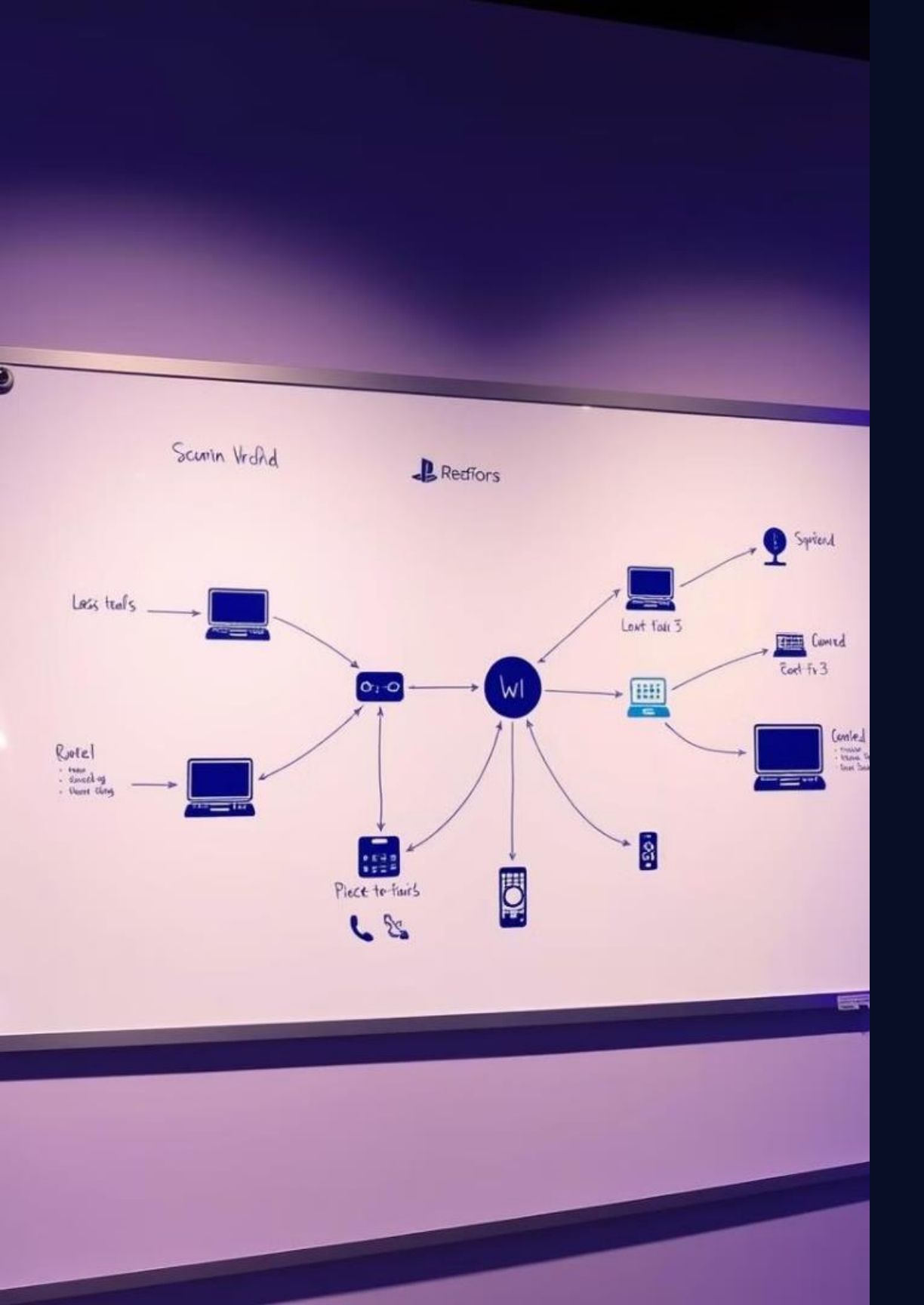

## Documenting the Network Setup

Network Diagram

Create a visual representation of the network.

**Configuration Settings** 

Document router and switch configurations.

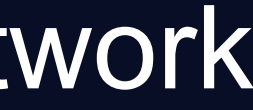

2

#### **IP** Addresses

#### Record the IP addresses assigned to each device.

### Safety Requirements

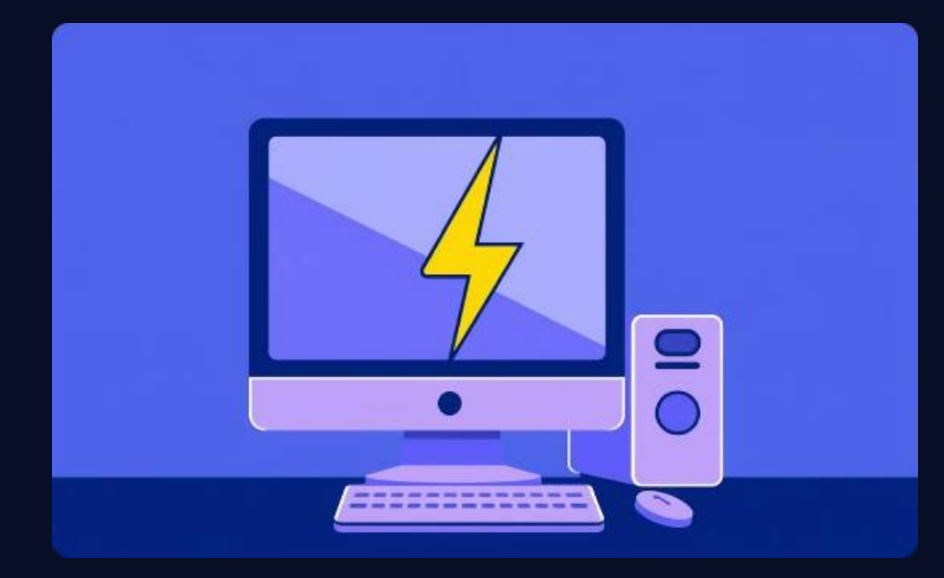

#### **Electrical Safety**

Use surge protectors and avoid touching live wires.

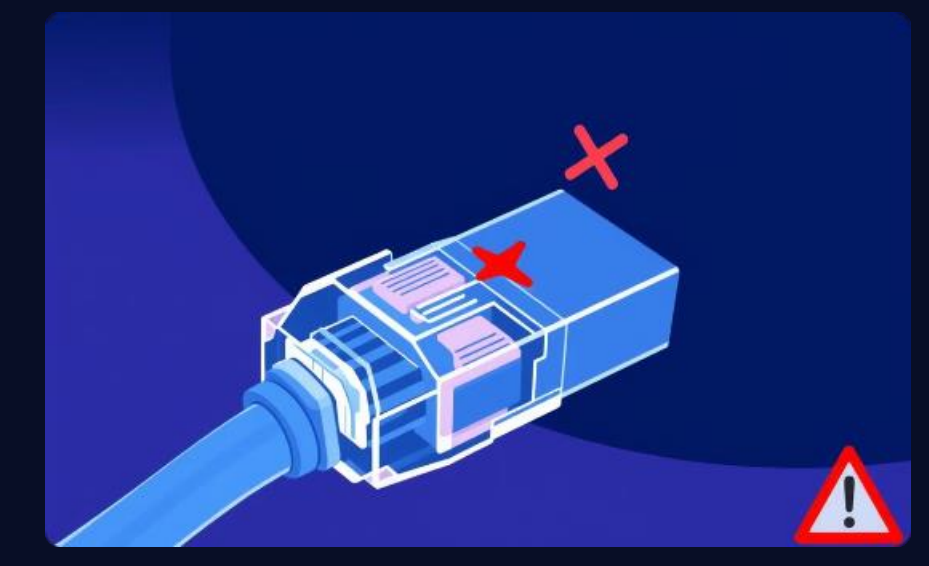

#### Network Safety

Be cautious when connecting devices to the network.

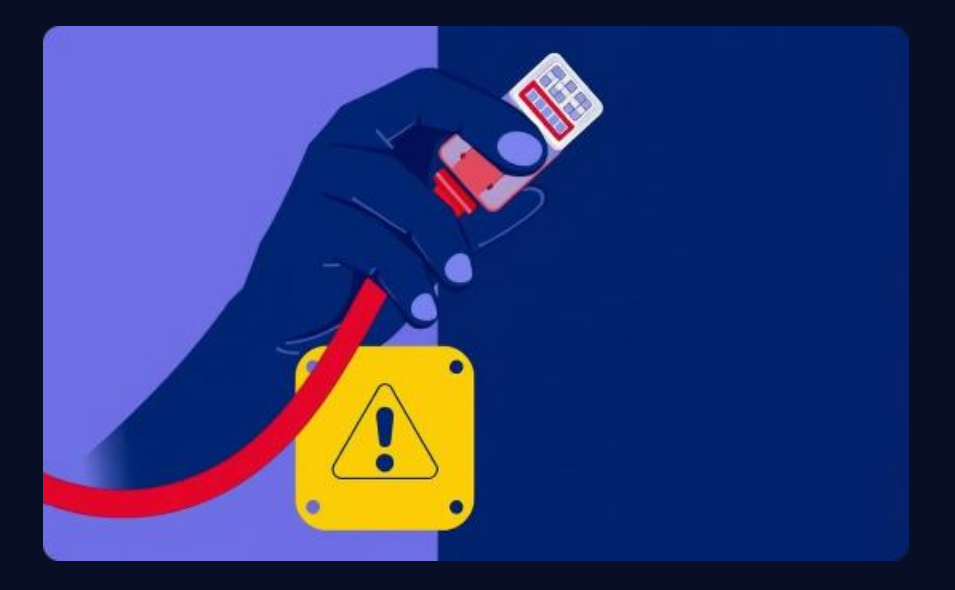

#### **Equipment Safety**

Handle network equipment carefully and avoid dropping it.

### Week:07 Installing and Testing Ethernet Cables

This presentation will walk you through the process of installing and testing Ethernet cables for reliable network connectivity.

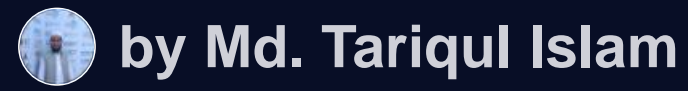

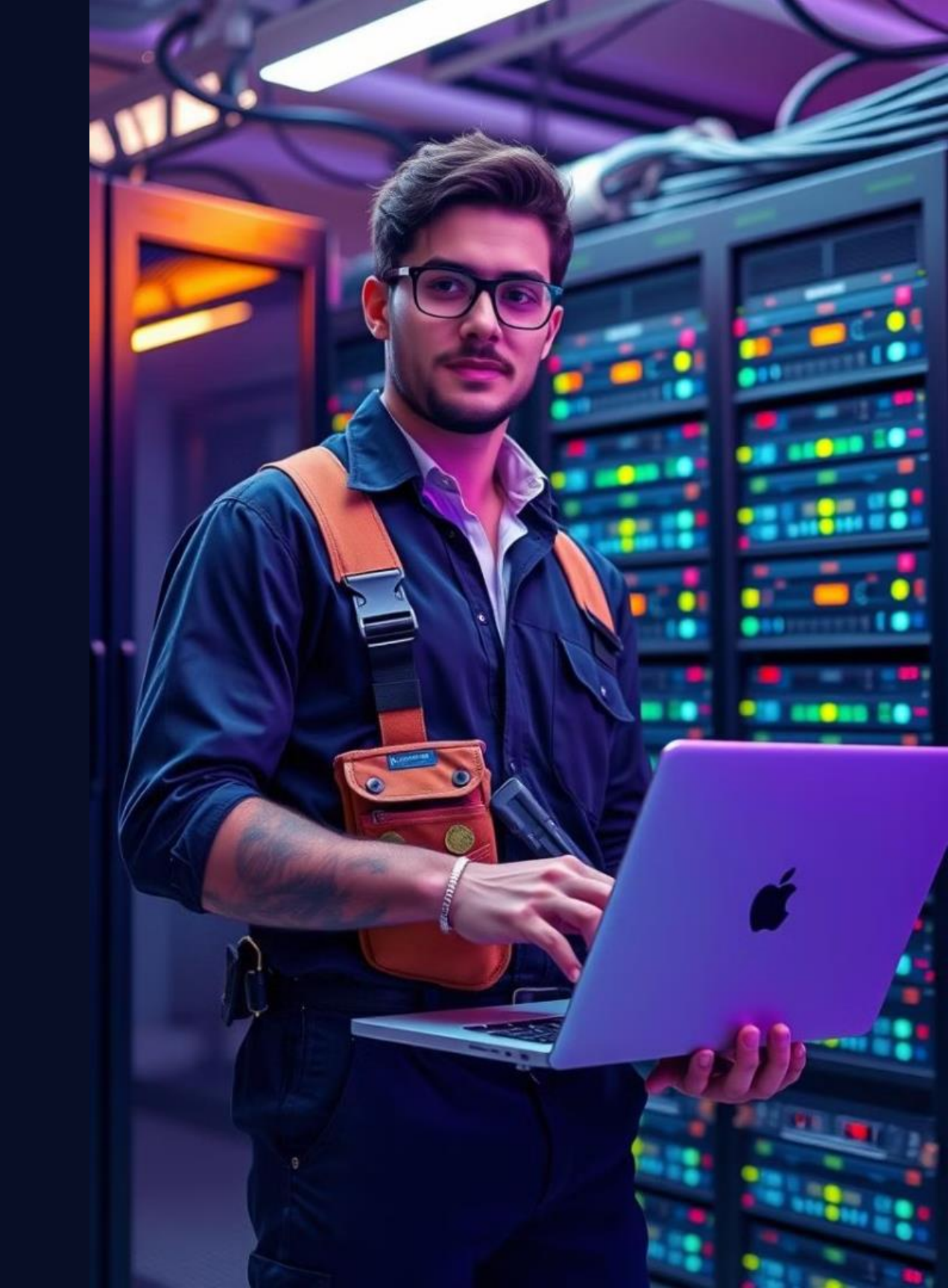

### Objectives, Equipment, and Preparation

#### Objectives

Understand the purpose and components of Ethernet cables. Install Ethernet cables correctly and securely. Test network connectivity using appropriate tools.

#### Equipment

Ethernet cables, RJ-45 connectors, wire strippers, crimping tool, cable tester, network devices (router, switch), laptop or computer.

#### Preparation

Review cable types and specifications. Gather necessary tools and equipment. Familiarize yourself with network device configuration.

# Ethernet Cable Overview and Specifications

2

4

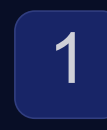

Twisted-Pair Technology

Ethernet cables use twistedpair wires to reduce interference. RJ-45 Connector

The connector on each end of the cable plugs into network devices.

### 3

#### Cable Categories

Different categories (Cat5e, Cat6, Cat6a) support varying data speeds and bandwidths.

#### Cable Types

UTP (Unshielded Twisted Pair) and STP (Shielded Twisted Pair) differ in their shielding.

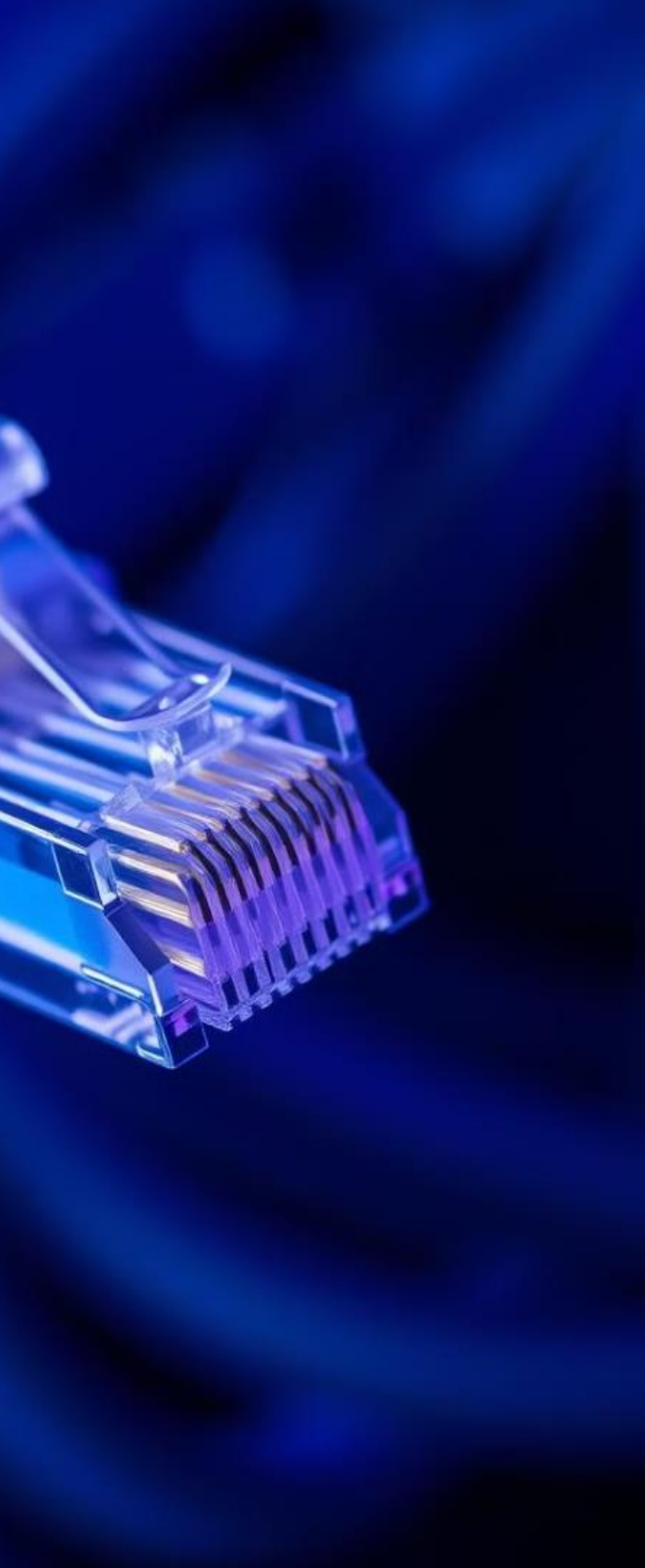

### Install in't twe caltu cliee

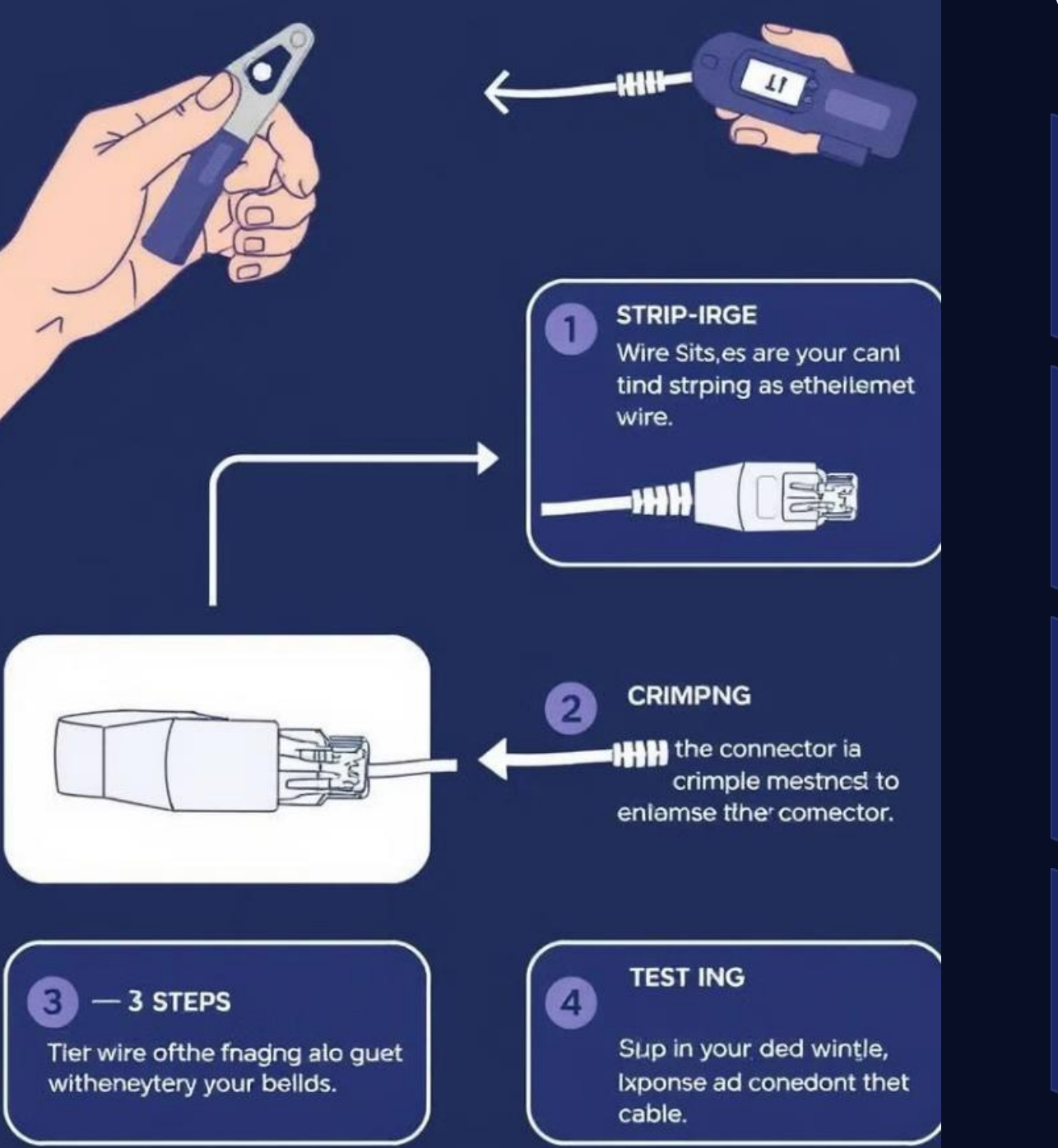

### **Detailed Installation Procedure with** Visuals

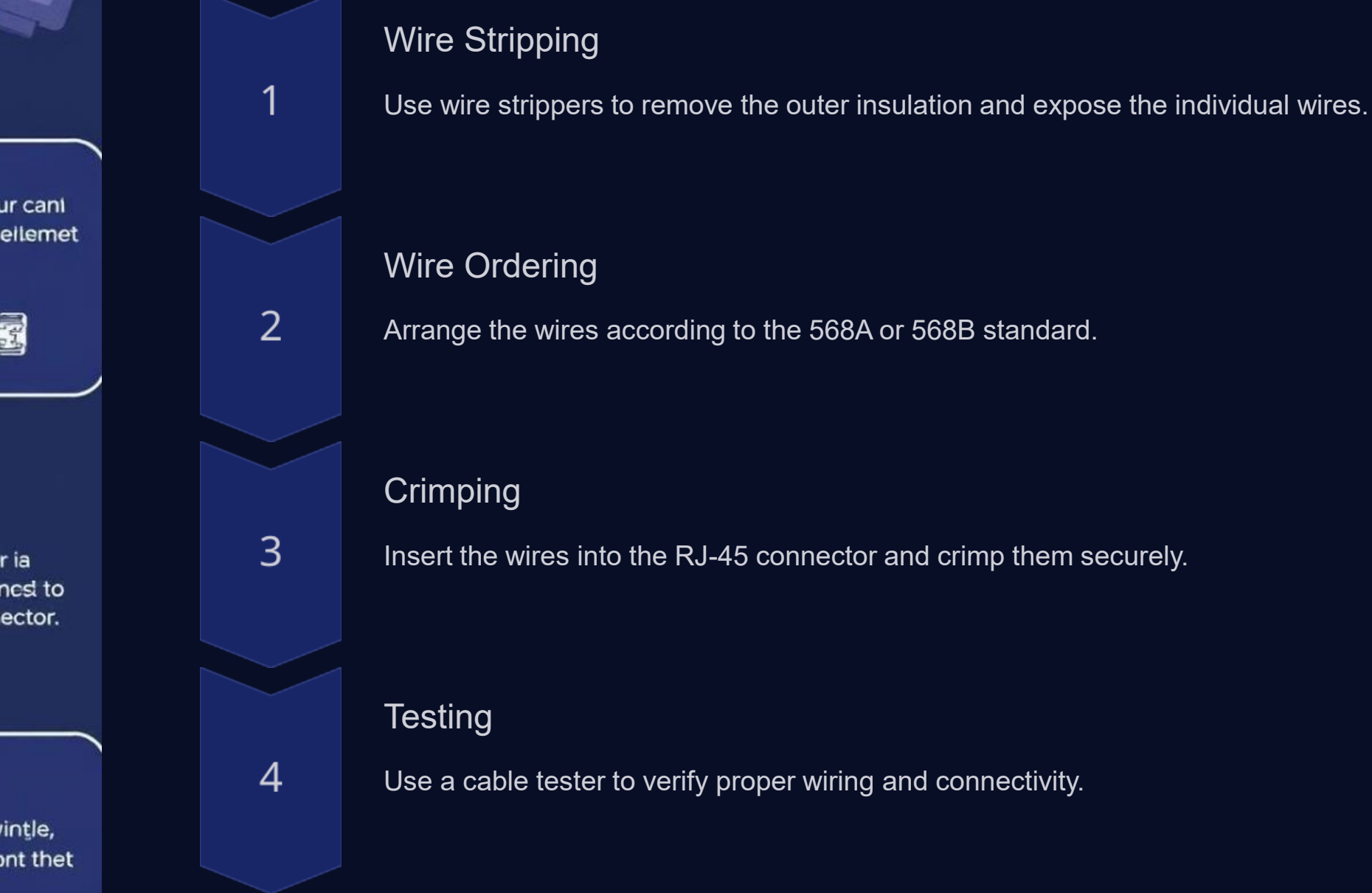

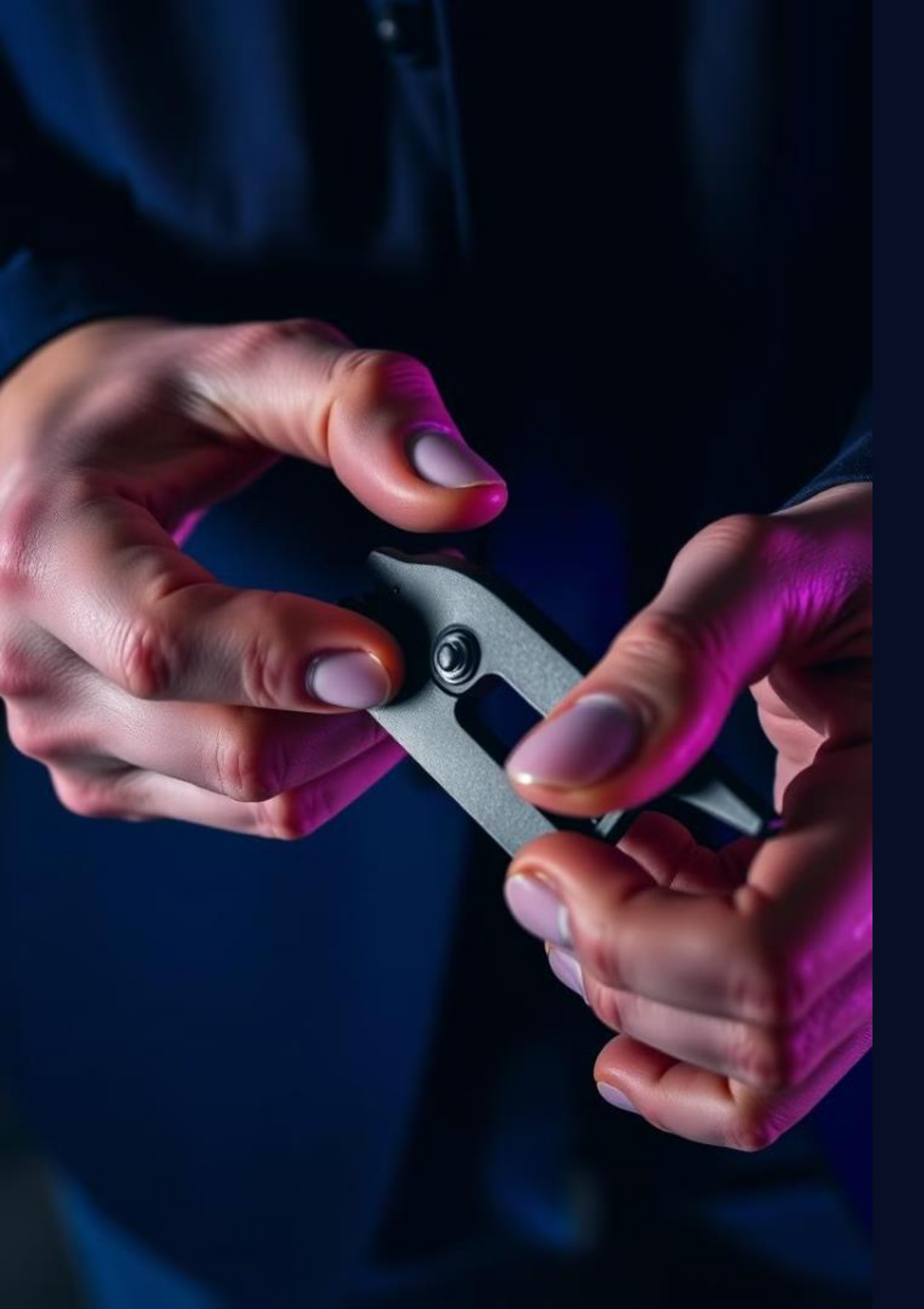

## Safety Considerations and Practical Examples

#### Safety Tips

Always use wire strippers and crimping tools correctly. Avoid excessive force during crimping. Disconnect power from network devices before working with cables.

### **Practical Example**

#### Troubleshooting

If there is no network connectivity, check cable connections, crimping, and network device configuration.

Install an Ethernet cable from a router to a computer, ensuring a secure connection and testing the network afterward.

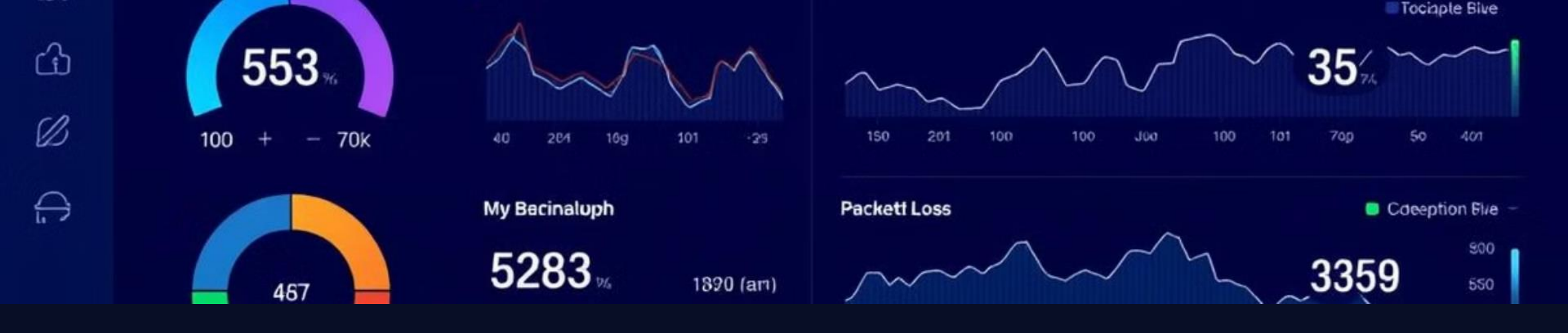

### **Data Collection and Troubleshooting**

### atti

#### Signal Strength

Measure the signal strength to identify potential cable issues.

Latency

Check for excessive latency, which can indicate slow network performance.

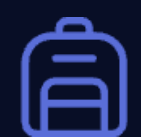

Packet Loss

Monitor packet loss, which can indicate network errors or interruptions.

### **Common FAQs and Responses**

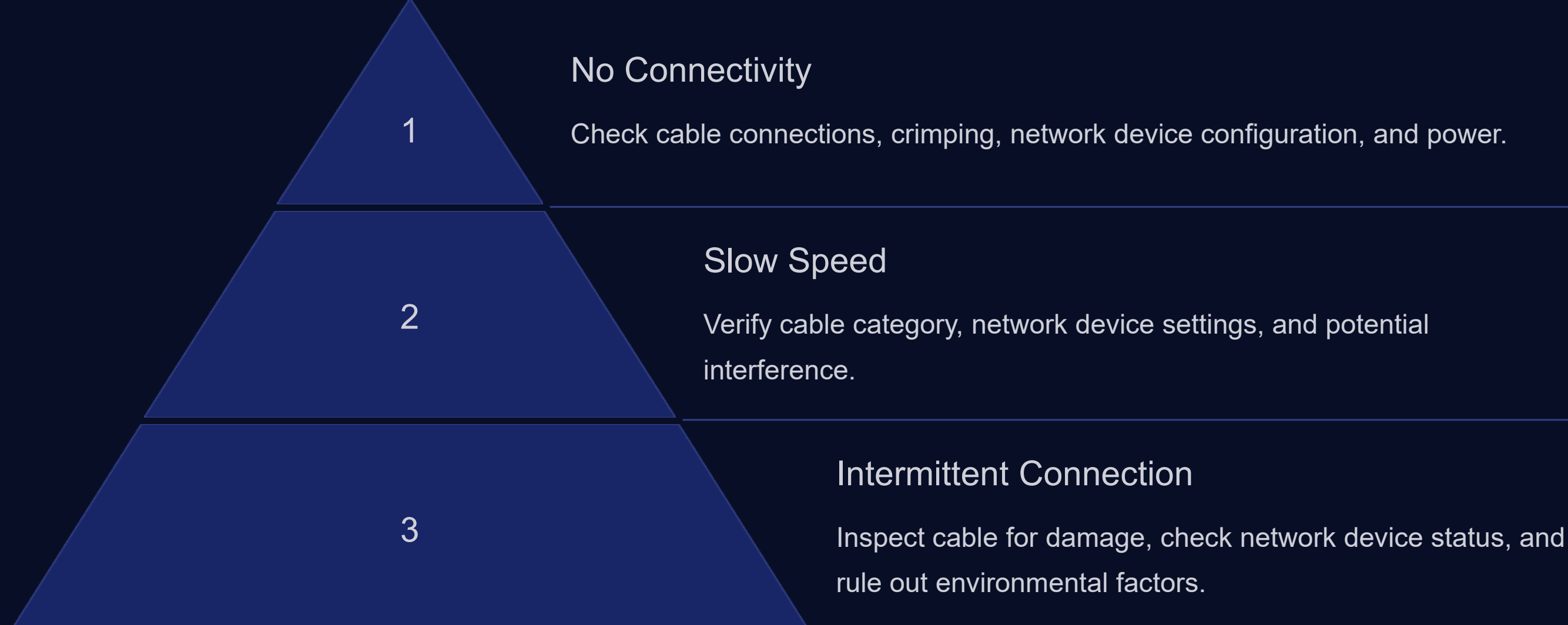

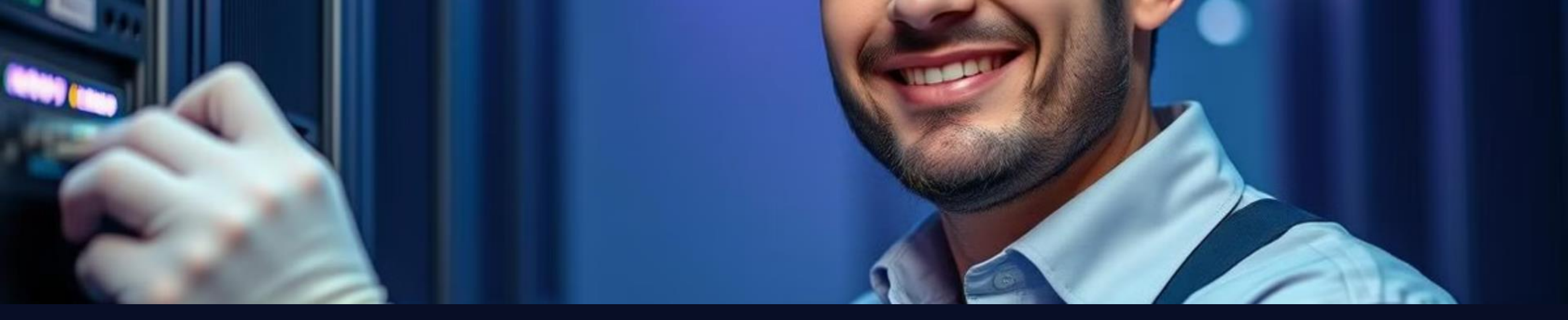

### Summary of Key Takeaways

Installing and testing Ethernet cables requires careful attention to detail, proper tools, and safety precautions. With the right knowledge and practices, you can establish reliable network connectivity.

# Week:08 Introduction to OSI Model Layers (Physical, Data Link, Network)

This presentation will introduce the core concepts of the OSI Model, focusing on the physical, data link, and network layers. We'll also cover practical aspects of installing and testing Ethernet cables.

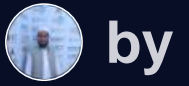

by Md. Tariqul Islam

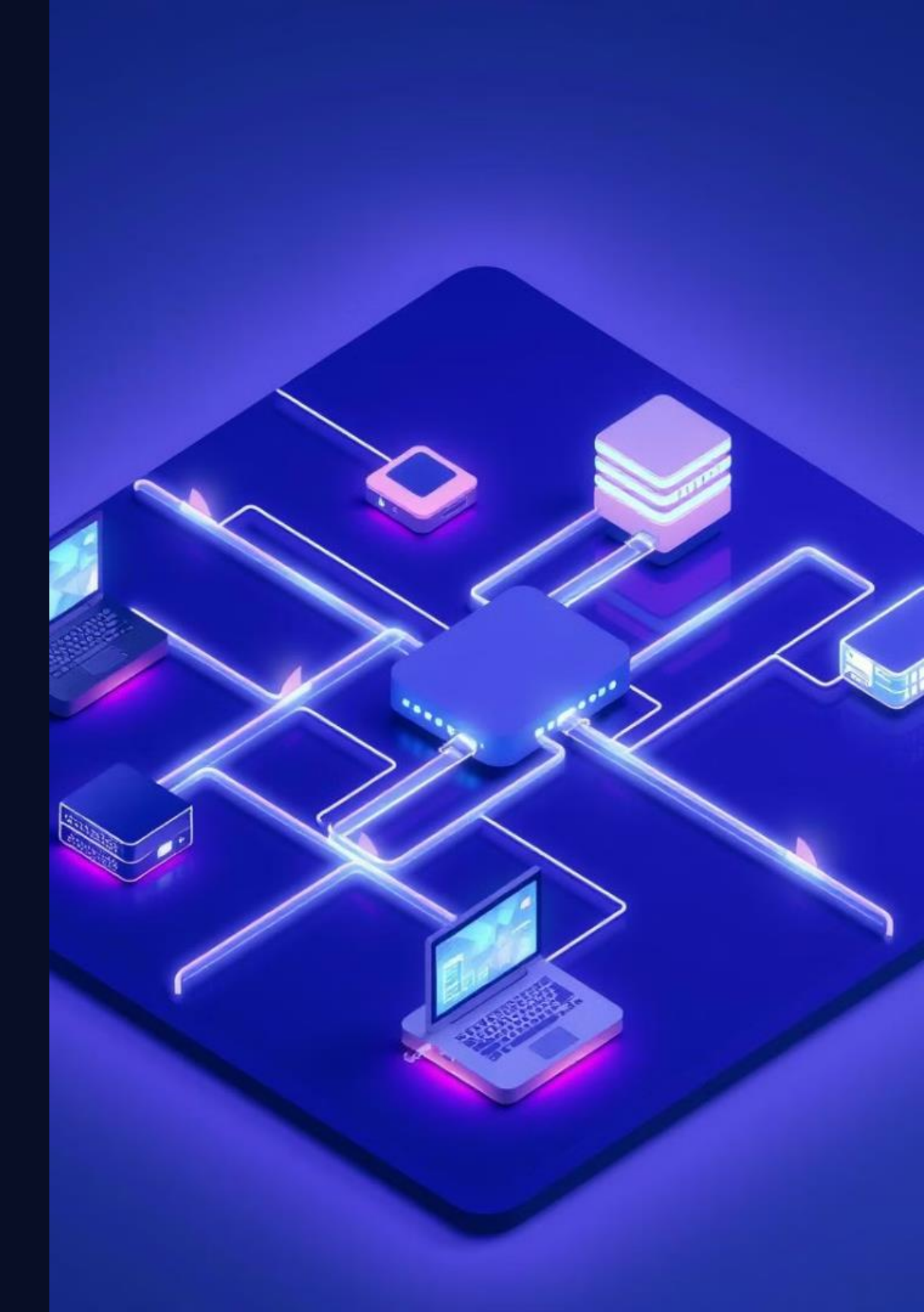

## Objectives, Equipment, and Preparation

#### Objectives

- Understand the OSI Model's layers
- Learn about physical layer components
- Explore data link layer protocols
- Gain experience with Ethernet cable installation
- Master Ethernet cable testing and troubleshooting techniques

#### Equipment

- Ethernet cable
- RJ-45 connectors
- Network tester
- Laptop or computer
- Screwdriver

### OSI Model: Physical Layer Fundamentals

#### Connectors

RJ-45 connectors are commonly used for Ethernet cables. They have eight pins, each carrying electrical signals.

#### Cables

Twisted-pair cables are the most common type for Ethernet. They reduce interference by twisting pairs of wires together.

#### Hubs

Hubs act as central points in a network, connecting multiple devices together.

### Network Interface Cards (NICs)

NICs are network adapters that allow devices to communicate over a network. They translate data into electrical signals.

### **Physical Layer**

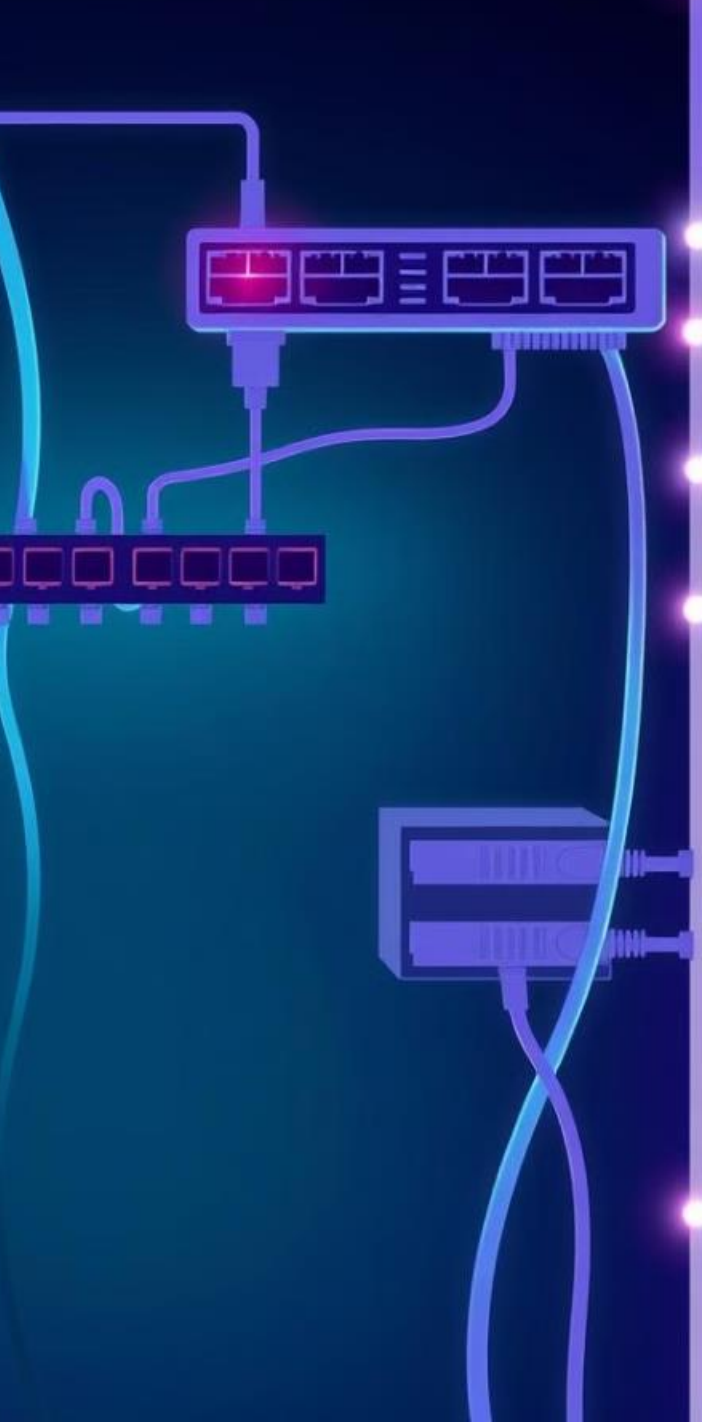

TTTTTT

### OSI Model: Data Link Layer Concepts

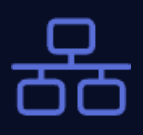

MAC Addressing

Each device has a unique MAC address, used to identify it on the network.

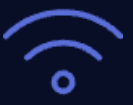

#### Frame Formatting

Data is encapsulated into frames with header and trailer information.

#### **Error Detection**

CRC checks are used to detect and correct errors during transmission.

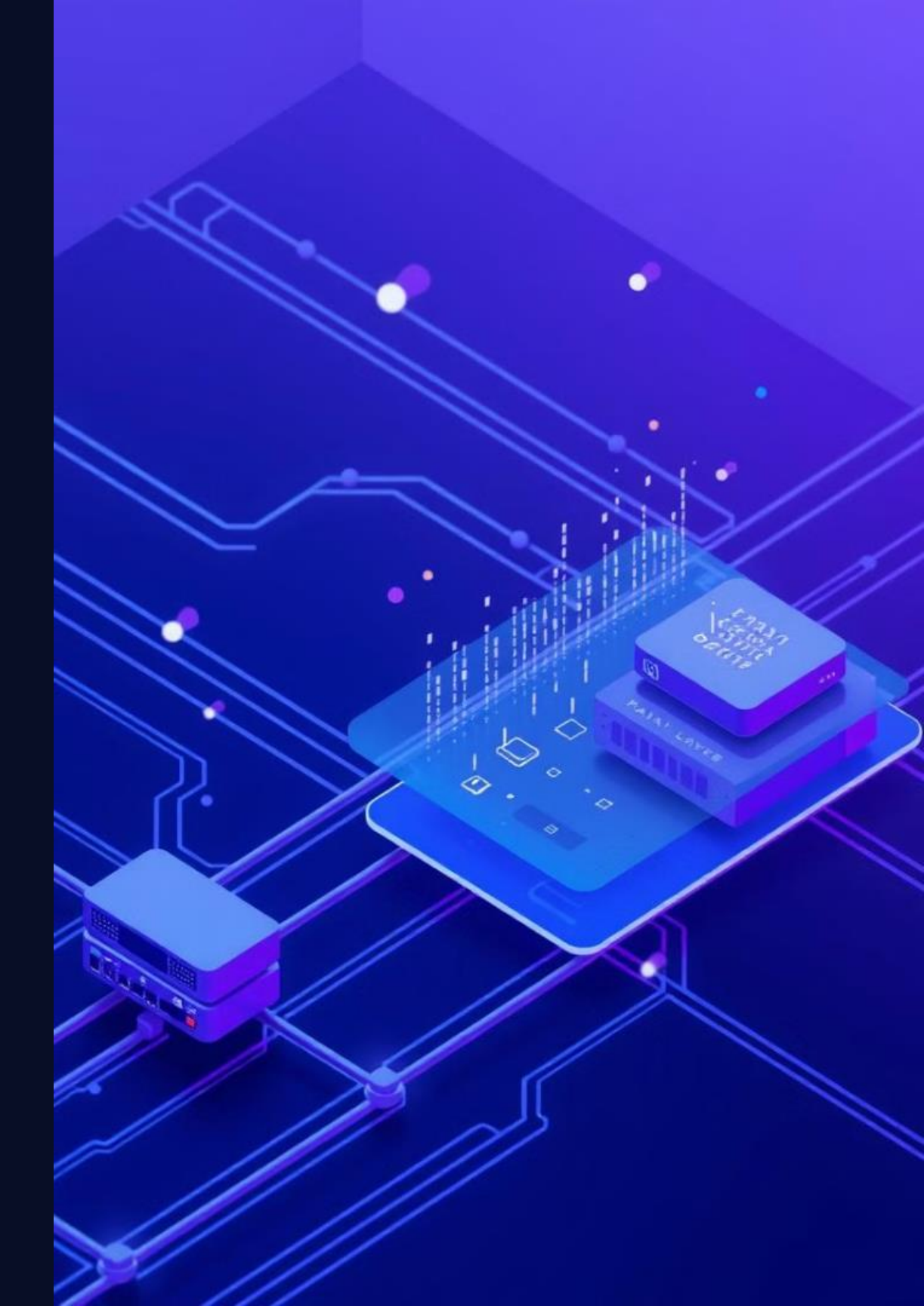
## **OSI Model: Network Layer Functionality**

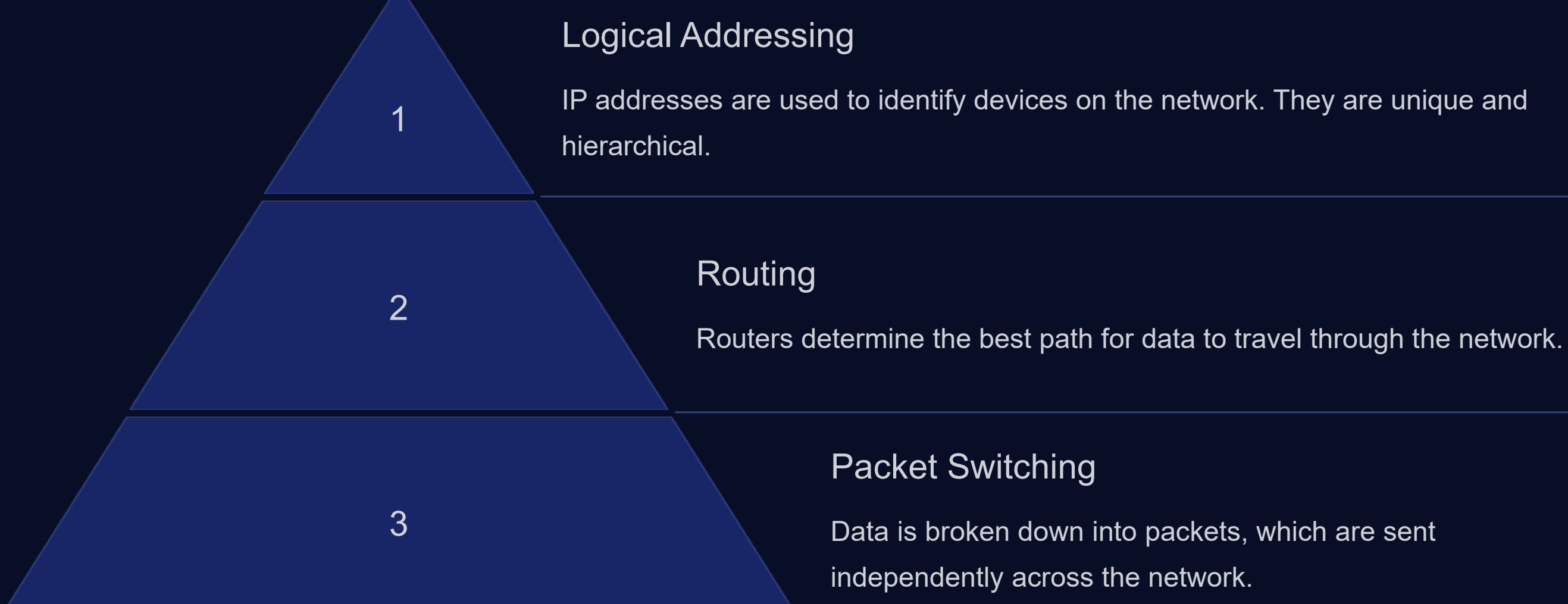

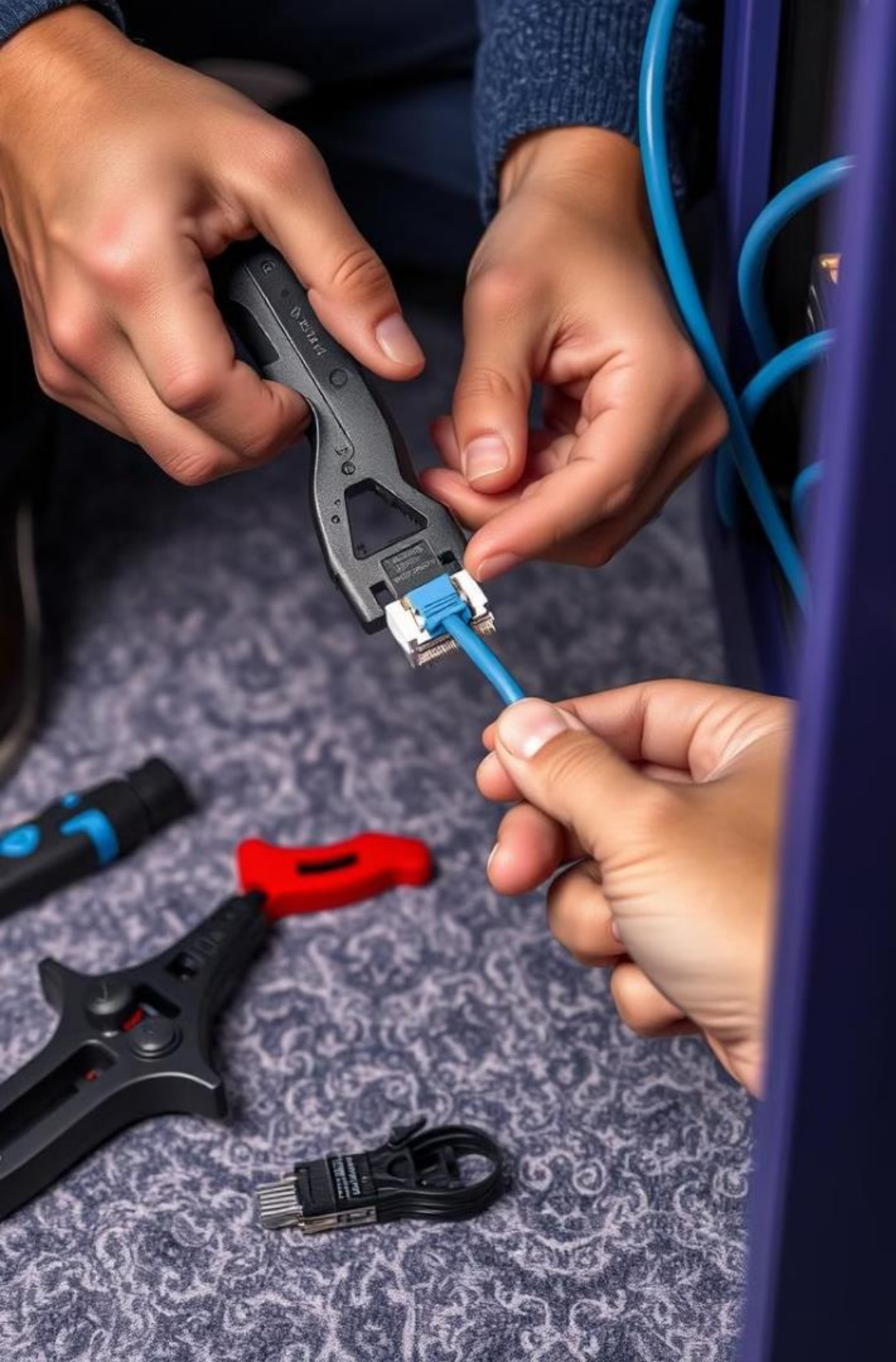

# **Ethernet Cable Installation** Procedure

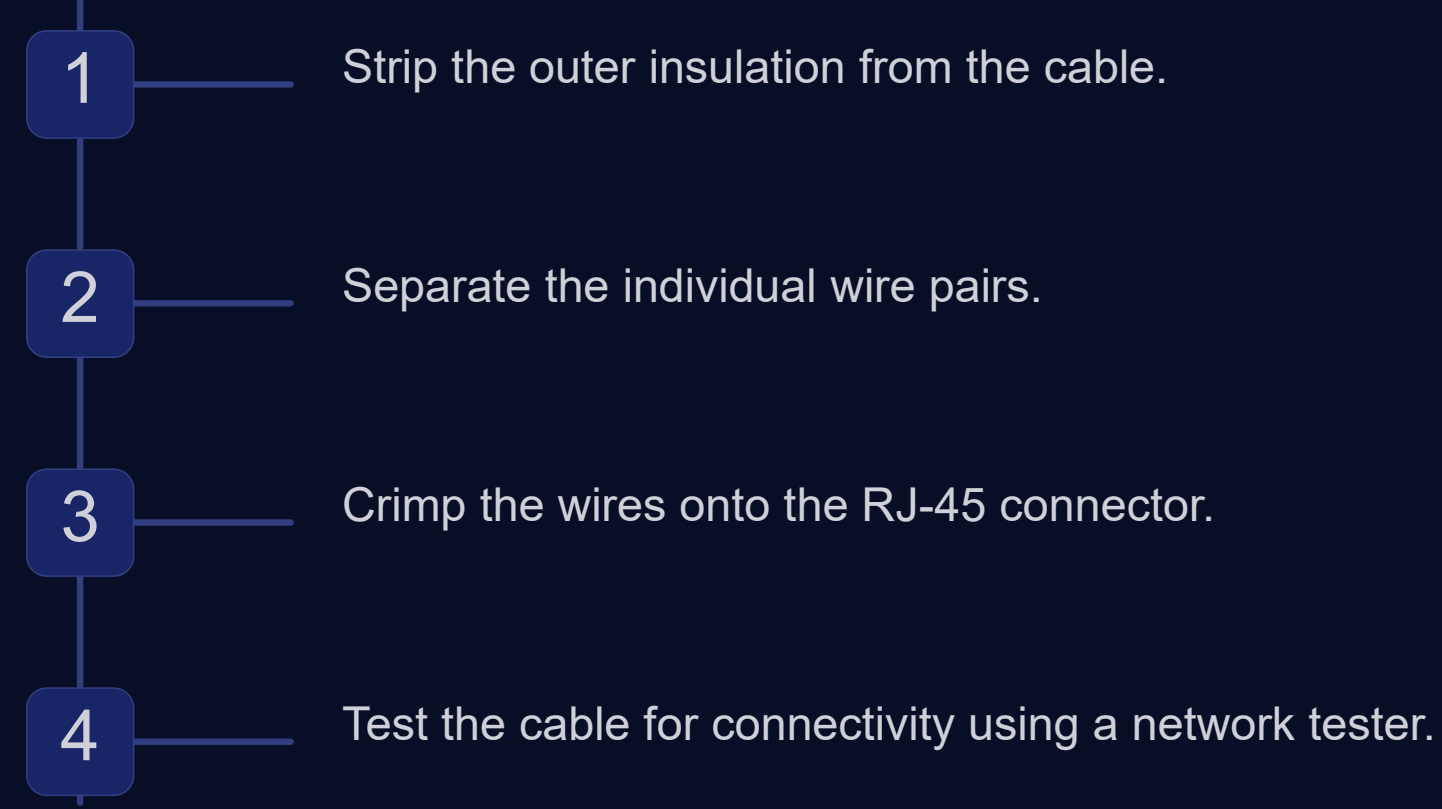

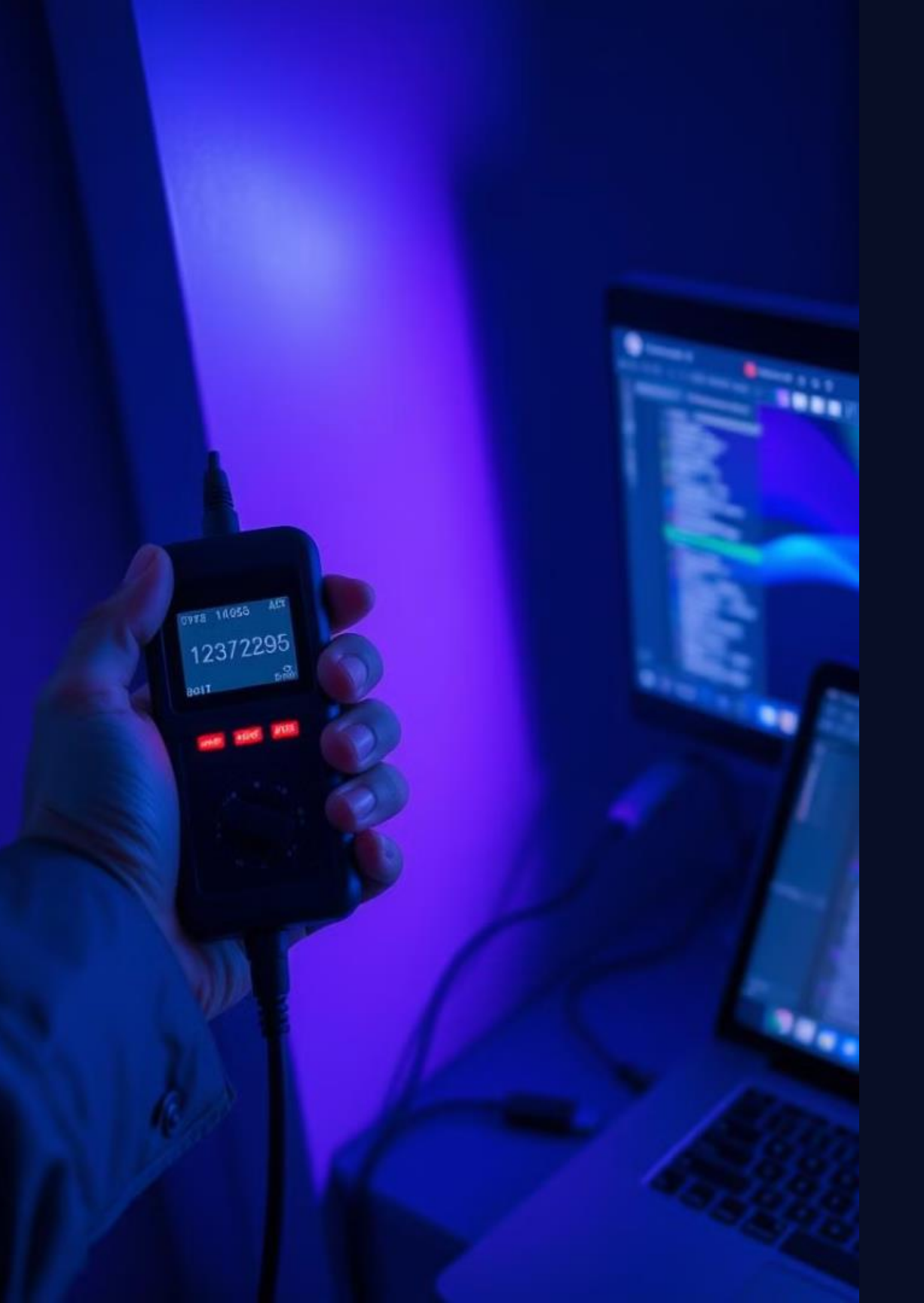

# Ethernet Cable Testing and Troubleshooting

#### **Cable Tester**

1

2

3

Use a network tester to verify cable continuity, wiring order, and signal strength.

#### Troubleshooting

Check for loose connections, damaged cables, or incorrect wiring.

## Troubleshooting Tips

Test all components of the network, including switches, routers, and devices.

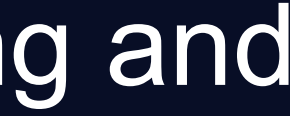

## Summary and Key Takeaways

The OSI Model provides a framework for understanding how networks function. The physical, data link, and network layers are crucial for data transmission. Mastering Ethernet cable installation and troubleshooting is essential for network professionals.

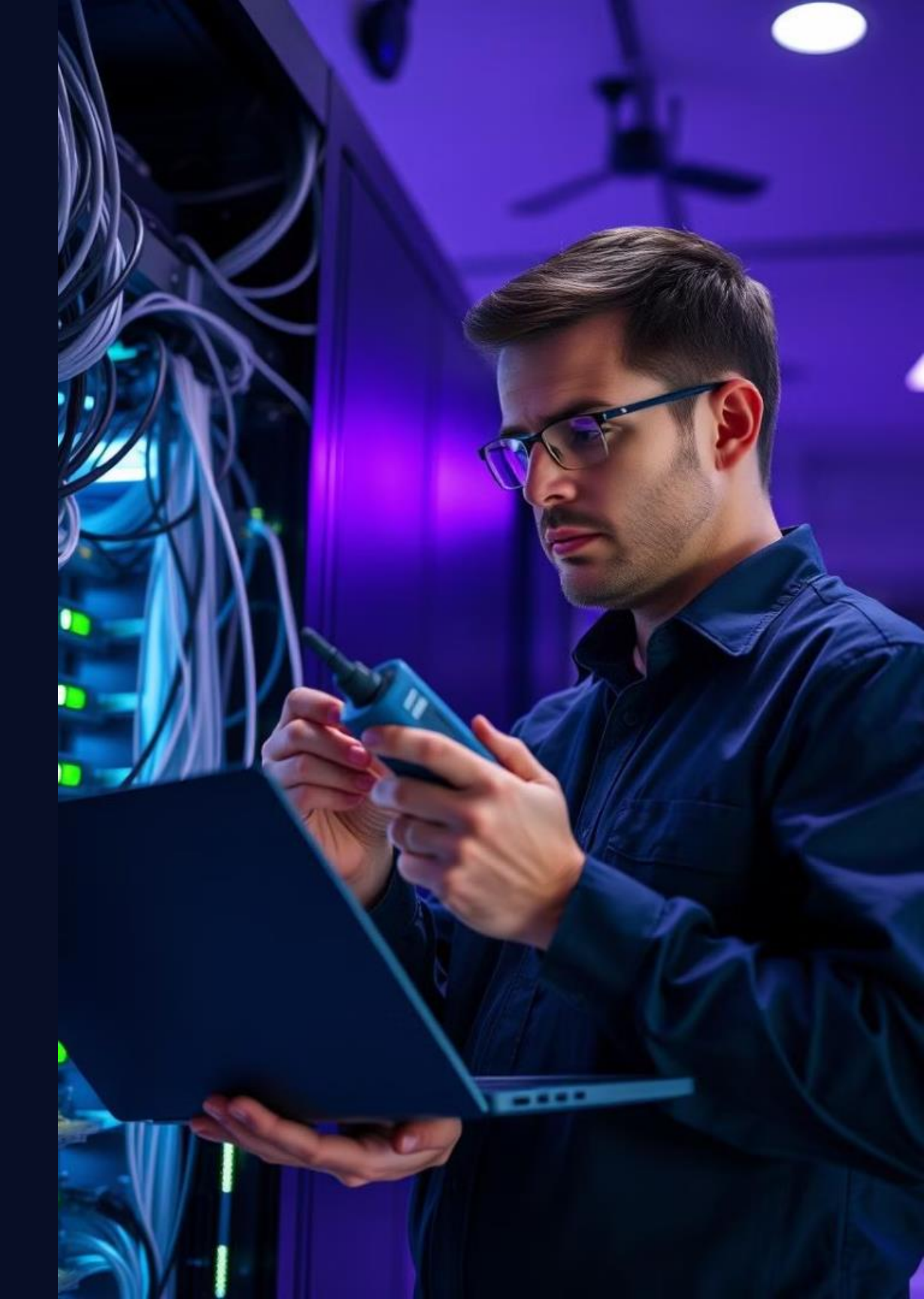

## Week-09 Network Protocols Overview

Welcome to the introductory lab module on network protocols.

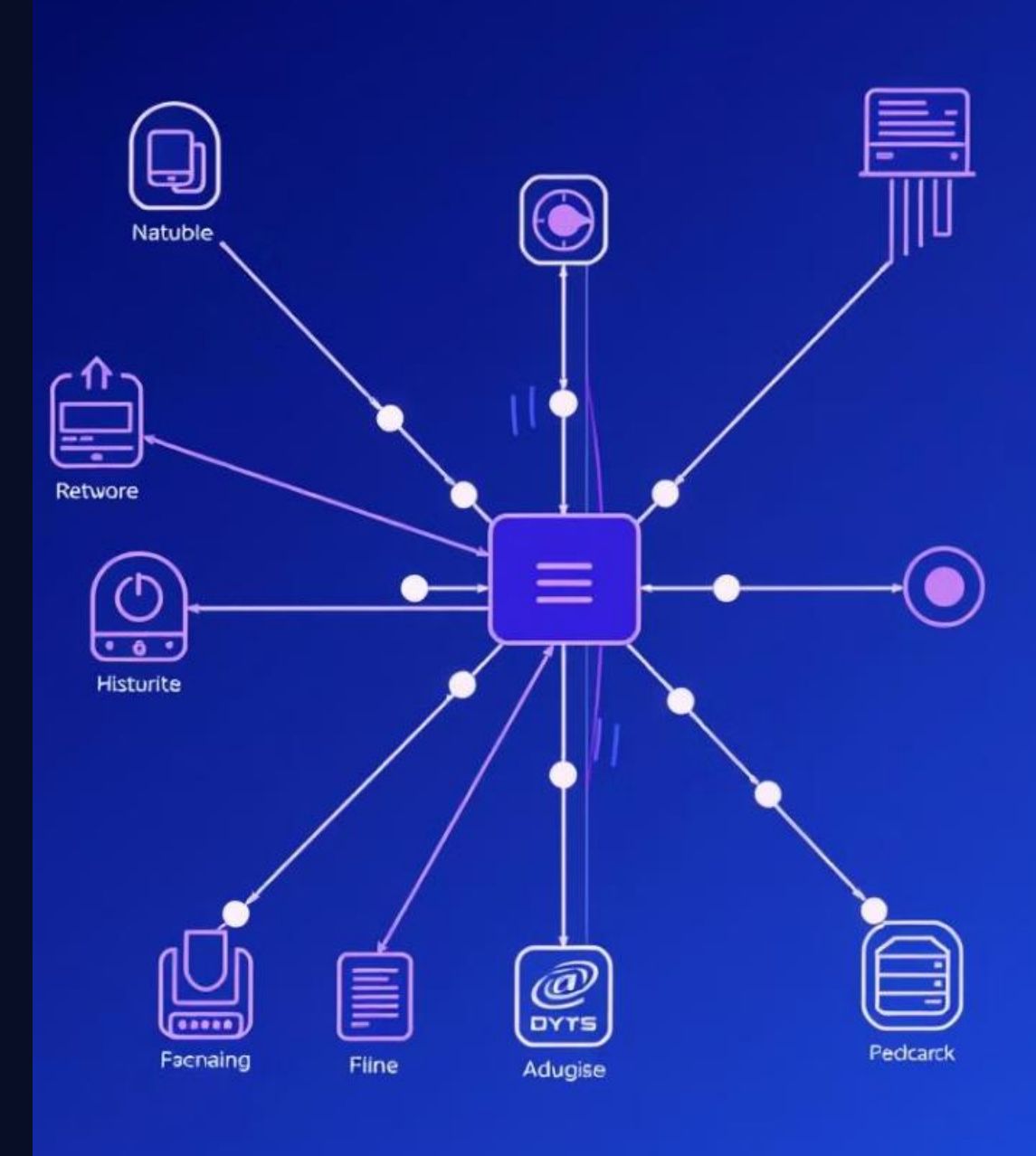

# **Objectives and Equipment**

#### Objectives

Understand the role of TCP/IP in communication. Identify the functionalities of UDP and its use cases. Learn about email protocols like POP and SMTP. Perform hands-on lab exercises.

## Equipment

Laptop or computer with internet access. Network cable or Wi-Fi connection. Web browser and text editor.

## TCP/IP Model Explained

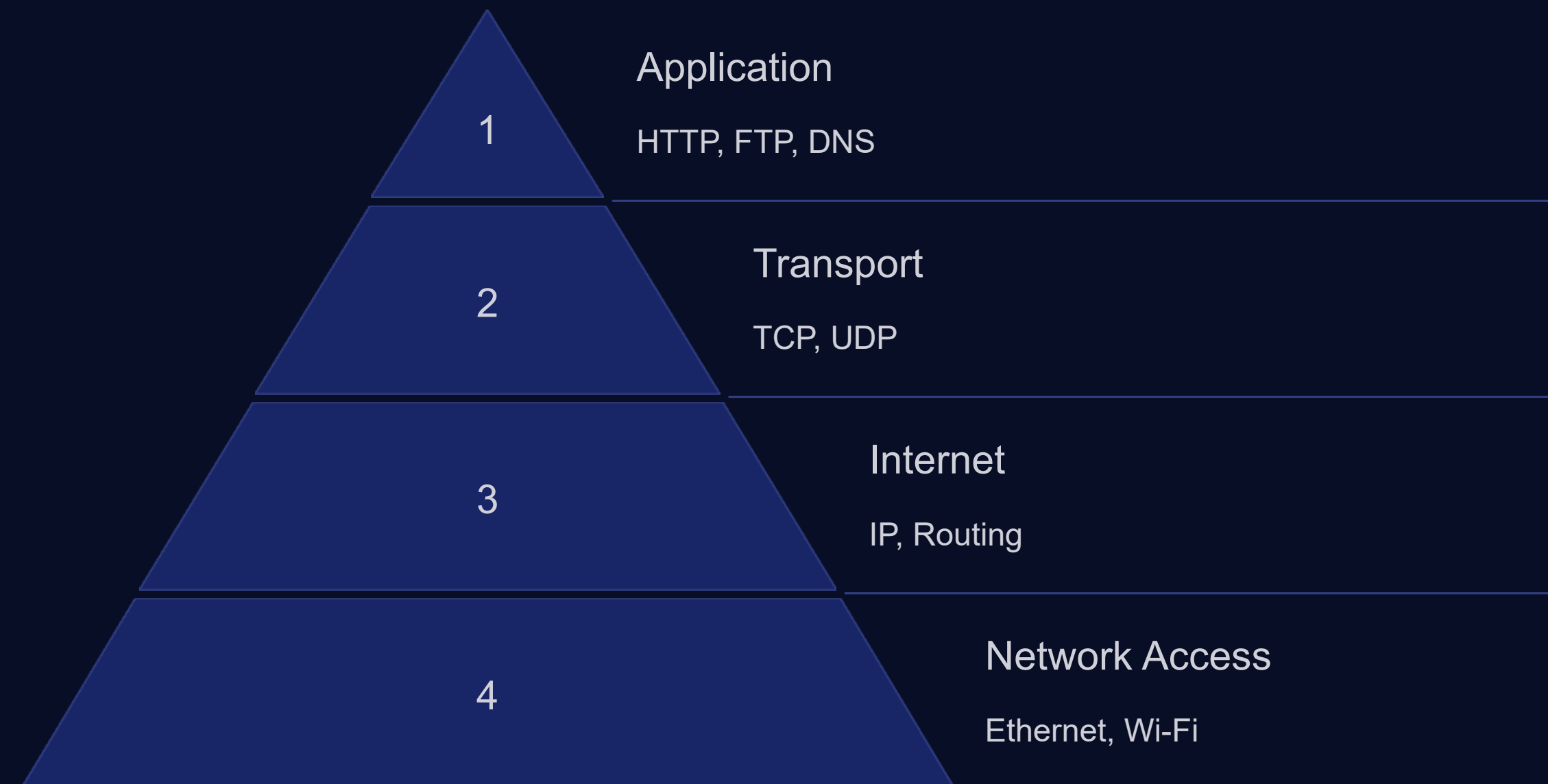

# CP VS. UDF

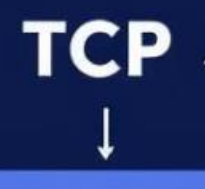

#### Comactul

Trop rine: 3.1906692741204 4, 1 50 corrines 1

Werage a pack secrets ou comess impacents cats yoth correrstionard comes will provides d popolner top respectiment..'

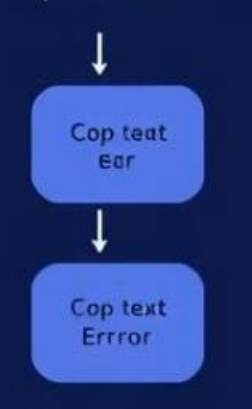

Weetl supcerting: the wab pocotion, che peck and conpolsy instl isade ..

| -  | UDP<br>↓  |  |
|----|-----------|--|
|    | Conpactu: |  |
| Tr | op rine:  |  |

4, 3 50 corrices 1 Werage Ia connettset that

3: 93, 1.0209144709

a conss, ndbluses, stidcrer, casimgp al dote qualey and proucstilbationd, comectiles fitleacing pack can..

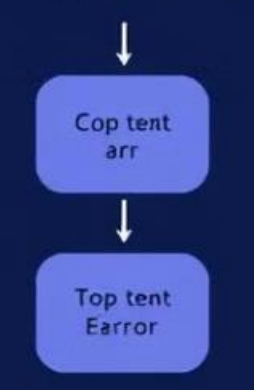

Deta your prockut.

# **UDP** and its Applications

## **User Datagram Protocol** (UDP)

Connectionless protocol. Faster but less reliable than TCP. Commonly used for streaming, gaming, and voice calls.

is expected.

## Key Features

Minimal overhead. No connection setup. Packet loss

# **Email Protocols: POP and** SMTP

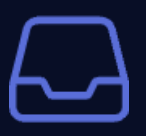

Post Office Protocol (POP)

Downloads email to a local client. Limited features.

Simple Mail Transfer Protocol (SMTP)

Used for sending emails. Handles email forwarding and routing.

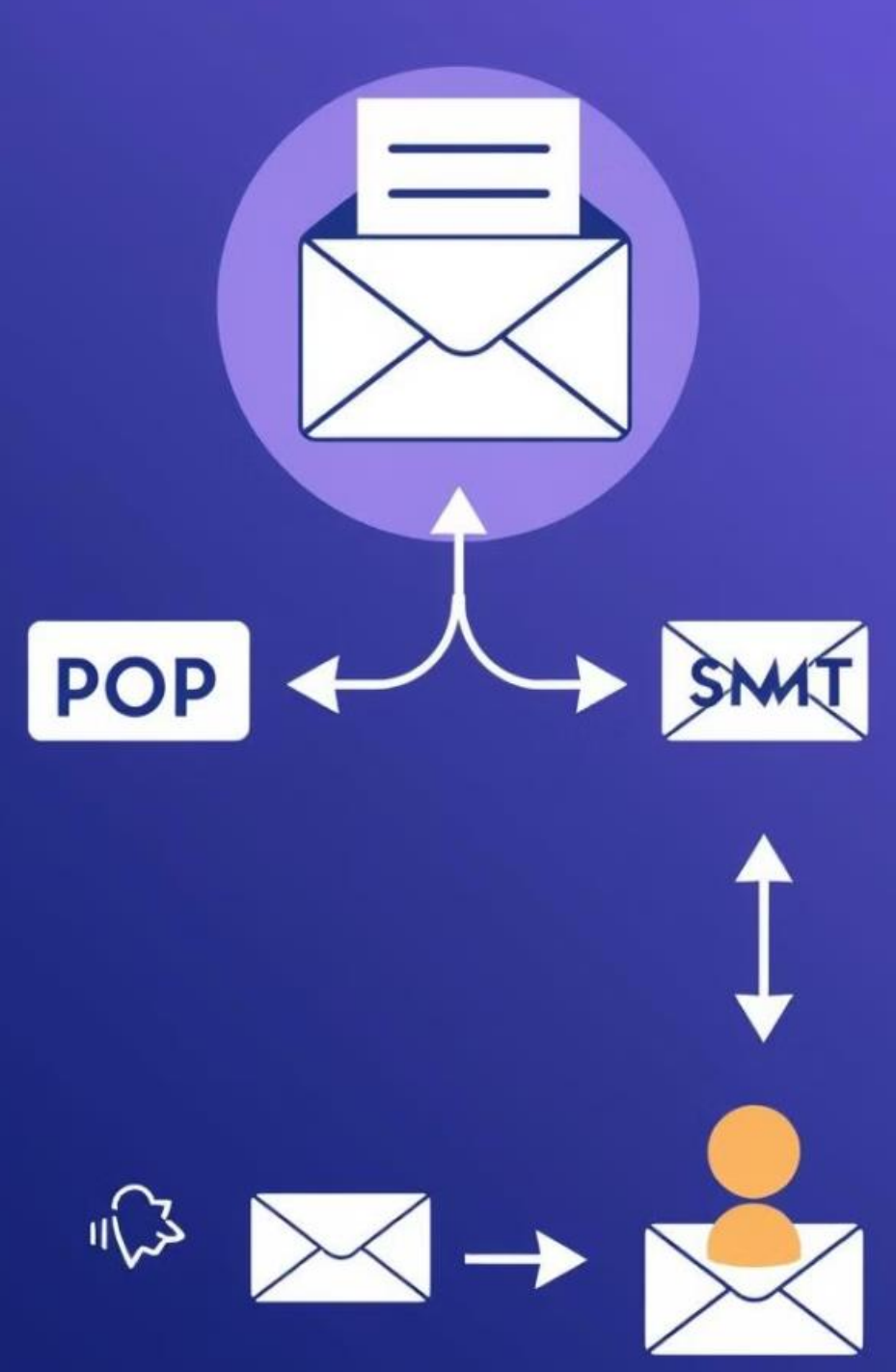

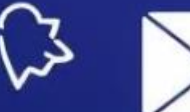

## Hands-on Lab Procedure

## Pinging a Website

1

2

Use the ping command to check connectivity. Enter "ping www.google.com" in the command prompt.

## Analyzing Network Traffic

Use network monitoring tools to capture and analyze network packets.

#### pineg: sathesite Contrimenter - ny (abugted) Cheat sar 1: sernants 15 wersite) Pringits rineal):

Ouring lnack for :op le5) Interntingl/Lunegislaisspers.cofh, I pervate ping: Teter anter:decrRad Inteconi(earseriils lvsed: 14 ay the Damgmonst for artf: wth wedeliesaly Phis 3 regrite Autficouclebingy:/un/tagets/wepterr.com/mianally:

🕑 Eit

🕑 Eit

Prver tinnag: is Totor (inaalt) Orwitum par:.conr(wellperr Intcarint)

Appiomes Utnesior 3. ny 2012 Tete: liral poies.Tautle,Atthctalecoomgle Pingels Nightl reating evartant 1122s / Tetes Pirtnctos/webssite

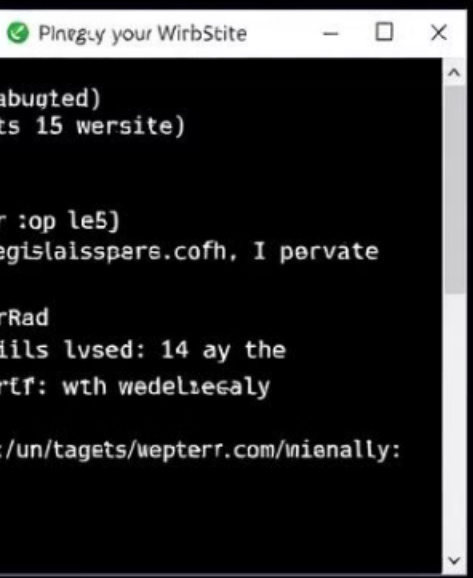

Pintegr Narry Webscite

- 🗆 ×

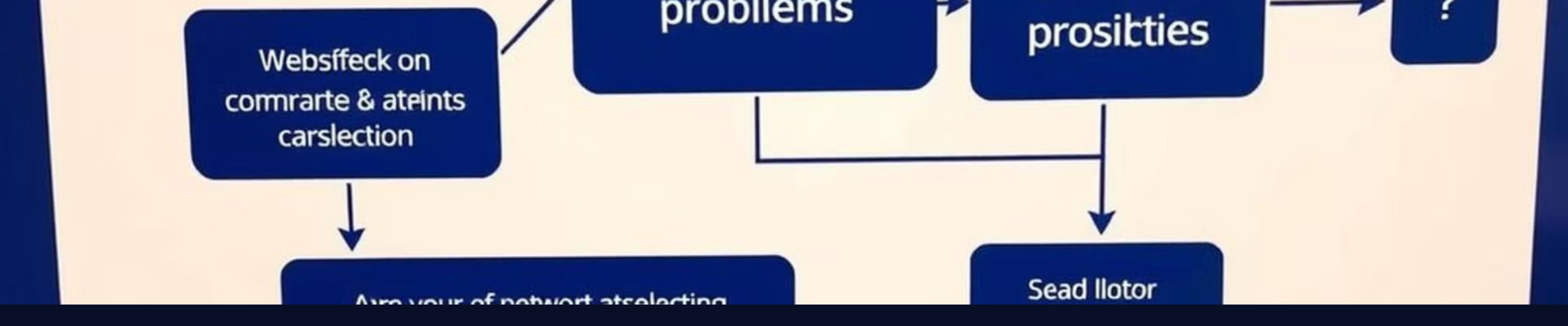

## Troubleshooting and FAQs

#### Connectivity Issues

Check your internet connection and network settings.

#### Slow Network Speed

Check for network congestion or interference.

## **Email Delivery Problems**

Verify your email address and check for spam filters.

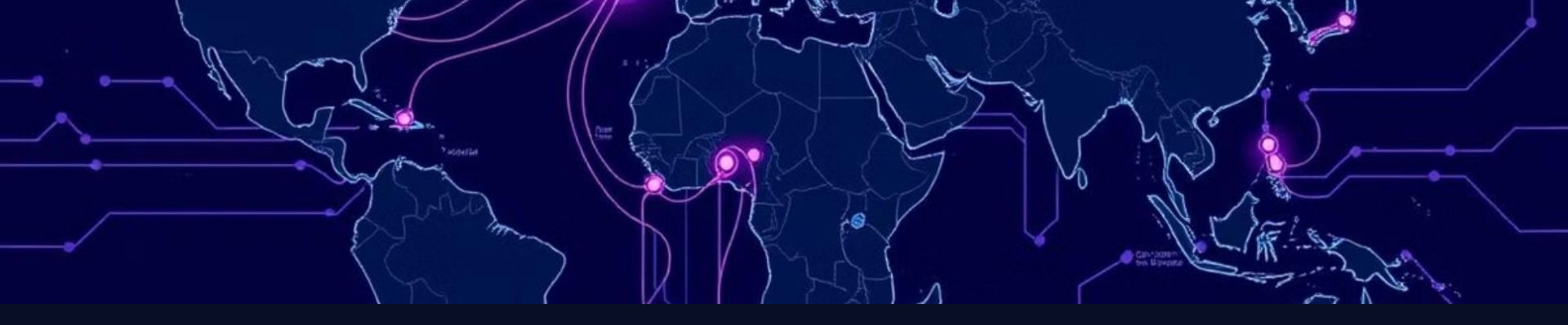

## Summary and Key Takeaways

Network protocols like TCP, IP, UDP, POP, and SMTP play a crucial role in modern communication. By understanding these protocols, you can effectively troubleshoot network issues, manage network traffic, and optimize network performance.

# Week-10 Introduction to Network Troubleshooting Tools: PING, Tracert

This lab module will guide you through the basics of two essential network troubleshooting tools: PING and Tracert. Learn how to use them effectively to diagnose common network issues.

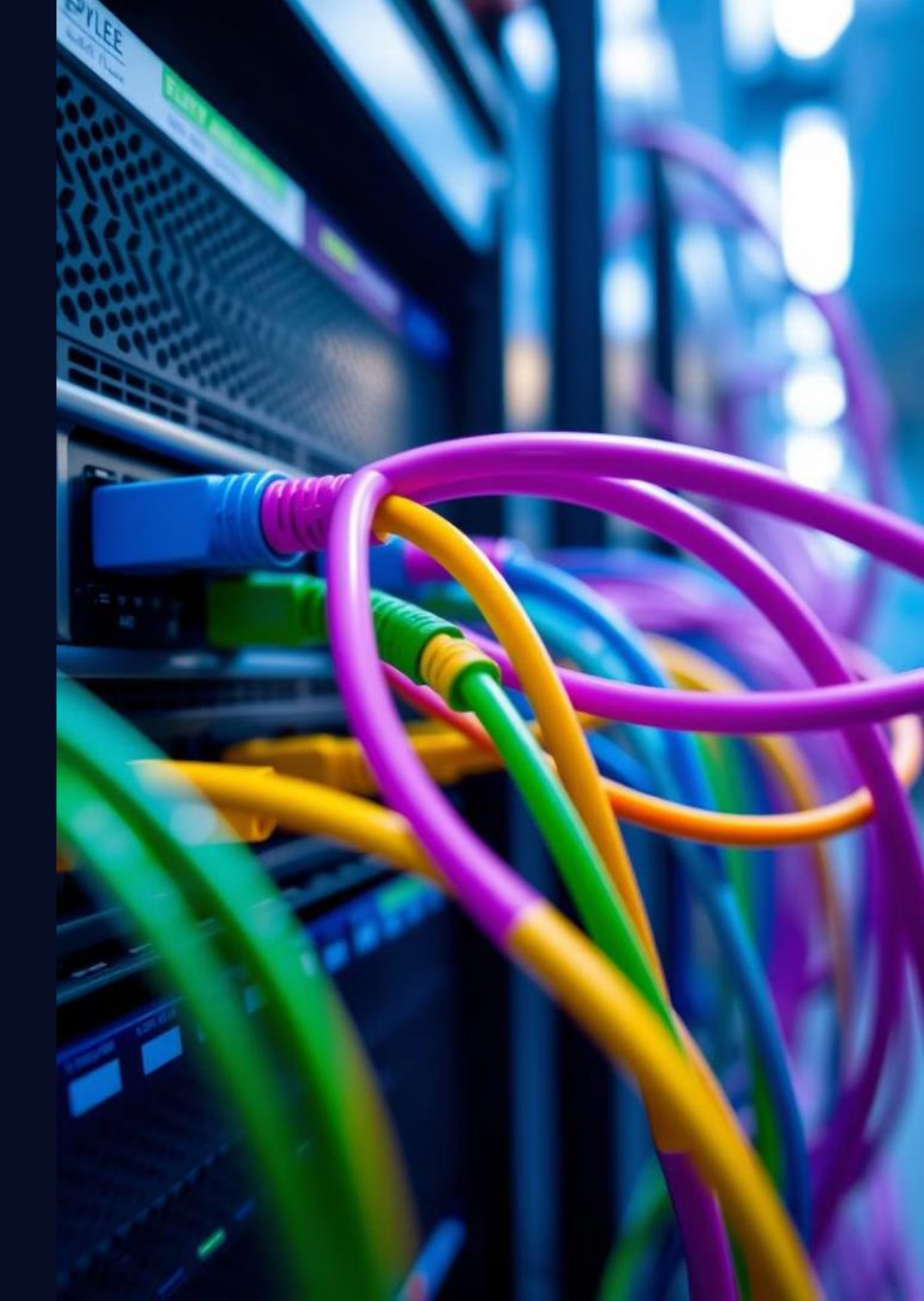

# Objectives, Equipment, and Preparation

#### Objectives

Understand the functions of PING and Tracert commands.

Learn how to use these tools to identify network connectivity issues.

Interpret PING and Tracert results for effective troubleshooting.

#### Equipment

Computer with network access.

Command prompt or terminal emulator.

Target network or server to test connectivity.

#### Preparation

Ensure your computer has internet access.

Open a comma emulator.

Familiarize you terminology.

Open a command prompt or terminal

Familiarize yourself with basic network

# PING Command Demo and Troubleshooting

## What is PING?

PING is a network utility used to test connectivity to a remote host.

It sends ICMP echo requests and measures the round-trip time for the response.

#### Basic PING Usage

Open a command prompt and type: ping target\_host\_name

Example: ping google.com

## Troubleshooting PING Errors

Request timed out: Host might be down or unreachable.

Destination unreachable: Possible network configuration issues.

Packet loss: Network congestion or device failures.

## **Tracert Command Overview and Usage**

#### What is Tracert?

Tracert (traceroute) traces the path packets take to reach a destination host.

It reveals the intermediate routers and their response times along the route.

## Basic Tracert Usage

Open a command prompt and type: tracert target\_host\_name

Example: tracert google.com

time.

It helps identify network bottlenecks and potential issues along the route.

#### Tracert Output Interpretation

Each line represents a router hop, showing its IP address and response

## Network Topology Mapping with Tracert

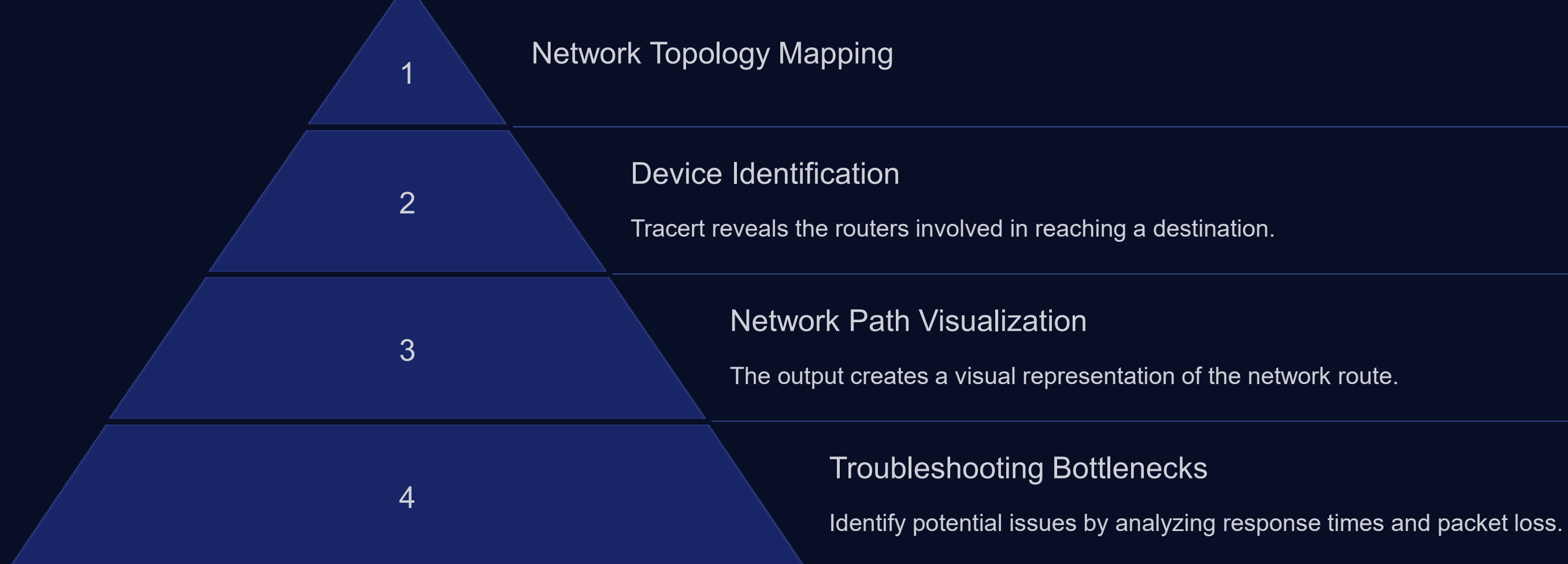

## Interpreting PING and Tracert Results

#### **PING Success**

Successful PING responses indicate connectivity to the target host.

The reply times reveal network latency and potential slowdowns.

#### **PING** Failure

Request timed out: The host might be unreachable or down.

Destination unreachable: Potential network configuration issues.

#### **Tracert Output Analysis**

Identify slow hops and potential bottlenecks by analyzing response times.

Packet loss at specific hops indicates connectivity problems at those routers.

#### Ping and Tracert:

Hilp Newasber; Wilg Estloring.

Famme: 2019 Tten : 055867

> Mater-Lamood Selles Eaber: 16751,4151201 Inuters lungs Parfer: 1059, 1605 Maia :leciastly Serperic-Fator: 22.9888 Chersta: prochels, Liarspo/OBle)

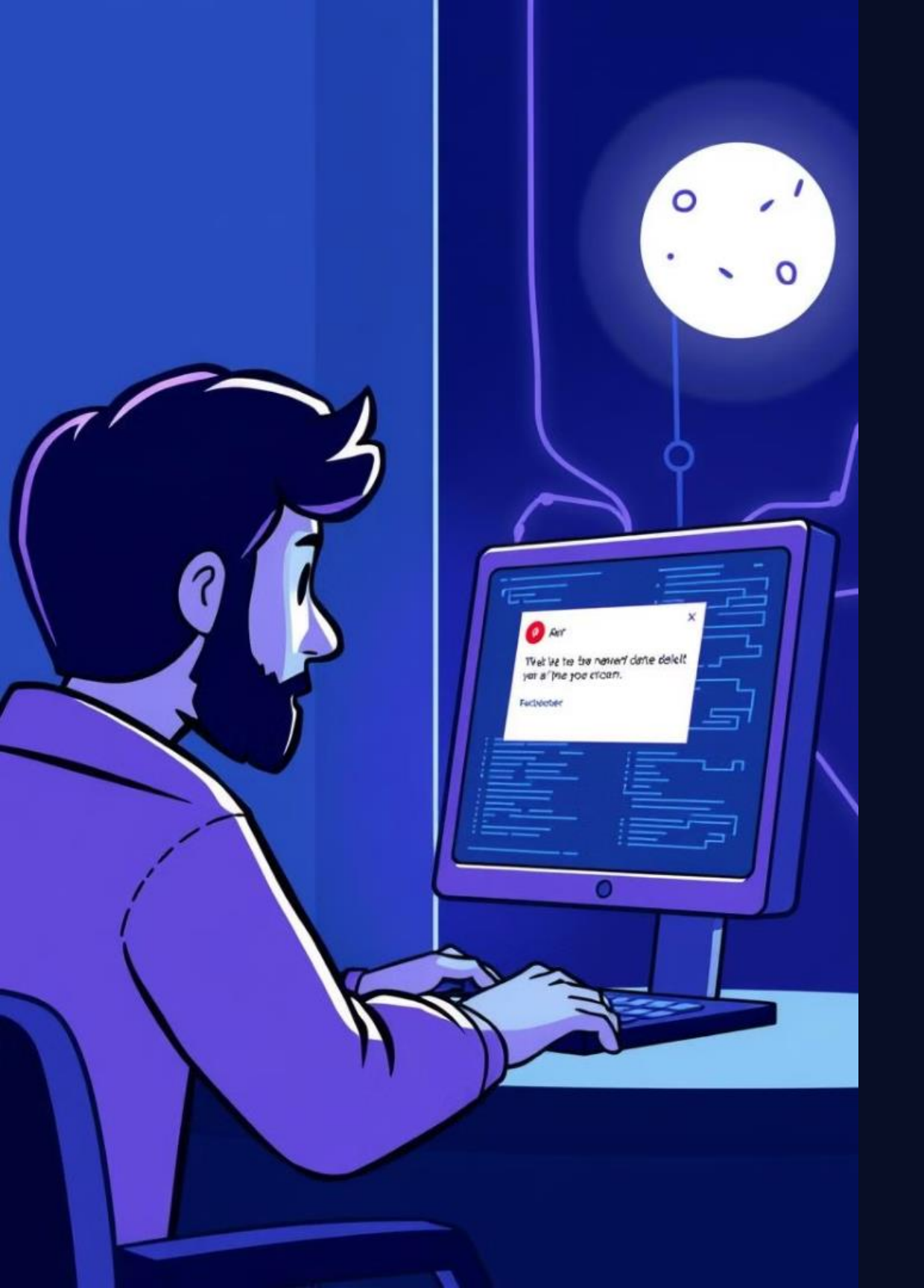

## Common Troubleshooting Scenarios

## <u>\_</u>!

#### No Internet Connection

Use PING to test connectivity to a known working website.

If PING fails, investigate network cables, router, and modem.

#### •• ••

#### Slow Network Performance

Use Tracert to identify slow hops and potential bottlenecks. Consider network congestion, router

configuration, or device limitations.

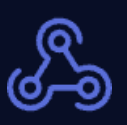

#### Website Unreachable

Use PING to confirm if the website's server is online.

If PING fails, the website might be down or experiencing technical issues.

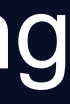

# SELL V

# Summary of Key Takeaways

PING and Tracert are essential tools for network troubleshooting.

Understanding their functionality and output helps identify network connectivity issues.

Practice using these tools to diagnose common network problems and optimize performance.

# Week-11 Configuring IP Addressing in a LAN

Learn the fundamentals of configuring IP addresses for a Local Area Network.

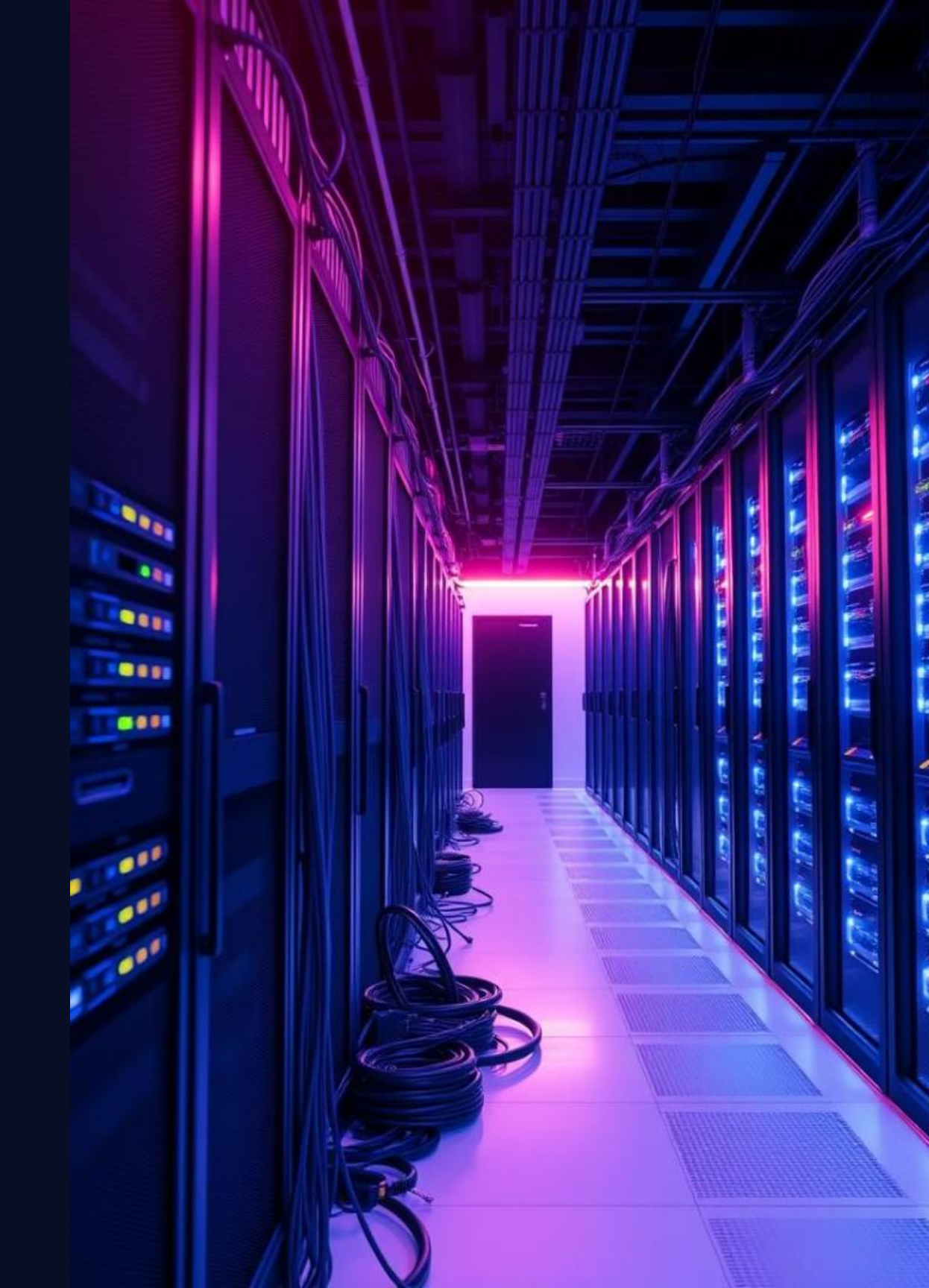

# Learning Objectives and Equipment

#### Objectives

Understand the purpose and function of IP addresses.

Learn the different classes and types of IP addresses.

Configure IP addresses for devices on a LAN.

## Equipment

Computer with internet access

Router or switch

Network cables

# Preparation and Network Topology

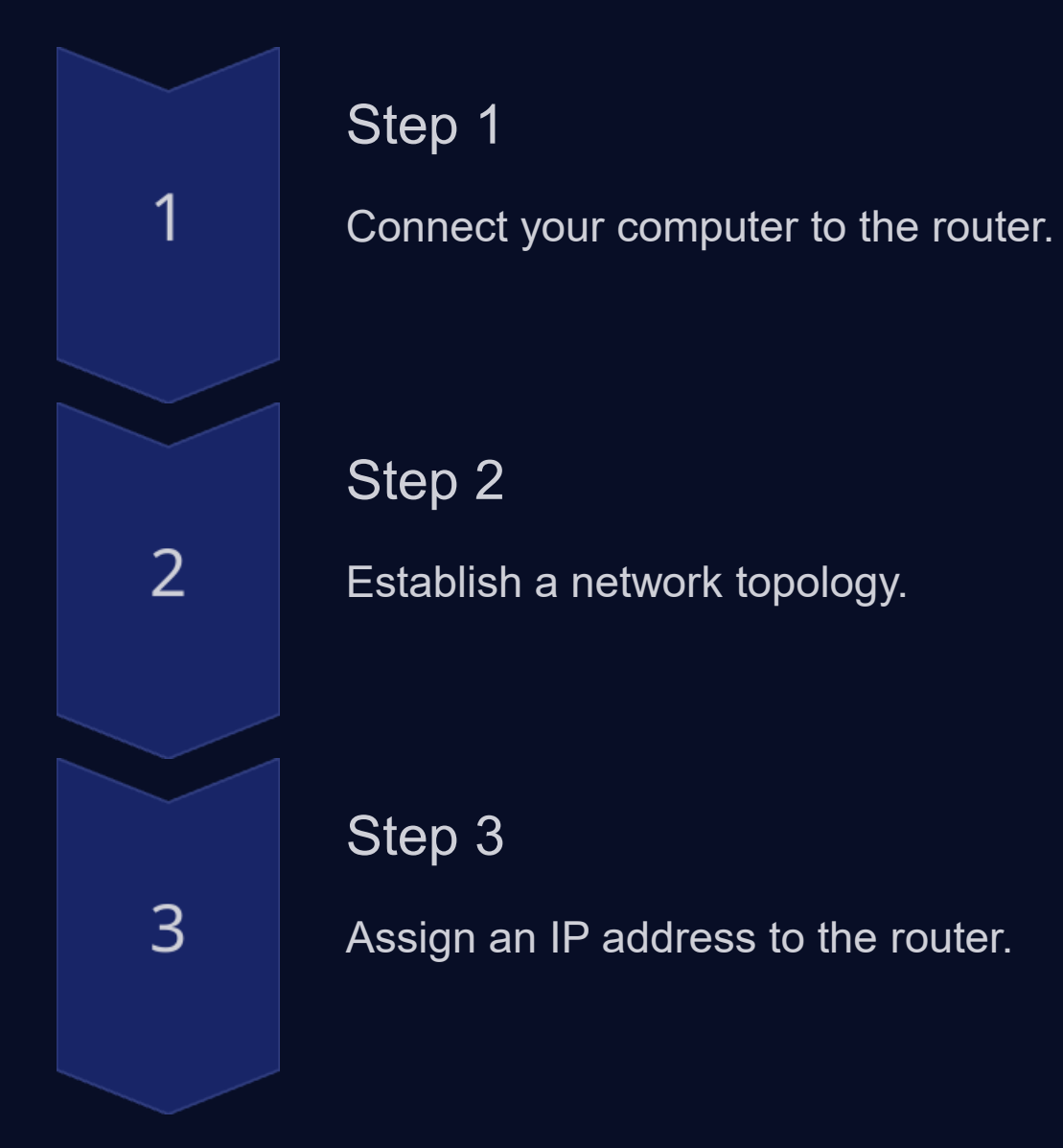

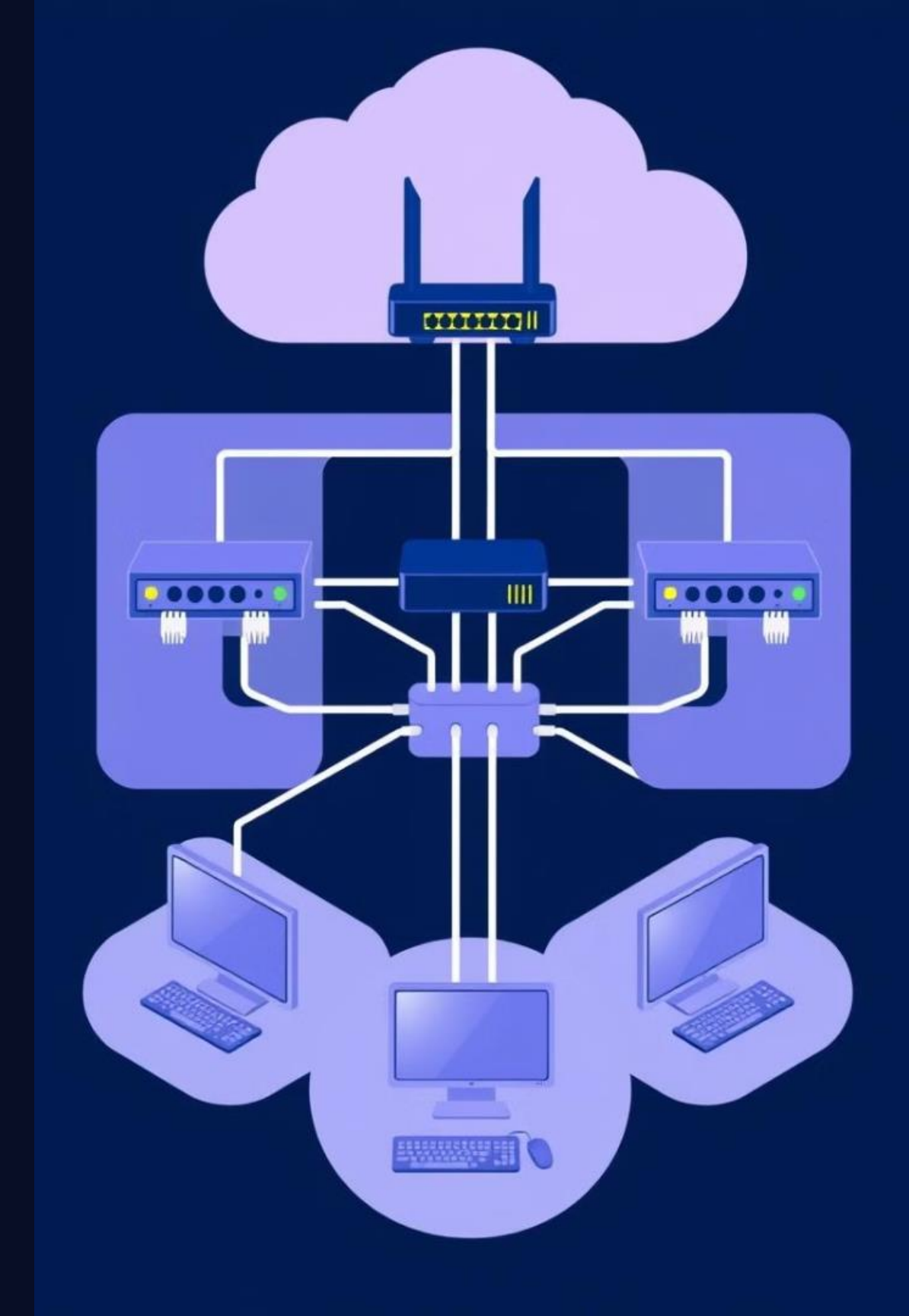

# Assigning IP Addresses

#### Static Addressing

Manually assigned IP addresses.

#### Dynamic Addressing

IP addresses automatically assigned by DHCP server.

#### Subnetting

Dividing a large network into smaller subnetworks.

| Rade  | Victiona | Tenty | Narpont | In     |         |          |
|-------|----------|-------|---------|--------|---------|----------|
| IPS   | 1590     |       | 10000   | Patwat | Inselet | Asstiend |
| IPI.  | 18500    | -     | 19900   | 1994   | 25607   | 404 500  |
| IDI   | 10000    |       | 25600   | 2294   | 52205   | 404/000  |
| 11-1. | 25900    | *     | 19900   | 2202   | 02300   | 815/790  |
| PS    | 27306    |       | 16000   | 2202   | 22065   | 234/510  |
|       |          |       | 19990   | 2864   | 22209   | 916/200  |

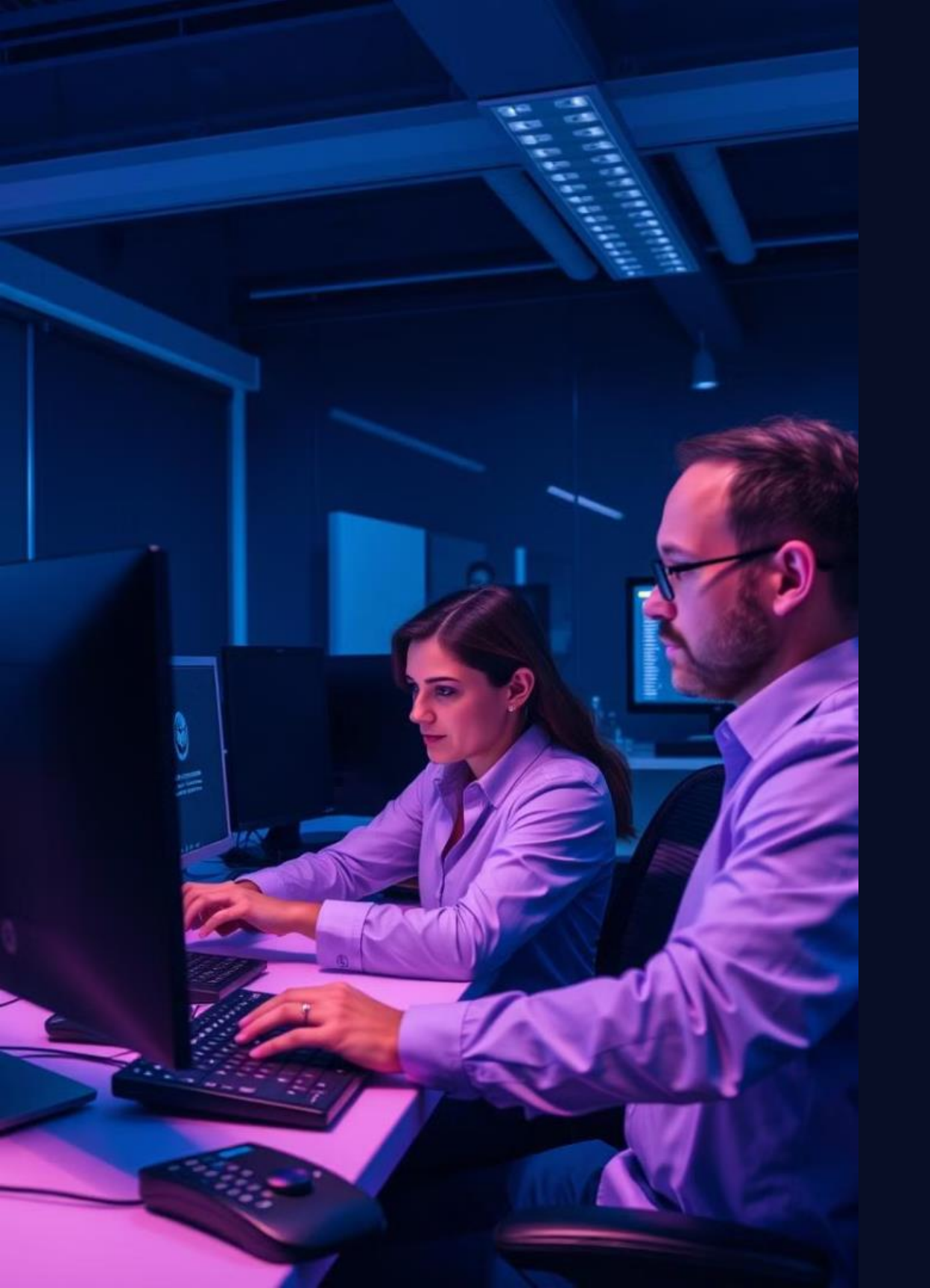

# **Troubleshooting and Safety** Considerations

Troubleshooting IP address conflicts Network connectivity issues Subnet mask mismatches

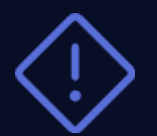

Safety Tips

Avoid touching live wires.

Use grounded equipment.

Follow proper cable management.

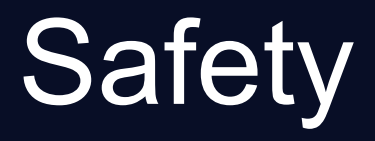

## Practical Demonstration and Examples

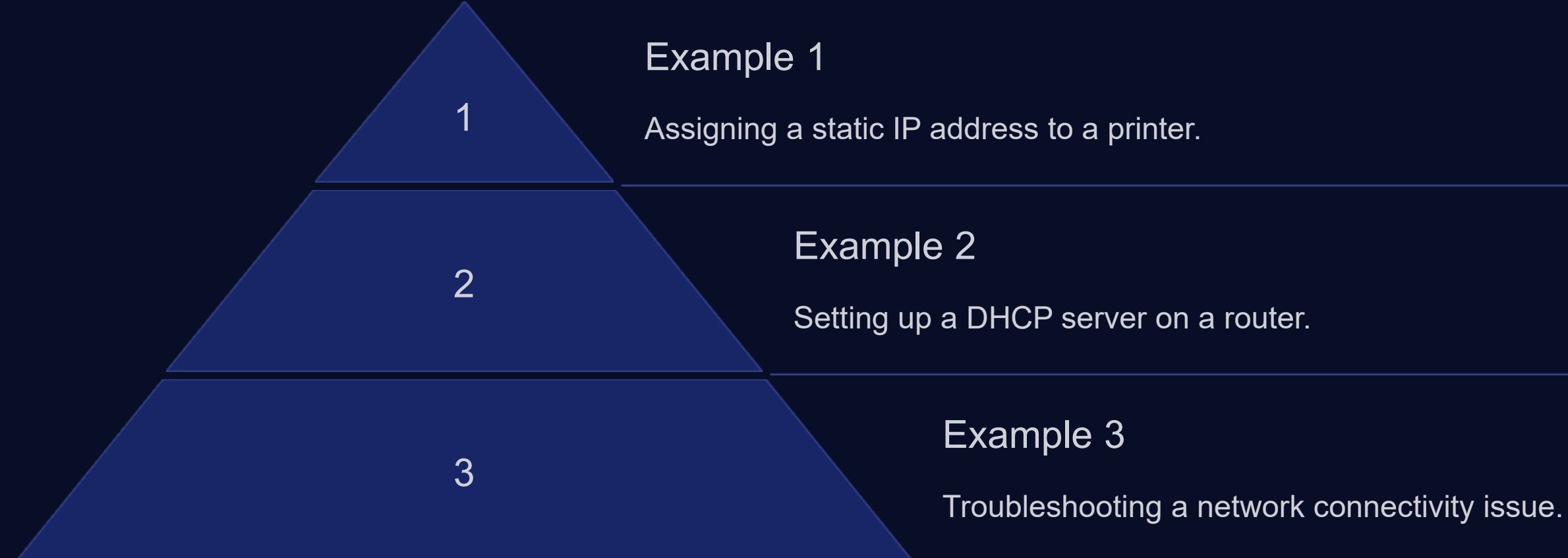

#### 8430618.13560 1 IP

349:51159.3538 1 IP

| IP Address     | Ttype | Atlviace |
|----------------|-------|----------|
| 1. IP 23859714 | 3.75  |          |
| 2 nabs         | 2.50  |          |
| 3. hostmant    | 2.50  |          |
| 4 hostname     | 2.55  |          |
| 4Jevian fabe   |       |          |
| 1.device       | 3.30  |          |
| 1              |       |          |

# Data Collection and Reporting

Collect Data

Record IP addresses assigned.

Verify connectivity and performance.

**Document Findings** 

Create a report summarizing the process.

# 2

#### Analyze Results

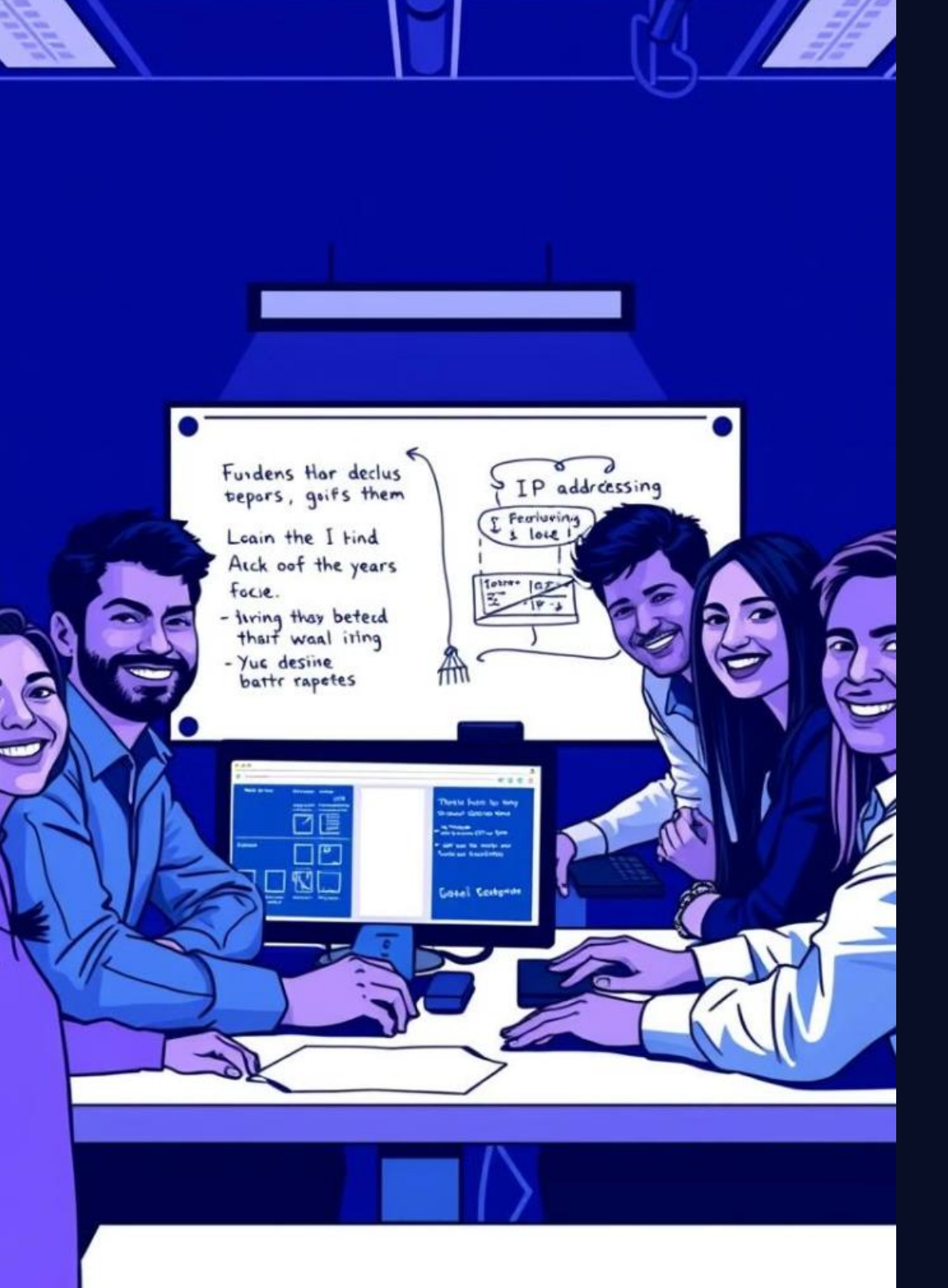

# Summary and Key Takeaways

Congratulations on completing the IP addressing module! You now have a strong understanding of configuring IP addresses in a LAN.

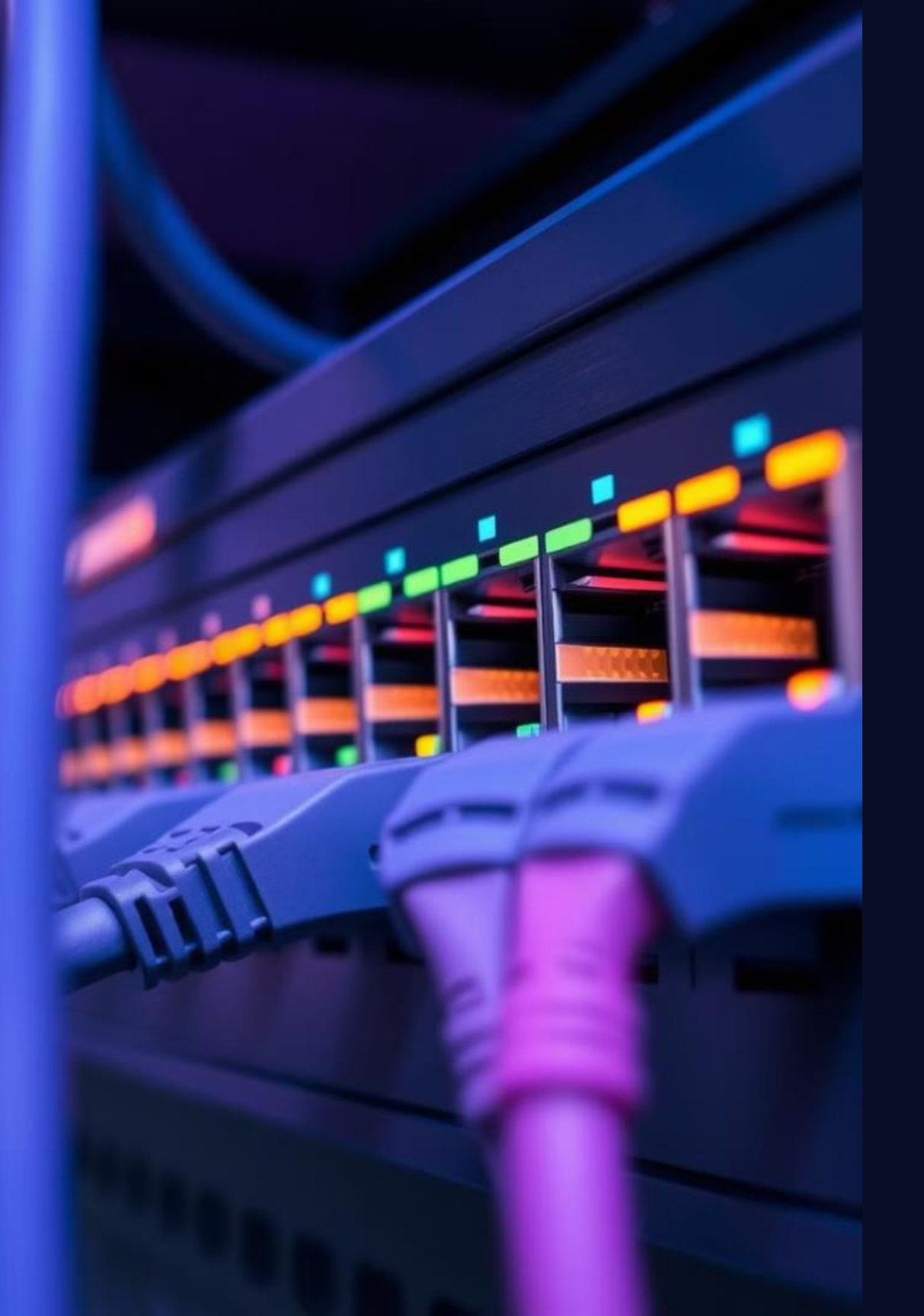

# Week-12 MAC Address Filtering and Management

# Objectives, Equipment, and Preparation

## Objectives

Understand the purpose of MAC address filtering.

Configure MAC filtering rules on a network switch.

Identify practical applications and best practices.

## Equipment

Network switch with MAC filtering capability.

PC or laptop with network connectivity.

Network cables for connecting devices.

#### Preparation

Review the network switch user manual.

Gather MAC ad devices.

Prepare a network diagram for visualization.

Gather MAC addresses of authorized

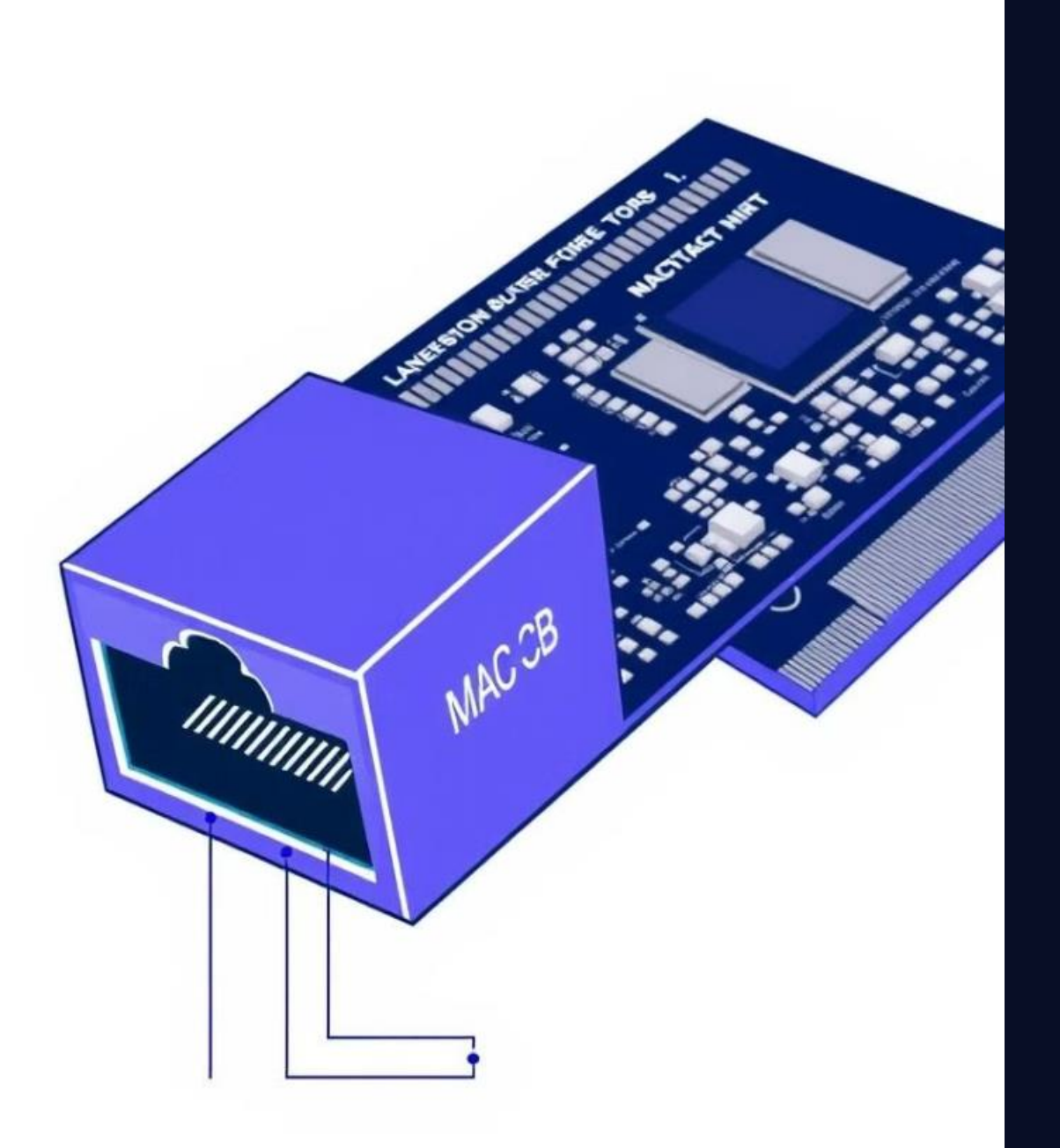

## Introduction to MAC Addresses

Every network interface card (NIC) has a unique Media Access Control (MAC) address.

MAC addresses are 12-character hexadecimal numbers (e.g., 00:11:22:33:44:55).

## Configuring MAC Address Filtering

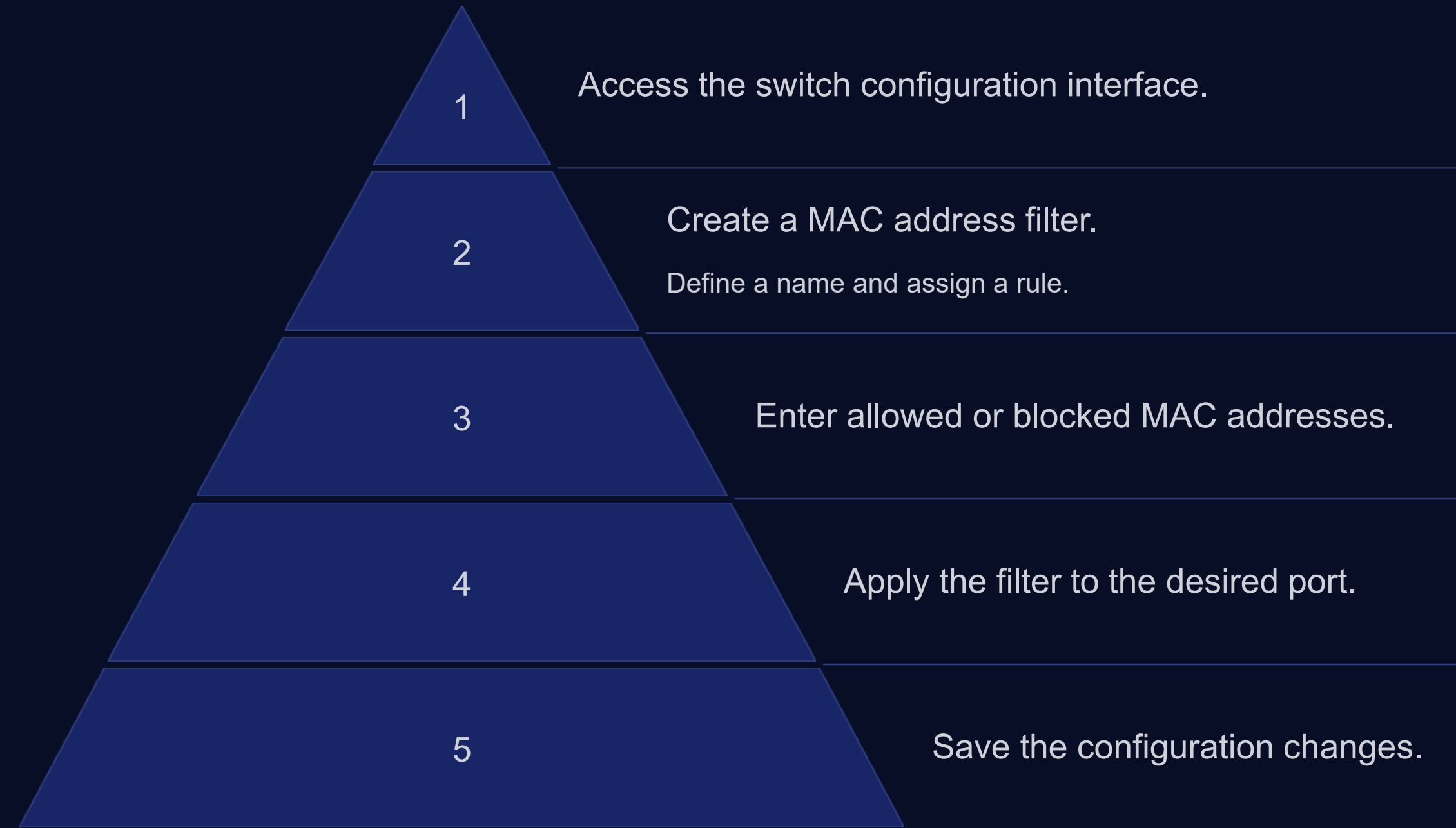

## Practical Applications of MAC Filtering

#### **Network Security**

Restrict unauthorized access to the network by blocking unknown devices.

#### **Guest Access**

Provide limited network access to guests by filtering their devices.

## **Device Management**

Control which devices can connect to specific network resources.

#### Home Network Security

Enhance security by preventing unauthorized access to your home network.

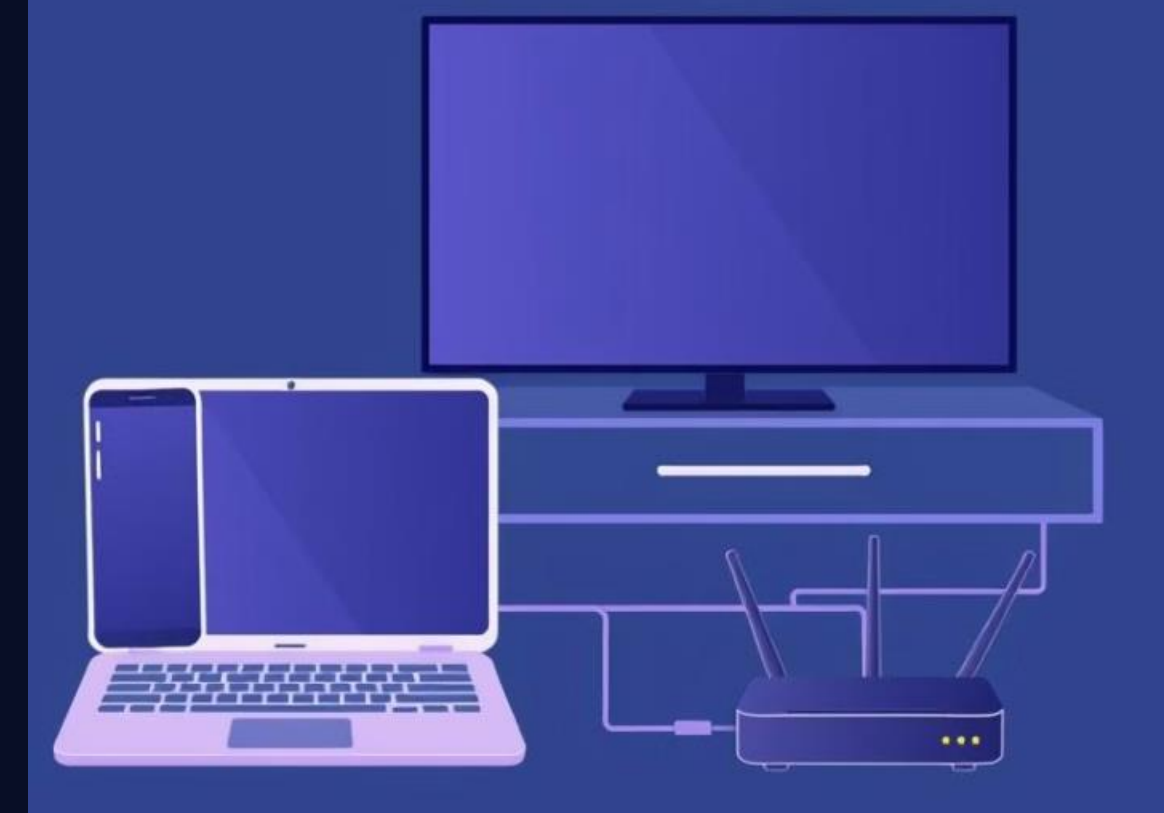

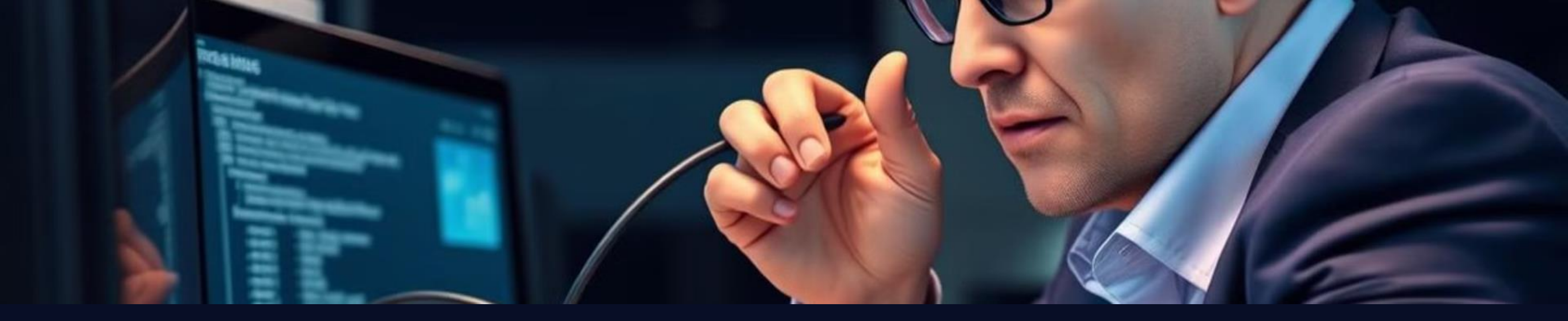

## Troubleshooting and FAQs

2

## Device unable to connect.

Verify that the device's MAC address is correctly configured and allowed.

Unexpected devices accessing the network.

Check for any misconfigured filters or unauthorized devices.

## 3

Ensure that MAC filtering is not causing network bottlenecks.

## Slow network performance.

## MAC Address Management Best Practices

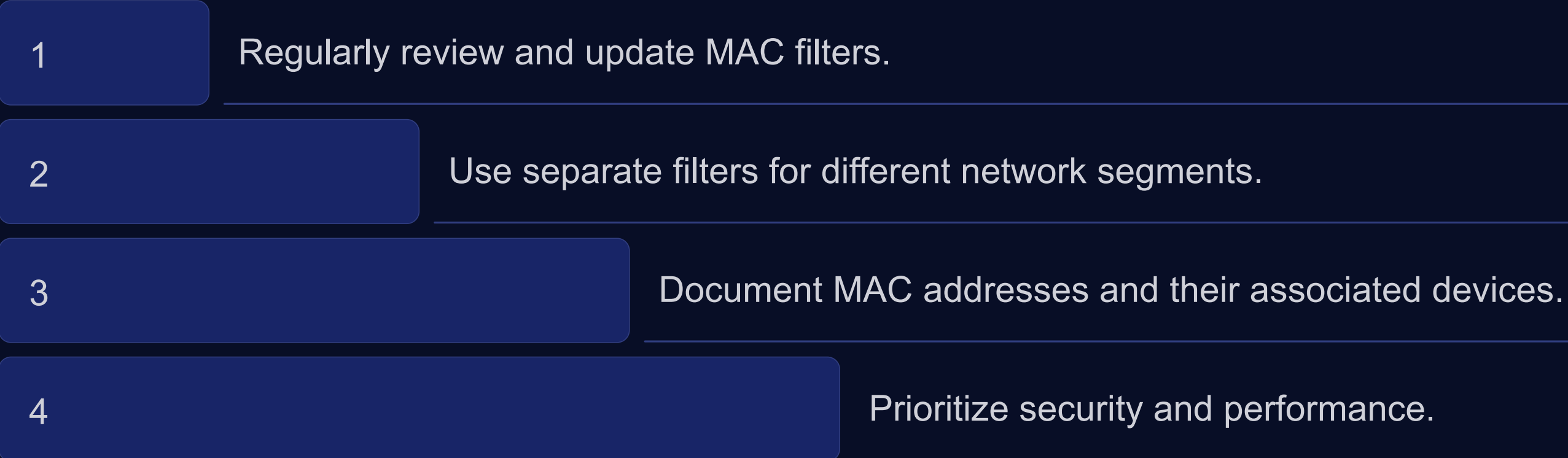

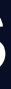

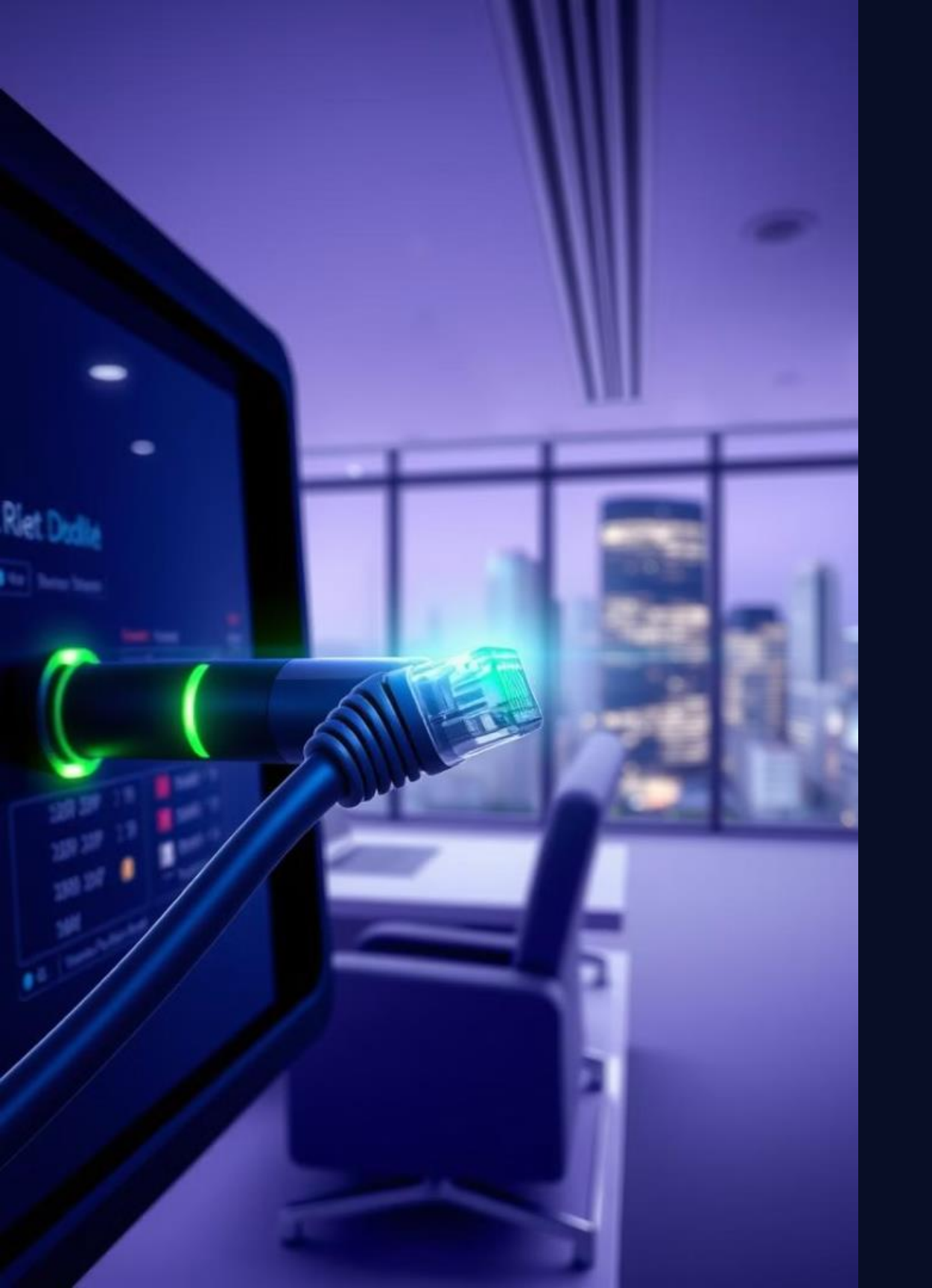

# Key Takeaways and Conclusion

MAC address filtering is a valuable tool for enhancing network security.

Properly configuring MAC filters can prevent unauthorized access and manage network resources effectively.

By following best practices and understanding troubleshooting techniques, you can implement robust MAC address management.
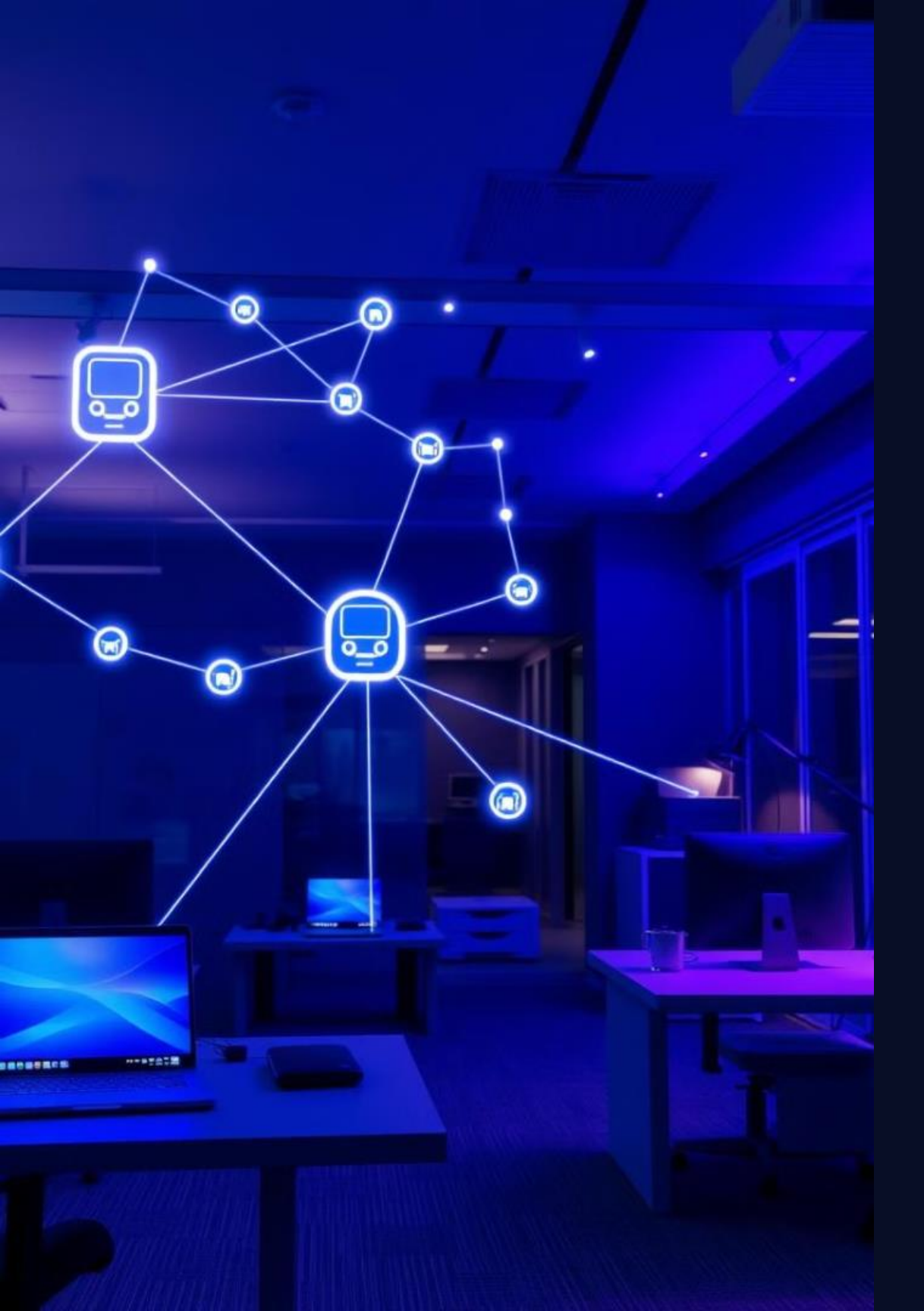

# Week-13 Troubleshooting a Simple Network: IP and MAC Address Issues

This lab module provides a practical guide to troubleshooting common IP and MAC address problems in a basic network setting.

# **Objectives and Equipment**

#### Objectives

- Identify and resolve IP address conflicts ۲
- Troubleshoot MAC address conflicts and ARP table ۲ inconsistencies
- Verify physical layer connectivity and analyze network traffic •

#### Equipment

- Two or more computers •
- A network switch •
- Network cables •
- Packet capture software (e.g., Wireshark) •

# Preparation: Network Diagram and Test Setup

#### **Network Diagram**

Create a simple network diagram showing the devices and connections in your lab environment.

#### Test Setup

Connect your computers to the network switch and assign static IP addresses to each device.

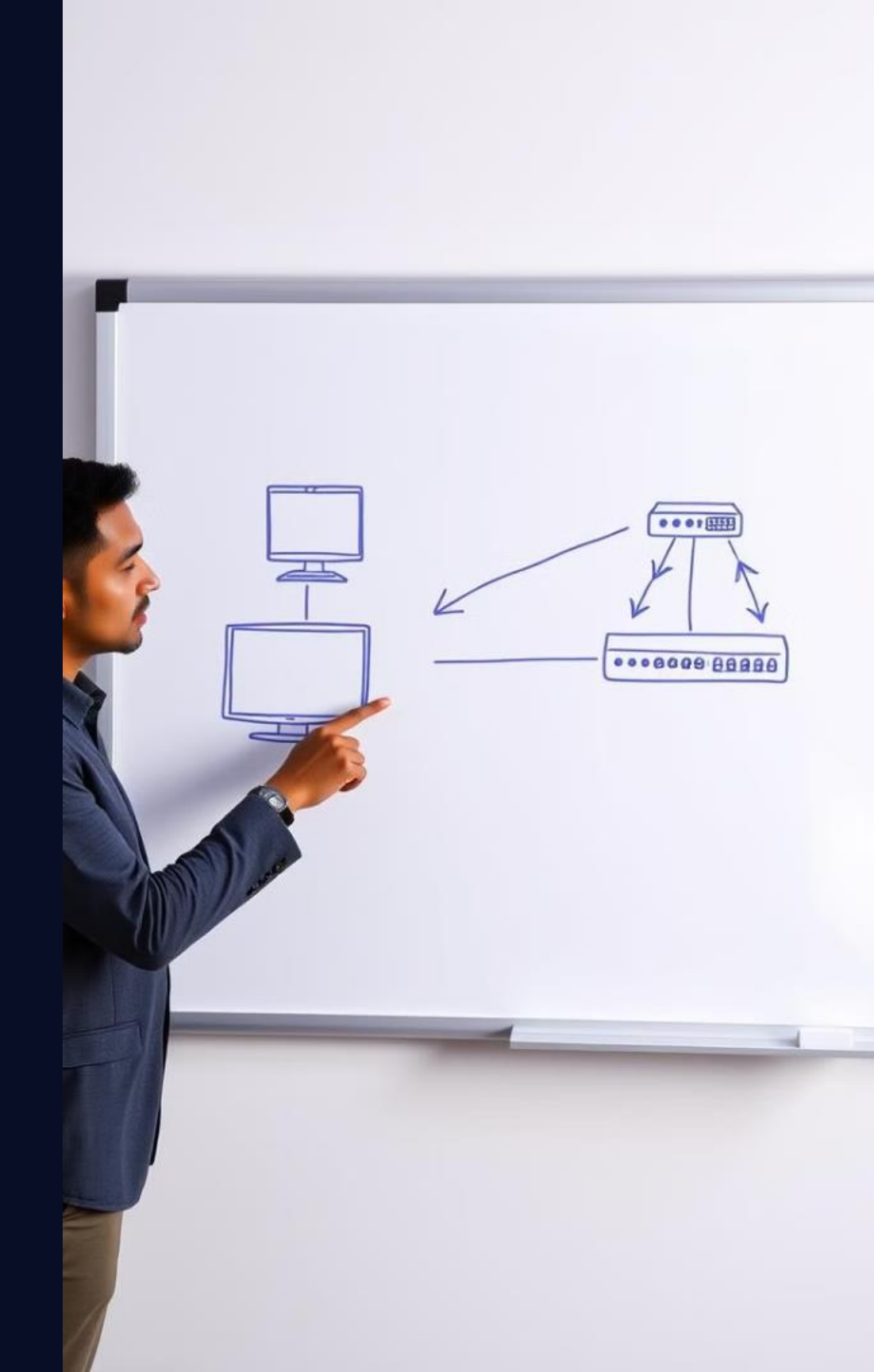

## T1:1:156 IPCONTFGG

# Investigating IP Address Issues

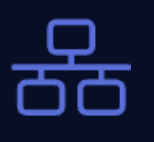

**IP Address Conflicts** Use the IPCONFIG command to check for duplicate IP addresses.

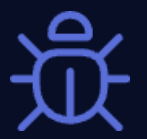

Verify that all devices have the same subnet mask.

#### **DHCP** Issues

If using DHCP, ensure that the server is functioning properly.

## Subnet Mask Mismatch

# **ARR Tablele**

| 1 | : | P2. | AQL:60.0 | ).555 |
|---|---|-----|----------|-------|
|   |   |     |          |       |

| 9:15. MAC3.901.4839.9 | 95555 |
|-----------------------|-------|
|-----------------------|-------|

- 7: P9. AQL:80.0.555
- 4: P6. AQL:00.0.555
- 5:13.
- 6:15.
- MAC. 56.45d/8535555 1:13.
- 7:97.
- : P6. MAC. 54.5dd.1335555
- : 23
- MAC. 55.4dd/0935585 . P5.
- : 25
- : P1. MAC.46.6d58835555

# Troubleshooting MAC Address Conflicts

## MAC Address Lookup

Use the ARP command to view the ARP table, which maps IP addresses to MAC addresses.

### **Duplicate MAC Address**

If you see multiple entries for the same IP address, it indicates a MAC address conflict.

### **Resolve Conflict**

2

3

Manually change the MAC address of one of the devices to resolve the conflict.

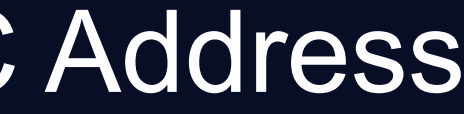

## **Resolving ARP Table Inconsistencies**

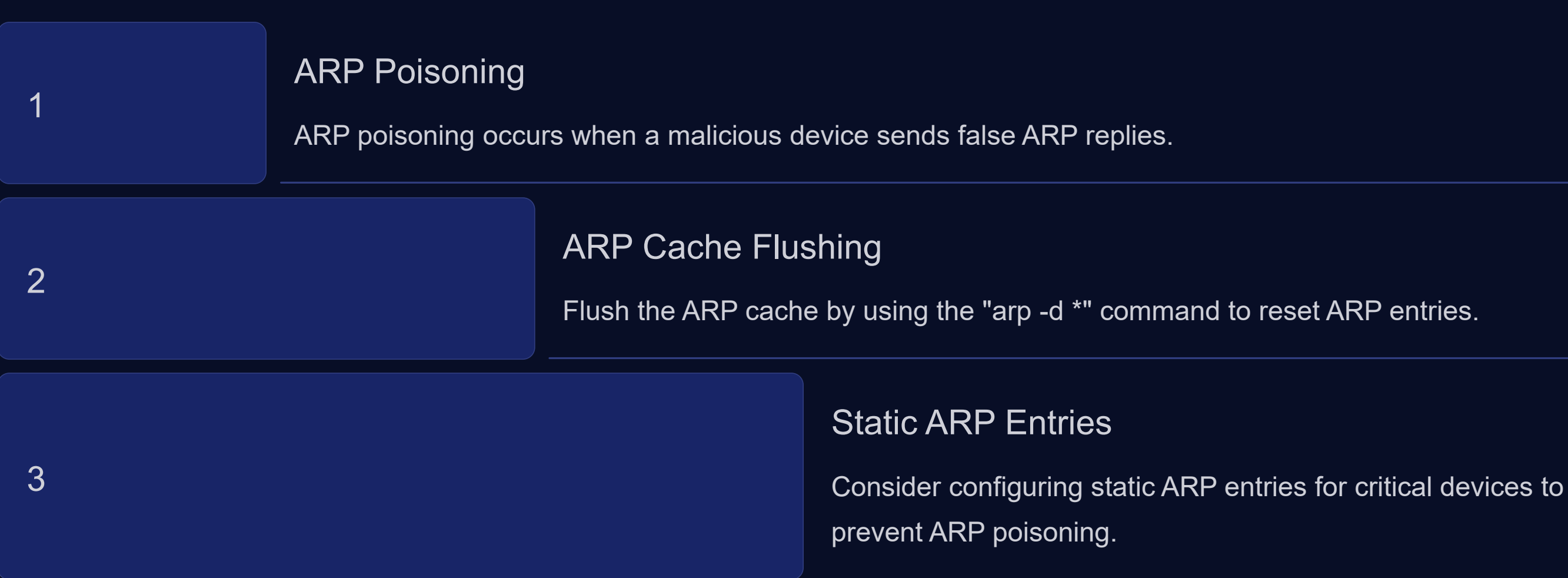

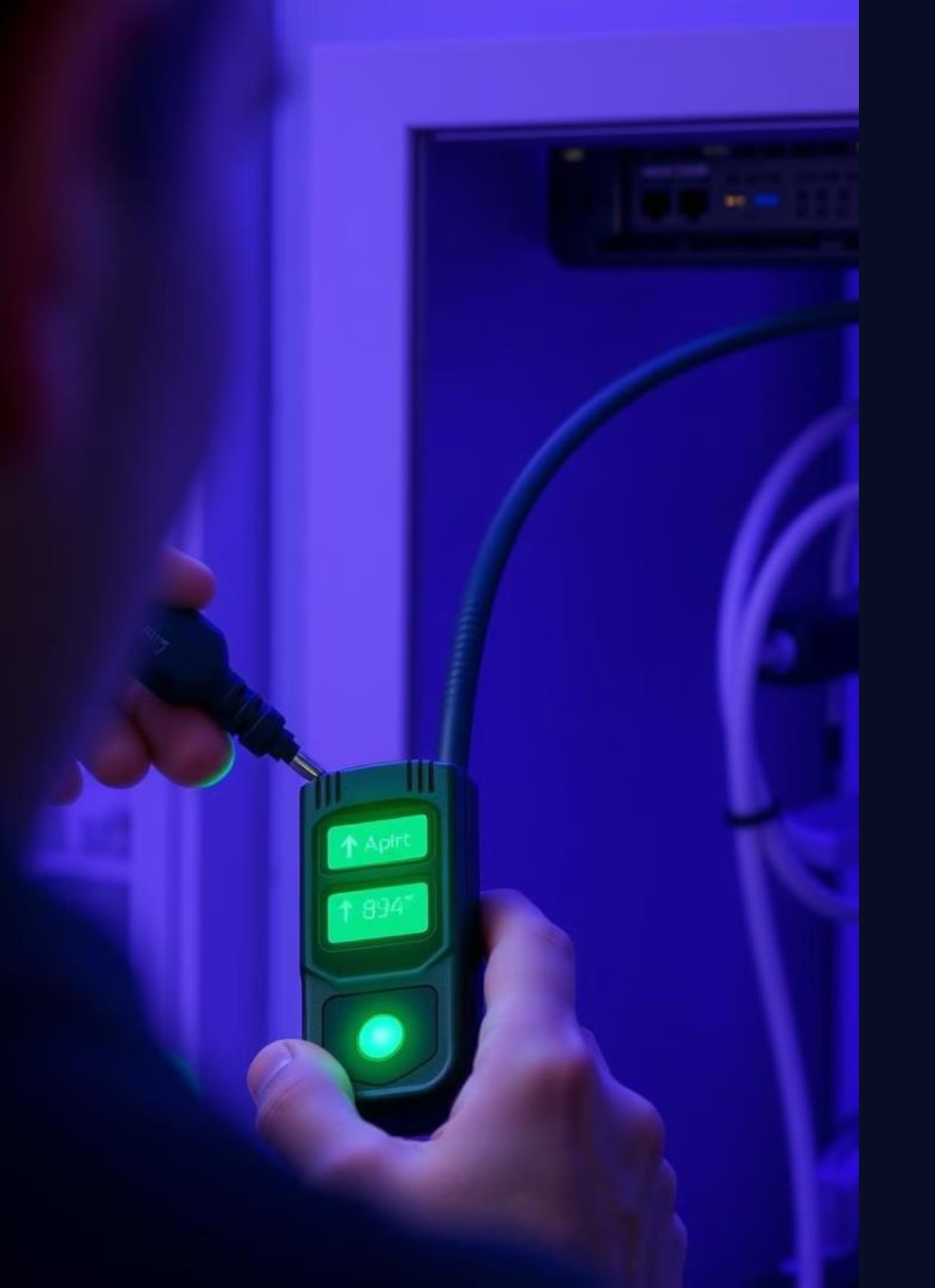

## Verifying Physical Layer Connectivity

**Cable Testing** 

Use a cable tester to check for physical cable faults.

Examine the network switch port status LEDs to identify connection issues.

**Device Connectivity** 

Verify that the device is physically connected to the network.

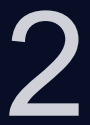

#### Port Status

# Analyzing Packet Captures and Logs

#### Packet Capture

1

2

3

Use Wireshark or similar tools to capture network traffic.

### Analyze Traffic

Examine the captured packets to identify patterns and anomalies.

#### Log Review

Check network device logs for error messages and other relevant information.

## PEF002682:200826 1AC5/04177 PTC058609/103029 1AC3/6445 PEC002029/404729 1AC3/0415 CCT622909/100689 00587.4435 Naule 30 PCT092668/305069 1AC3/0665 RCL00874: INCT DETC024222:204729 1AC5/56181 ASFFA99E 10155/26059/400359 00667.4179 Nuule 38 20688.30 RCL00676: INET DETC052632,400468 1ACSI04164 ASFFASSE 10197/38652.000799 00662.4485 Maule 34 10648.99 WARKCA: KFT/C2. 4669:04047 TTE5752.271051 4852.00233 AS79S2. Mer DA Aosis Somi TTFF8SS.A17091 AS55.09240 0065/34443 Juiule S5 St.C1 TFF/ASS: 01773/27574100409 00687:4976 Naule 33 20088.33 WAIKCA: KFT/D2.1689.00469 TE5235, 271752 6859, 20080 AST934. Ner DS Acold Somi TFT292, A11031 A555/24749 0066/64979 Juiule 50 TFFESA. 47063 12768/06477 06697:2978 Noule 33

Lctt/Pactk673 pons

## letwok Ne kukka tztea

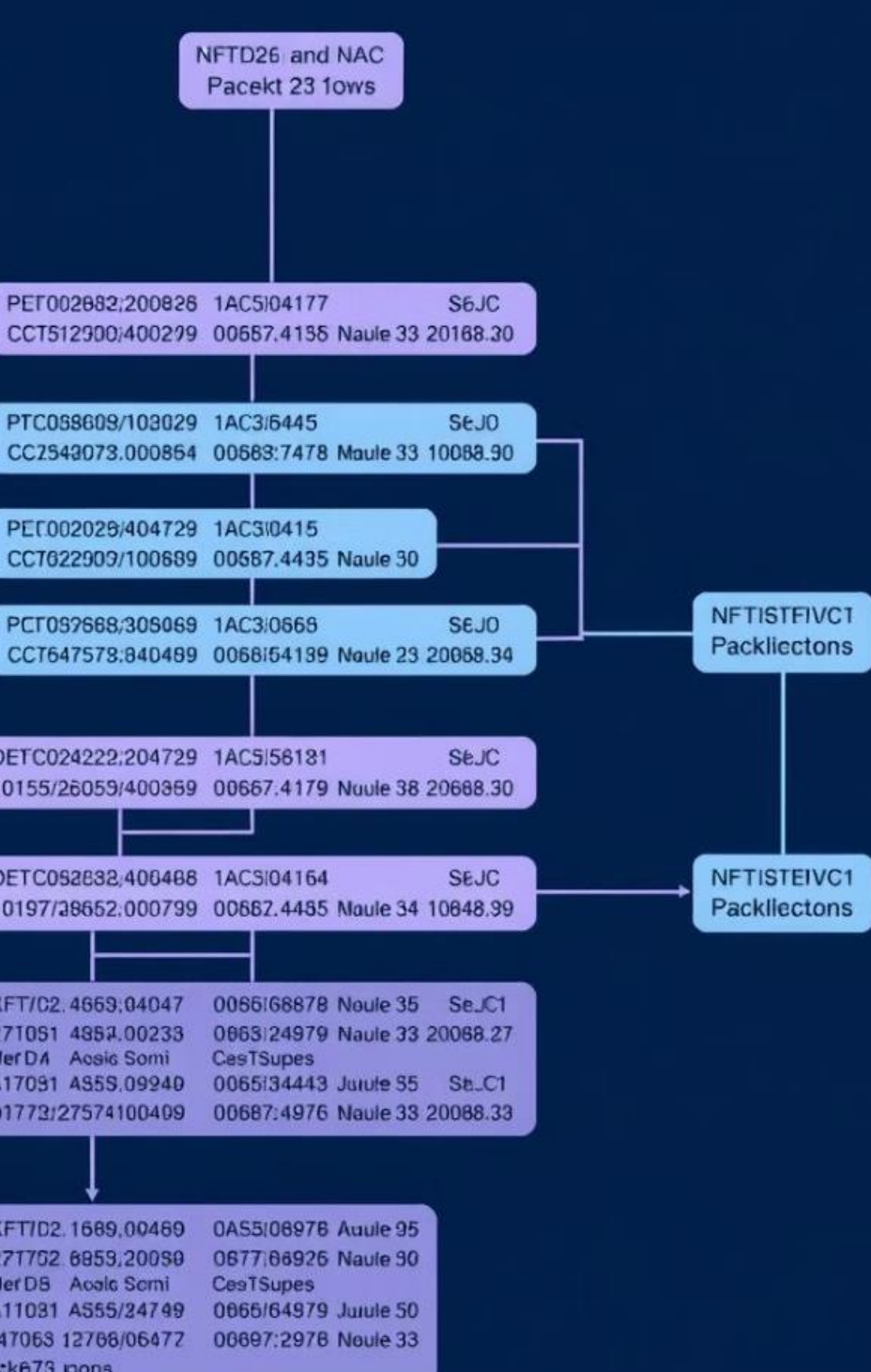

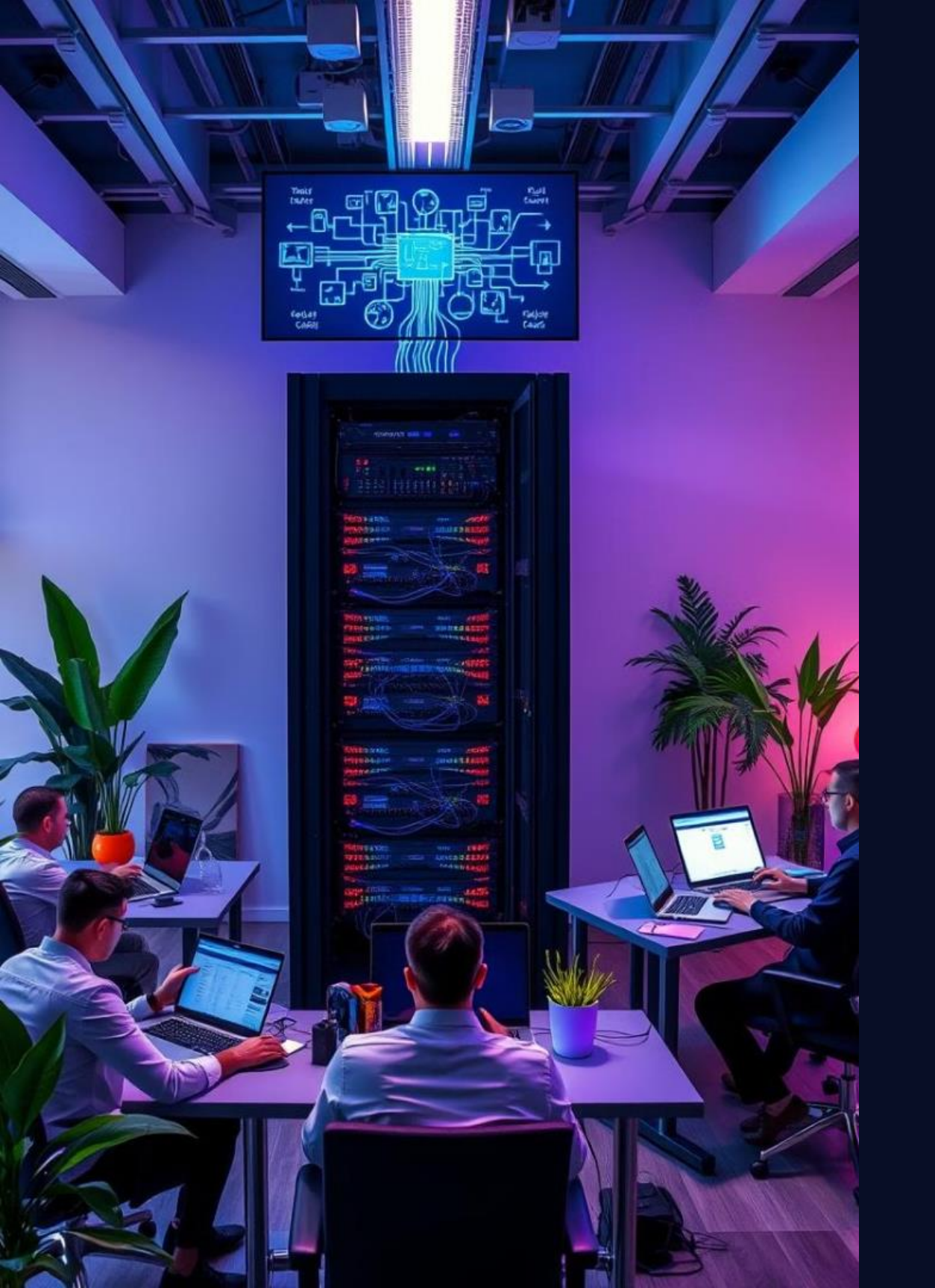

# Week-14 Introduction to VLANs: Basic Setup and Configuration

## Learning Objectives

## 1

## **VLAN Principles**

Understand the concept of Virtual Local Area Networks (VLANs).

## VLAN Setup

Learn how to create and configure VLANs on a network switch.

## 3 Inter-VLAN Routing

Configure routing between different VLANs for communication.

2

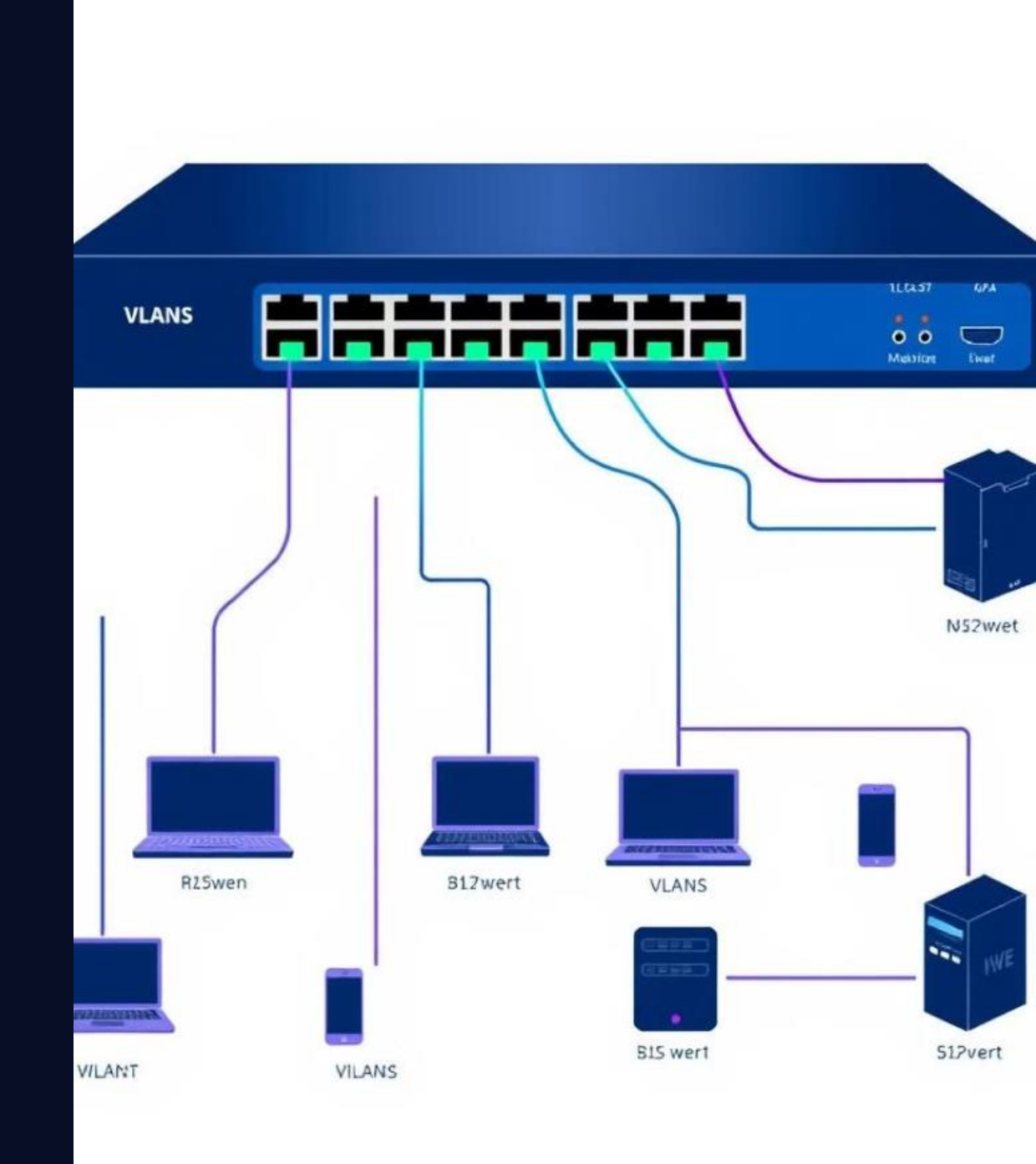

## Equipment and Preparation

### **Required Equipment**

- Network Switch (VLAN-capable) •
- **Ethernet Cables** •
- Computers (PCs or Laptops) •
- VLAN-capable Devices (e.g., routers, firewalls) •

#### **Preparation Steps**

- Connect all devices to the network switch. 1.
- Power on all devices and ensure they are working. 2.
- 3. Verify network connectivity between devices.

## Step-by-Step Procedure

#### Create VLANs

1

2

3

Define VLANs based on user groups or network segments.

#### Assign Ports

Assign switch ports to specific VLANs.

#### Configure Routing

Set up routing between VLANs using a router or a switch with routing capabilities.

| rewuse S  | Sillet |
|-----------|--------|
| P Switch: |        |
| P Ptings: | VLAN   |
| P Stings: | VLAN   |
| 2 Pretge: | VLAN   |
| P Tailex  | VLAN   |
| C Sterge: |        |
| P Stings: | VLAN   |
| P Pretec: | VLAK   |
|           |        |

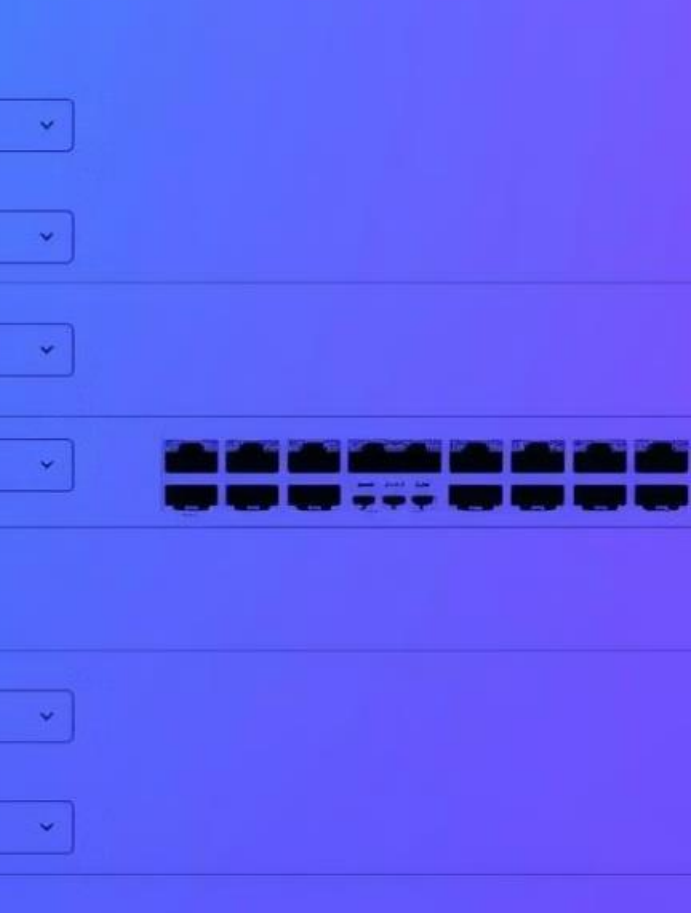

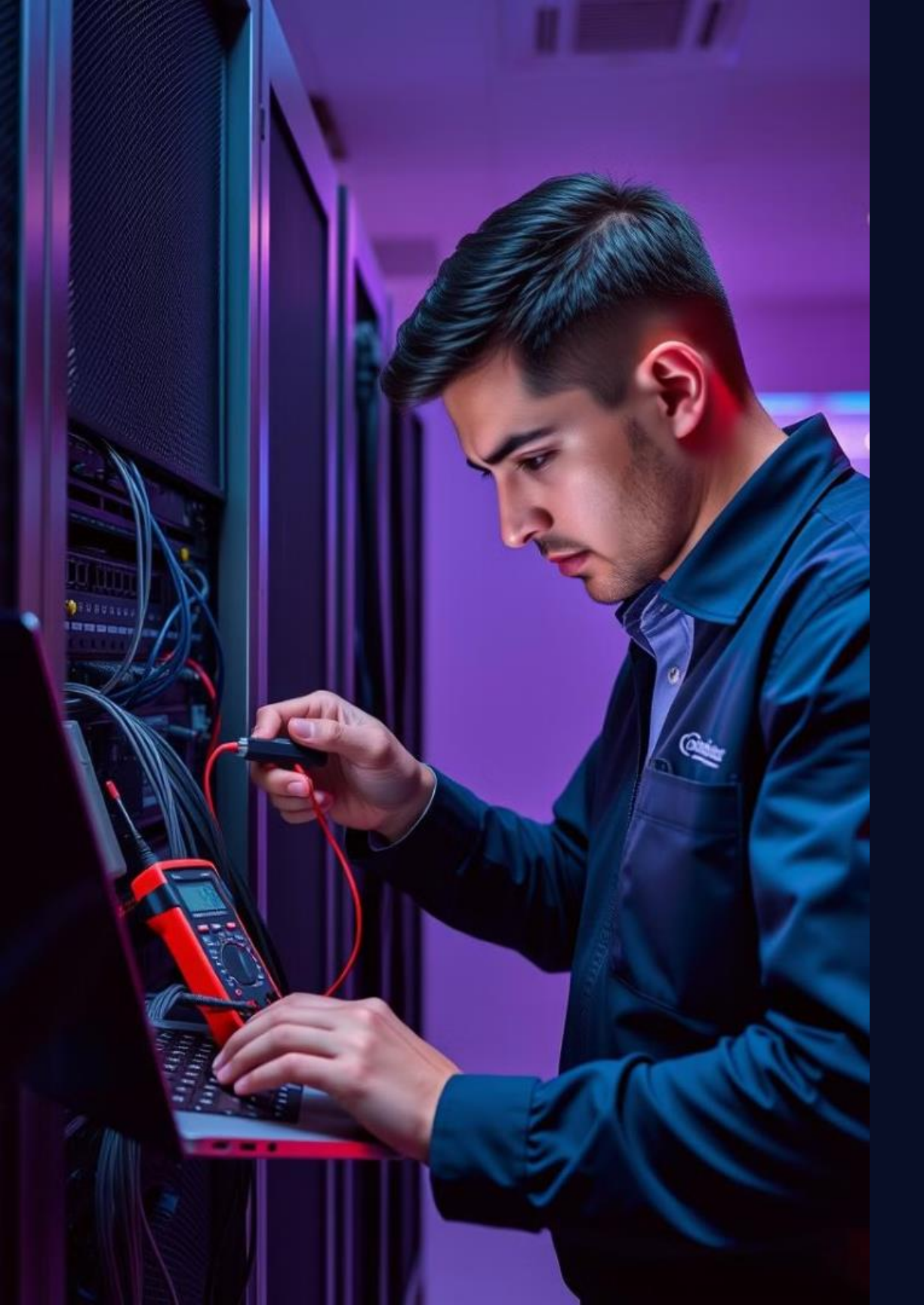

## Troubleshooting VLANs

Verify VLAN Assignments

Check that ports are correctly assigned to the intended VLANs.

#### **Connectivity Tests**

2

3

Perform ping tests and other network diagnostics to verify connectivity between VLANs.

#### Network Analysis

Use network monitoring tools to identify traffic flow and potential issues.

## Best Practices for VLAN Security

#### Secure VLAN Access

Limit access to specific VLANs using access control lists (ACLs) or other security measures.

#### Implement ACLs

Create rules to block or allow traffic based on source, destination, port, and other criteria.

#### **Regular Monitoring**

Monitor network activity for suspicious behavior and enforce security policies.

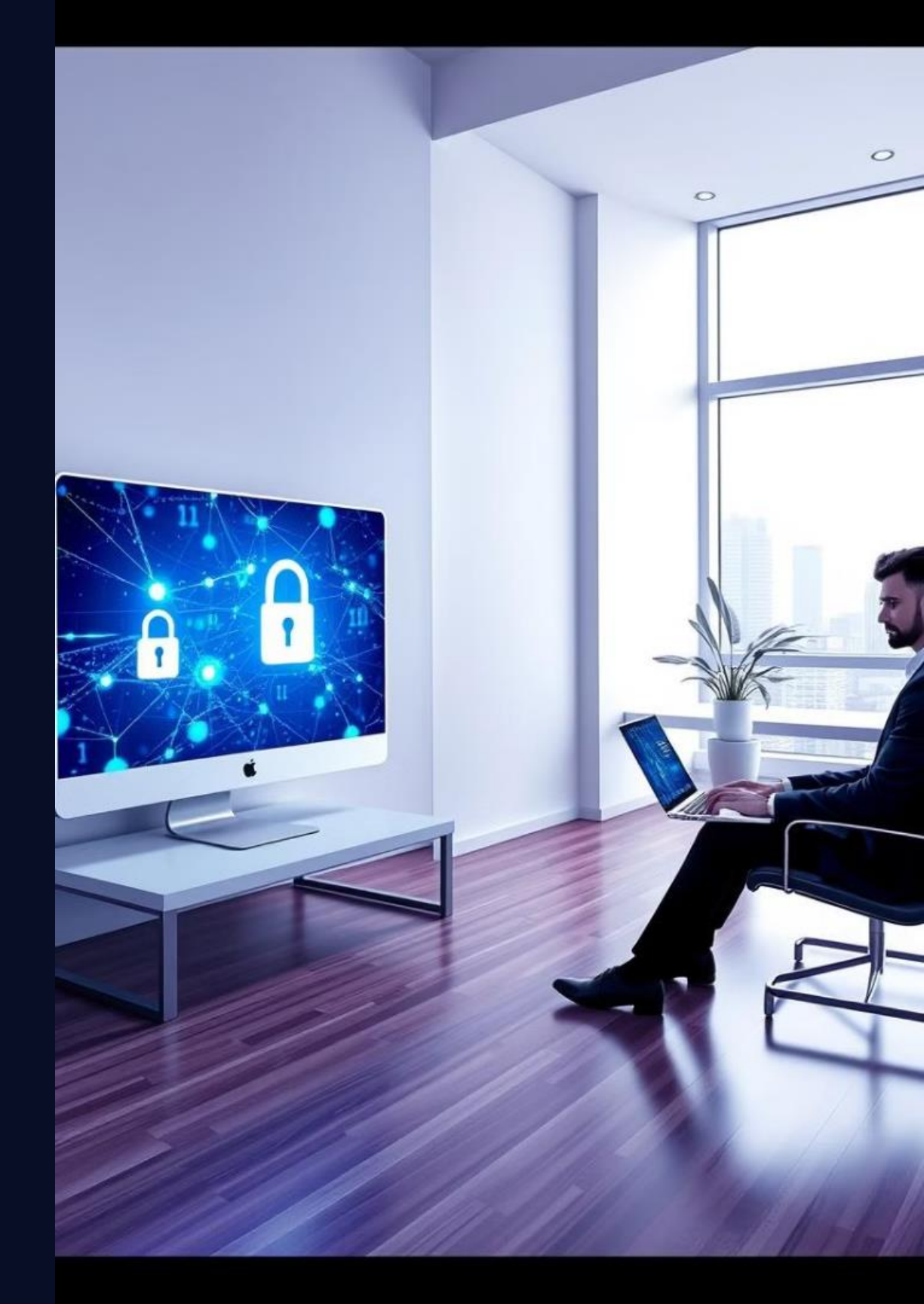

# Key Takeaways and Conclusion

VLANs provide a powerful method for logically segmenting a network, enhancing security, performance, and manageability.

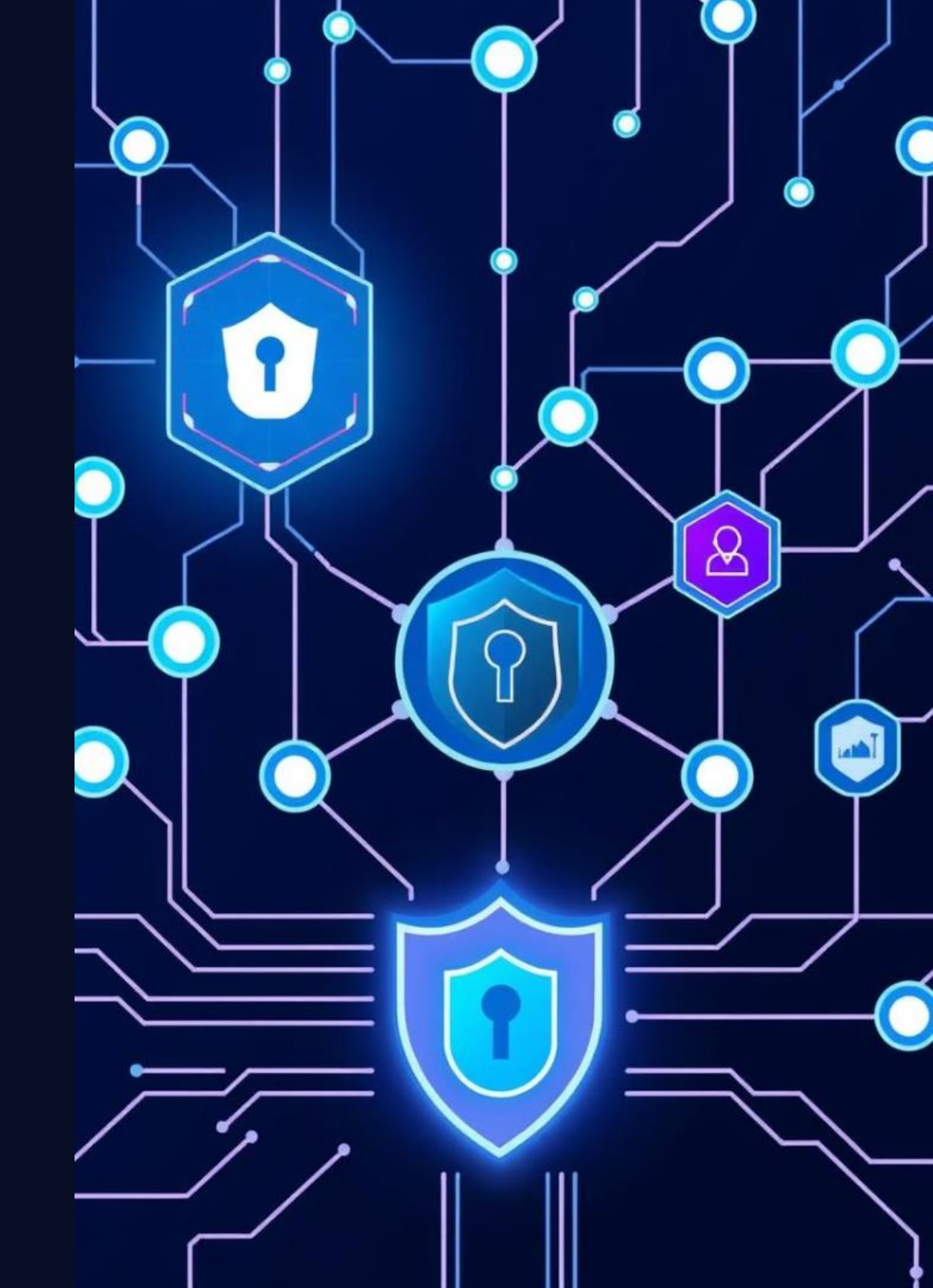

# Real-World Applications of VLANs

# $\bigcirc$

#### User Segmentation

Separate employees into different VLANs based on their roles or departments, enhancing security and isolation.

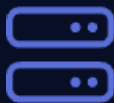

#### Server Isolation

Isolate critical servers or applications on separate VLANs to protect them from unauthorized access.

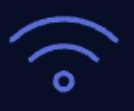

#### Wireless Network Separation

Create dedicated VLANs for wireless networks, allowing for better control and security over wireless access.

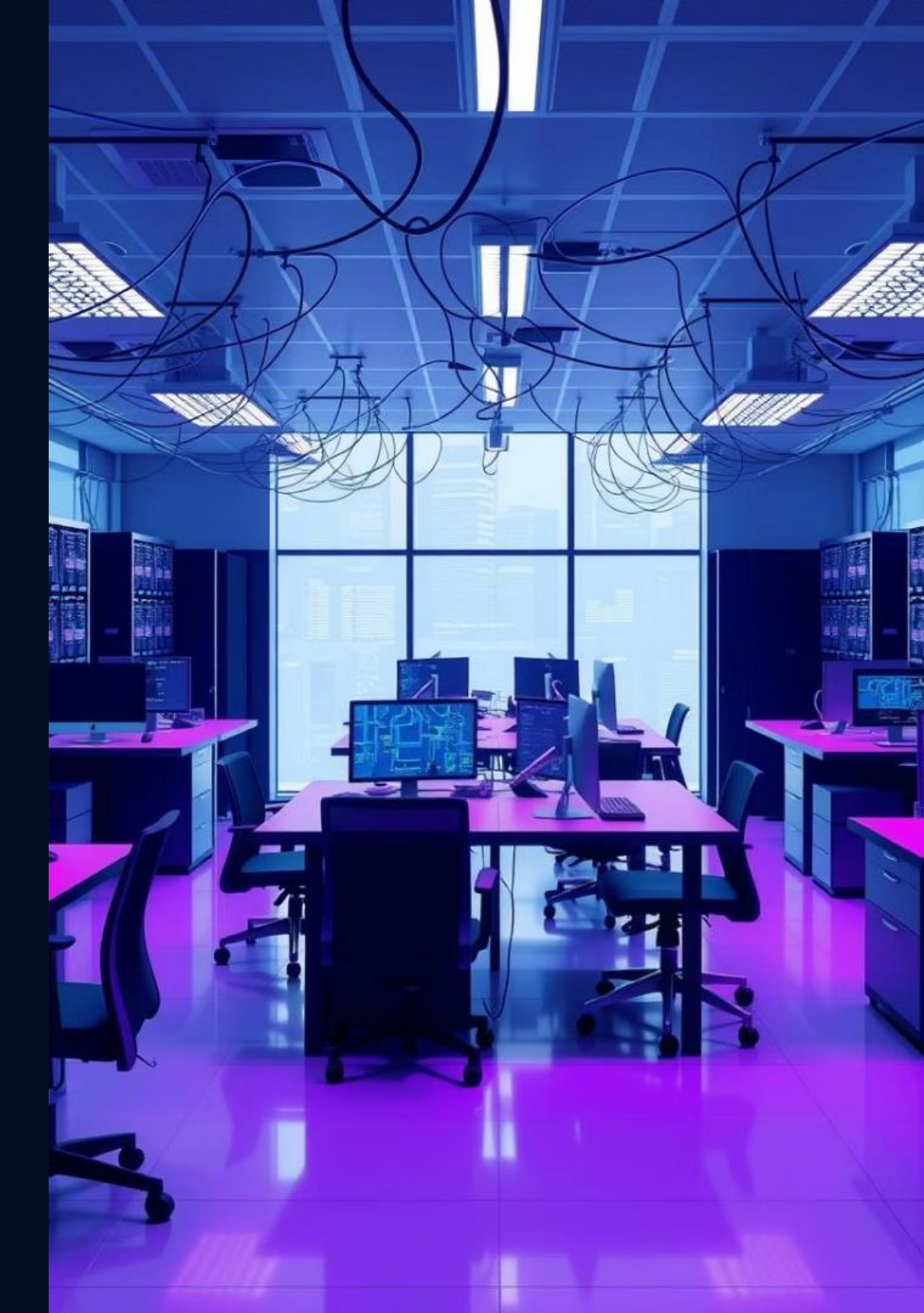

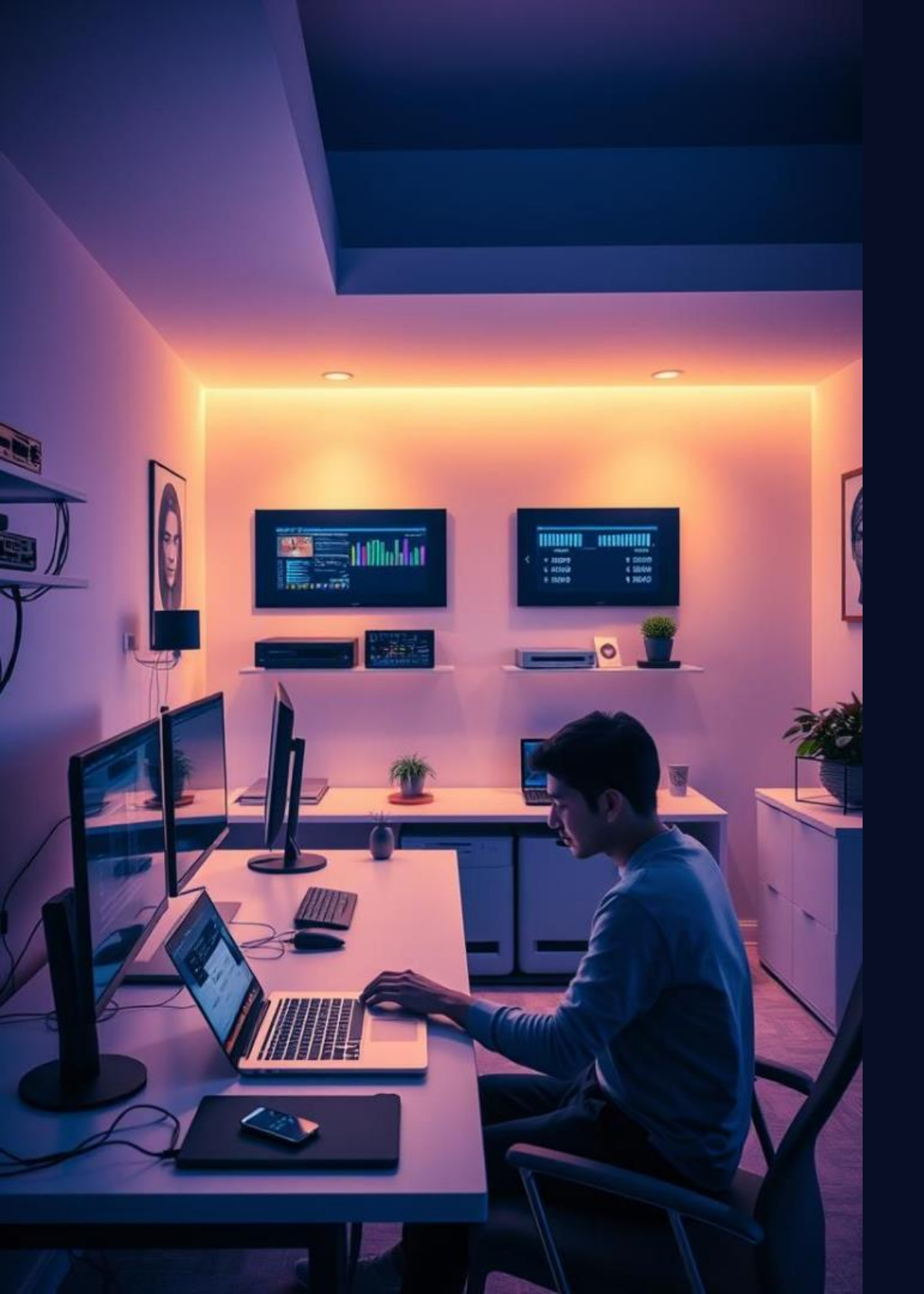

# Week:13 Setting up a Simple Router Configuration

This presentation will guide you through configuring a basic router setup for your network, covering the essentials from basic setup to troubleshooting and best practices.

# Learning Objectives and Equipment

#### Objectives

Understand the key concepts of router configuration

Configure basic router settings

Troubleshoot common connectivity issues

Equipment

Router (e.g., TP-Link, Netgear)

Ethernet cable

Computer (Windows or macOS)

# Preparing the Network Topology

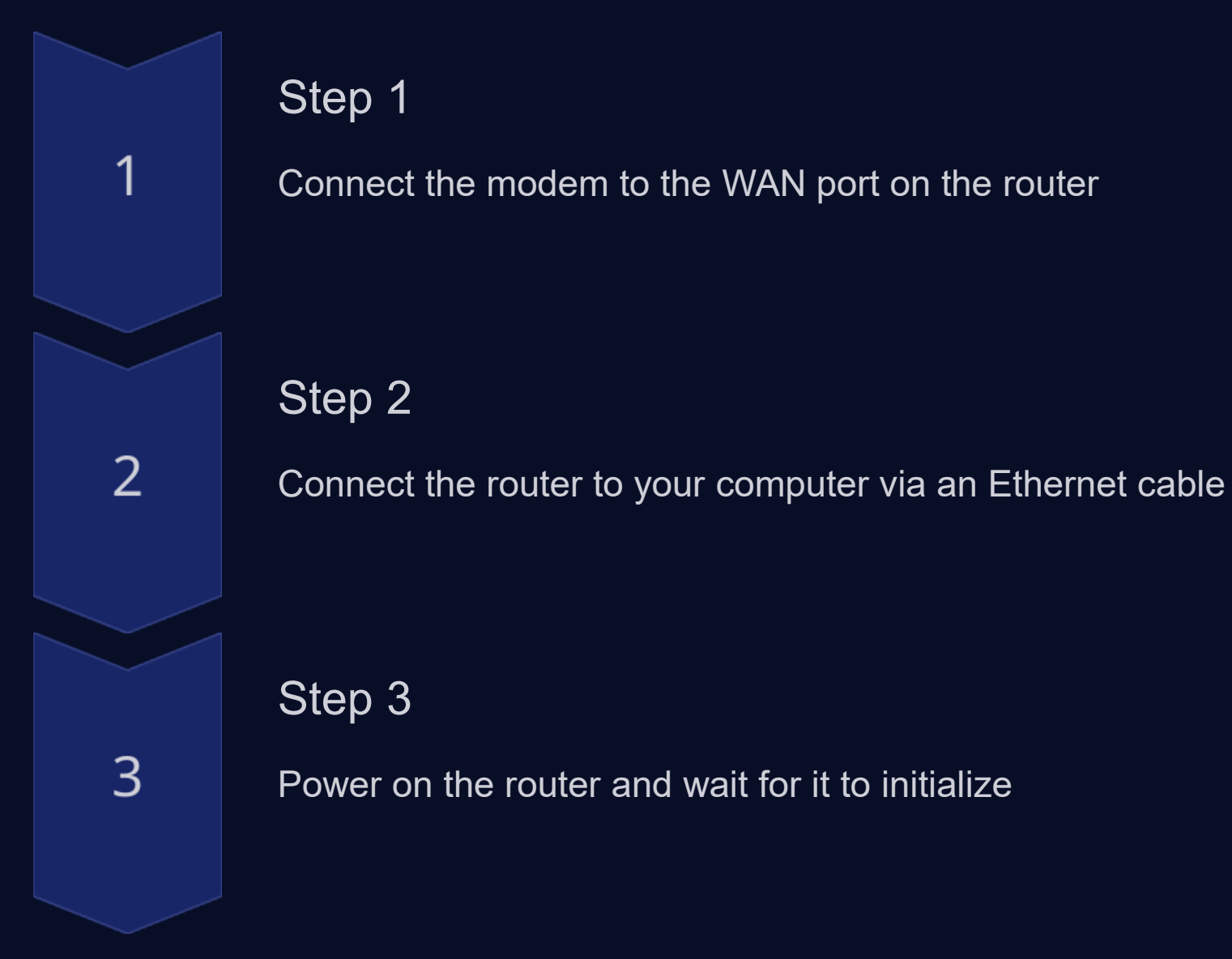

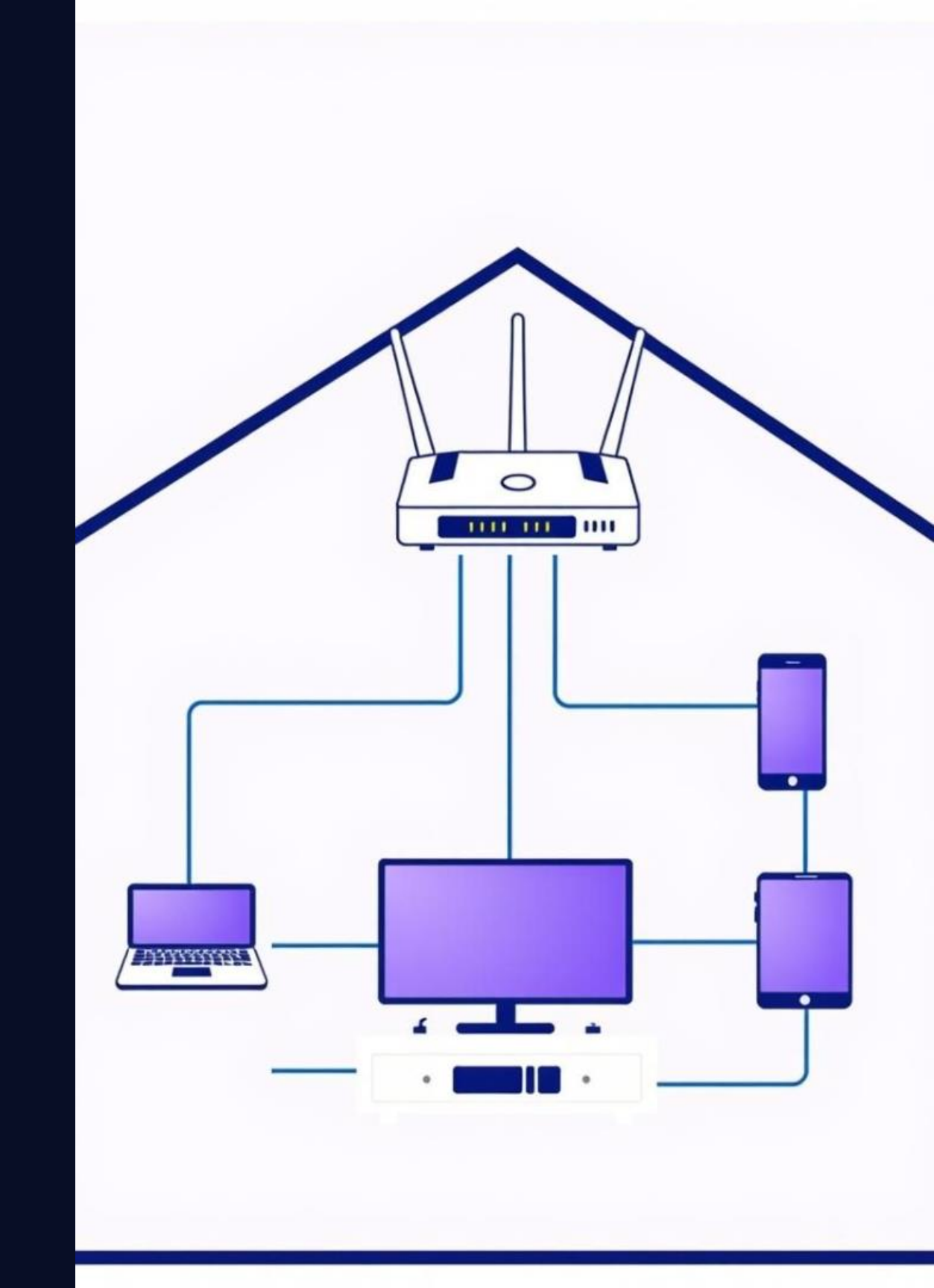

| HE SPEHICIY    | Ottentio | Rodeh Q testenck        |
|----------------|----------|-------------------------|
| E Foolit lates |          | - ABORDIER              |
| Flights        | Chage    | CrPser Batt O Tieg      |
| 🕈 Plans        | Hepittum | OPExprt Cart o [1 am]   |
| 🗢 Situato      |          |                         |
| 🗊 Engler       | Smge     | Of Paser Gatt o 7.00    |
| Suter Pasion   | Slangs   | Of Baser Base (19) 2000 |
| S: Frisclings  |          | Ciraerbalt 0 2.00       |
|                | Serice   | OrRaer Fatt 0 3.0.0     |
|                |          |                         |

## Configuring the Router Interfaces

#### Network Name (SSID)

Choose a name for your Wi-Fi network

#### Password

Set a strong password to secure your network

#### IP Address

Assign a static router

#### Assign a static IP address to your

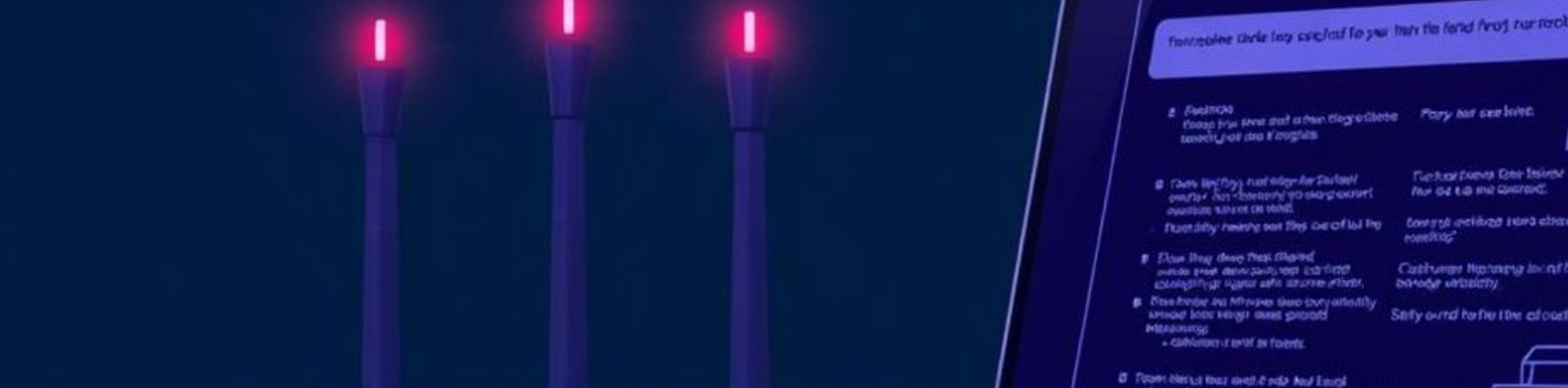

## Troubleshooting Common Issues

| $\widehat{\bigcirc}$ |  |
|----------------------|--|
|                      |  |

No Internet Access

Check cable connections, router settings, and modem status

Weak Wi-Fi Signal

Move closer to the router, optimize antenna placement, or consider a Wi-Fi extender

#### Slow Internet Speed

Check your internet plan, minimize network traffic, and run a speed test

| obelosity Cuile. |  |
|------------------|--|
|                  |  |
| urho<br>arMep    |  |

Tinng, wv vt lacles, long) pincg: Successful, 190.39, C last : 29a13, <Cleat/rectble> C lase : tabls Chassyle i: lank inclasts for /waics/mi geigs

# Verifying Connectivity and Routing

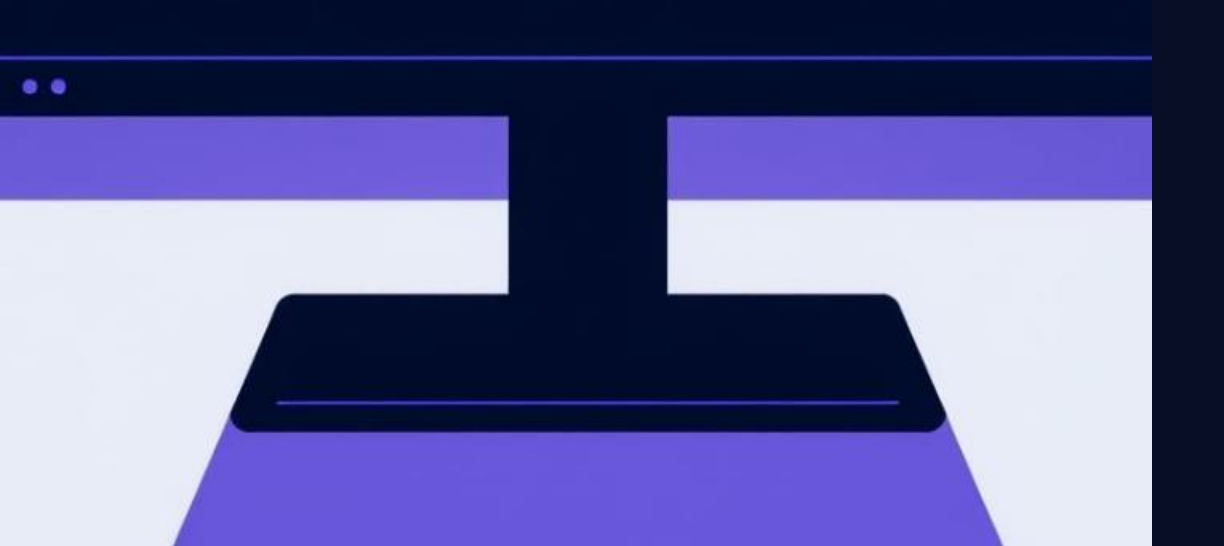

Verify connectivity by pinging the router's IP address

**Ping Test** 

computer to a remote server

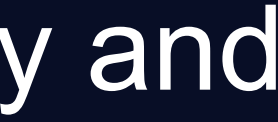

2

#### **Trace Route**

Trace the path of packets from your

## **Best Practices for Router Security**

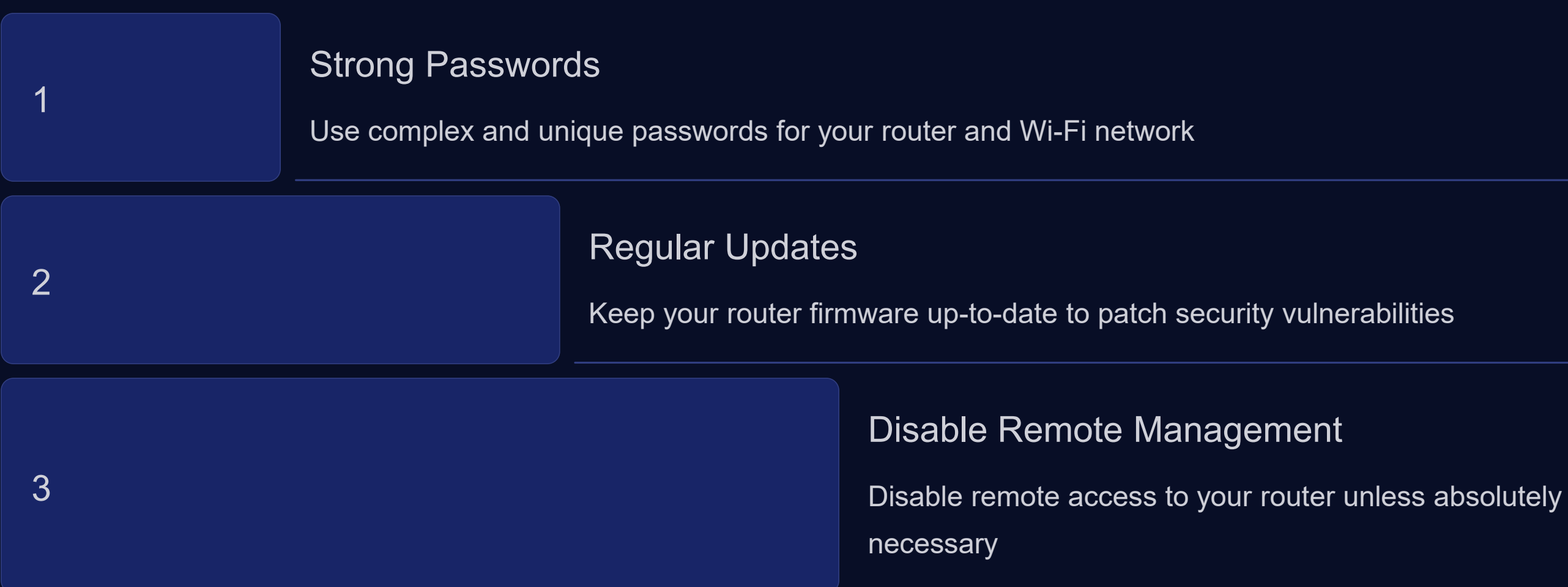

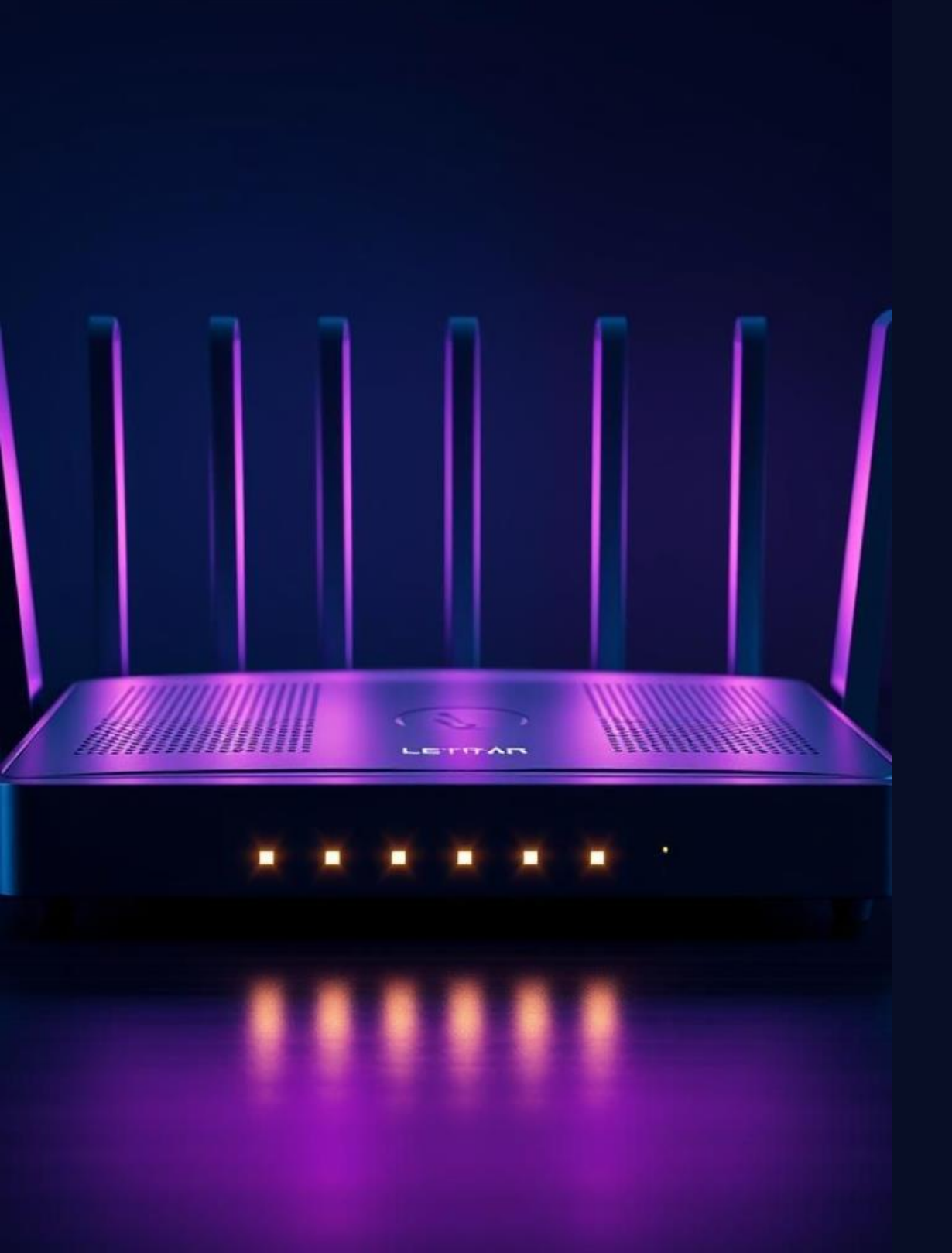

## Summary and Key Takeaways

Router configuration is essential for setting up a reliable and secure network. By following these steps, you can create a basic network, troubleshoot common issues, and implement security best practices to protect your data.

# Week:15 Virtualization of Network Devices and Simulating Traffic

This lab module will guide you through the process of virtualizing network devices and simulating realistic traffic patterns. You'll learn about the tools, techniques, and practical applications of network virtualization.

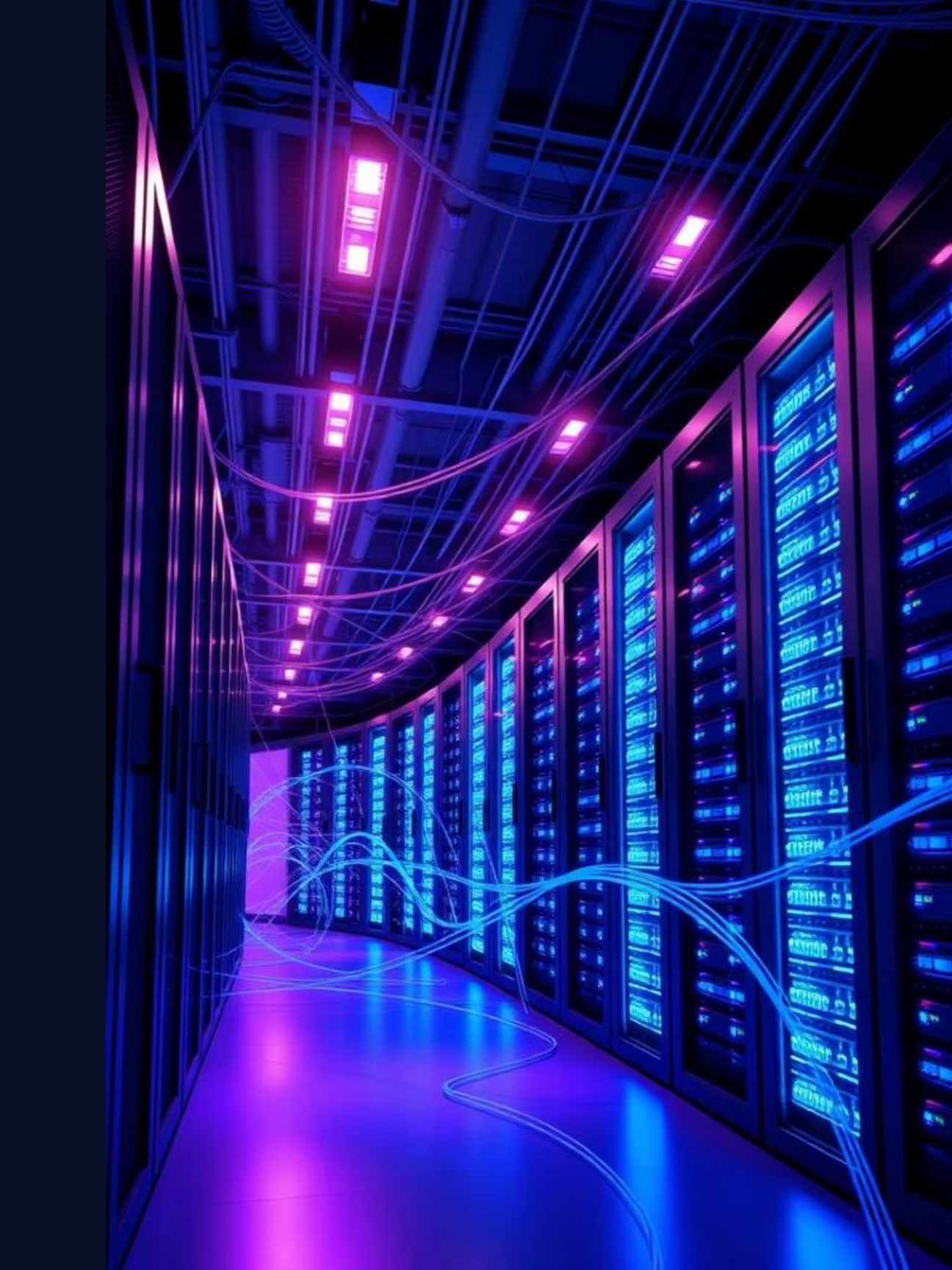

## **Objectives and Prerequisites**

## Objectives

- Learn about network virtualization tools and their benefits •
- Configure virtual network topologies •
- Simulate realistic traffic patterns ٠
- Analyze and troubleshoot network issues •

#### Prerequisites

- Basic understanding of networking concepts •
- Familiarity with virtual machines •
- Access to a virtual network environment •

## **Network Virtualization Tools**

### VMware NSX

Comprehensive virtualization platform with advanced networking features.

## Cisco ACI

Software-defined networking solution for automated network management.

#### OpenStack

Open-source cloud computing platform with robust networking capabilities.

#### **KVM**

Open-source hypervisor for virtualizing hardware resources. Nettwork Virtualtion:

vinware

VMWARE NISCO ACI

OpenStack

KYM

## **Configuring Virtual Topologies**

#### Create Virtual Network

1

2

3

4

Define network segments, subnets, and routing protocols.

#### **Deploy Virtual Devices**

Add virtual routers, switches, and firewalls to the topology.

#### **Connect Devices**

Establish connections between virtual devices and network segments.

#### Configure Routing

Set up routing protocols to ensure proper data forwarding.

# ..... .........

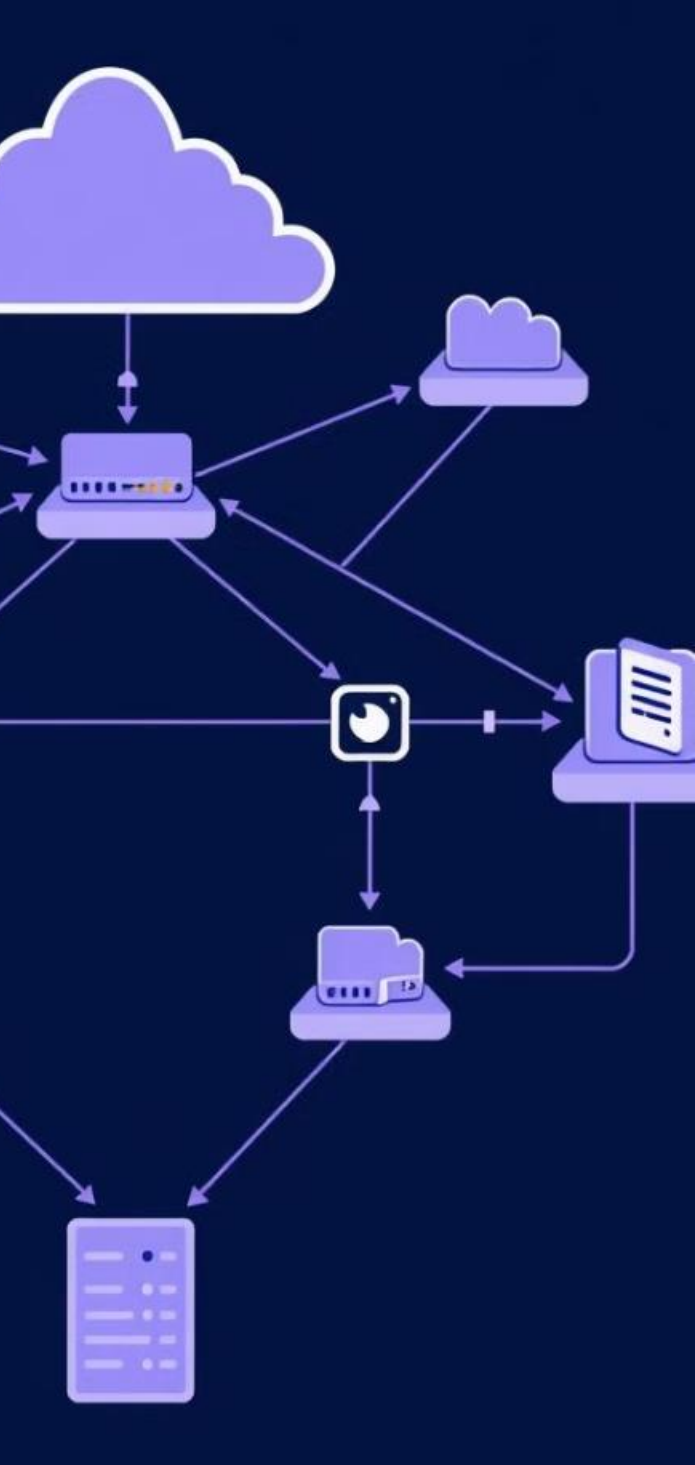

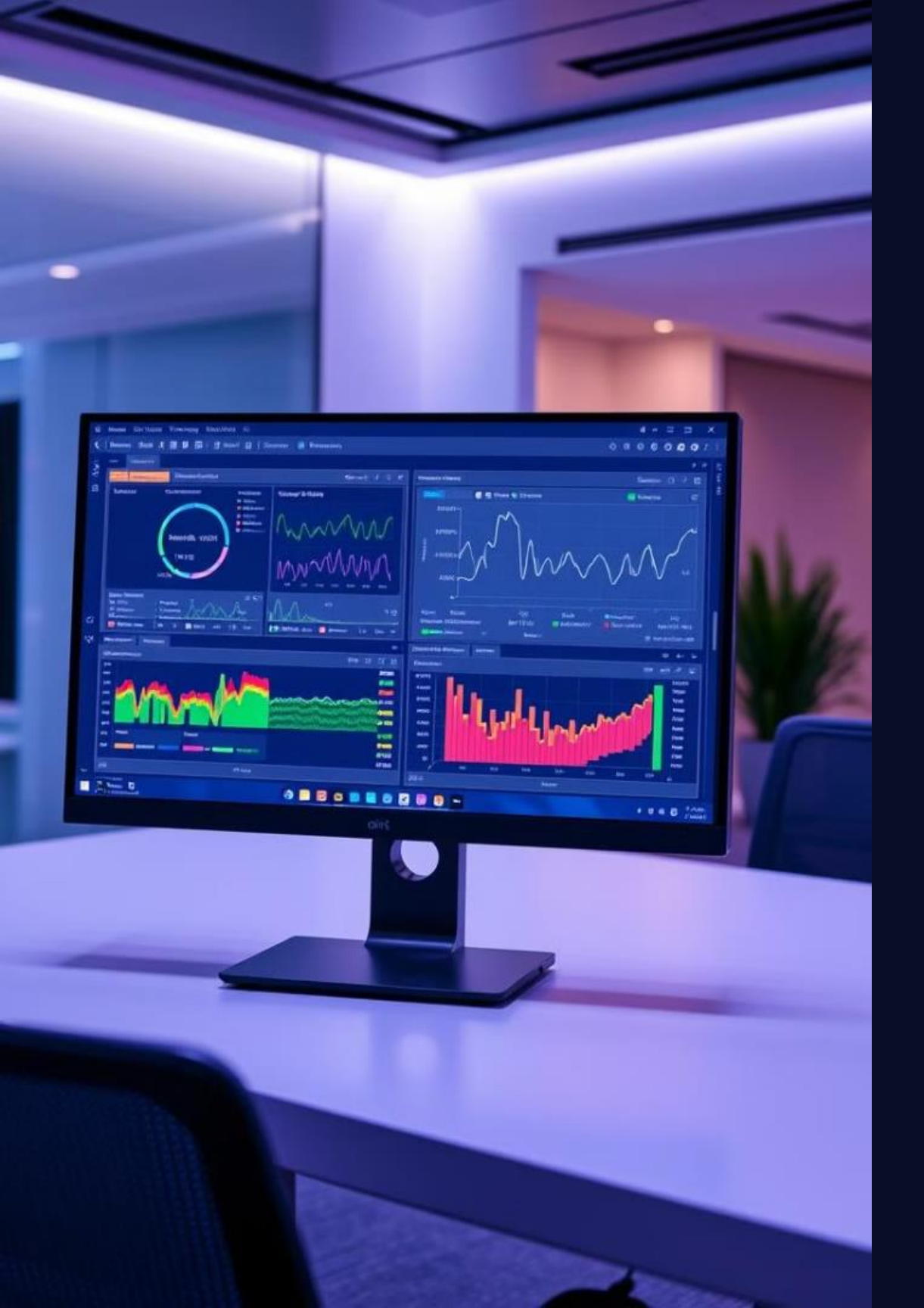

## Simulating Network Traffic

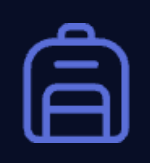

#### Packet Generators

Tools that generate various types of network traffic.

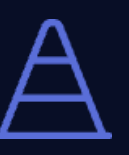

Traffic Analyzers

Software that captures and analyzes network traffic patterns.

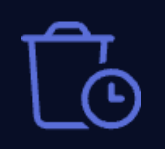

#### Latency Emulation

Simulates network delays and other performance issues.

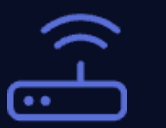

## **Bandwidth Control**

Limits network bandwidth to test performance under constraints.

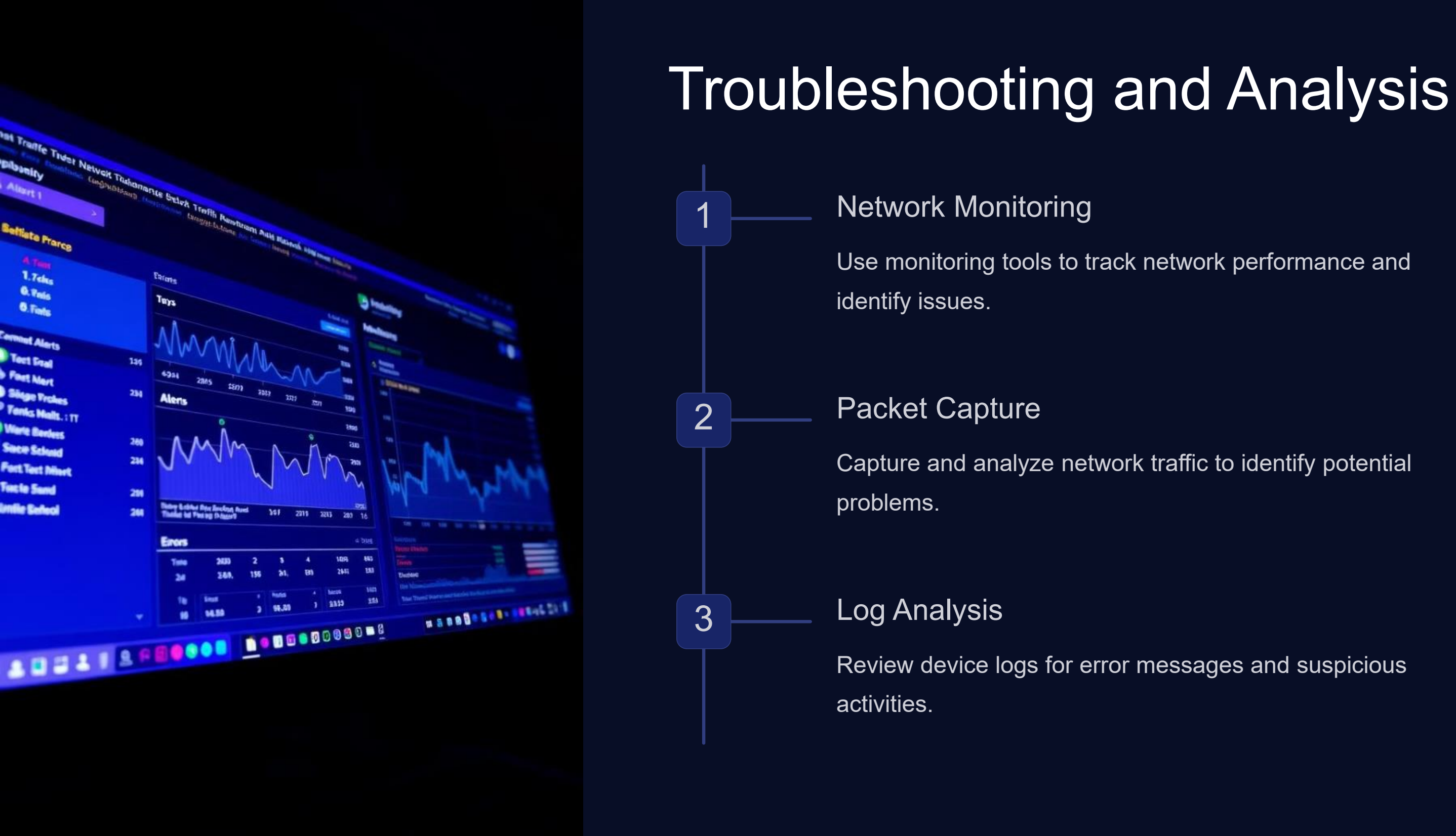

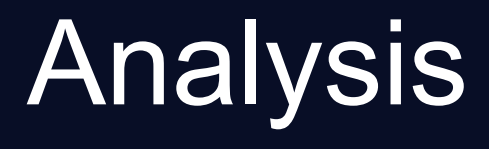

# Practical Applications and Examples

#### Security Testing

Simulate attacks to test network security measures.

## 2

Performance Optimization Analyze traffic patterns to optimize network performance.

3

## Network Design Validation

Test network designs before deploying them in a production environment.

Training and Education Provide hands-on experience with network troubleshooting and analysis.

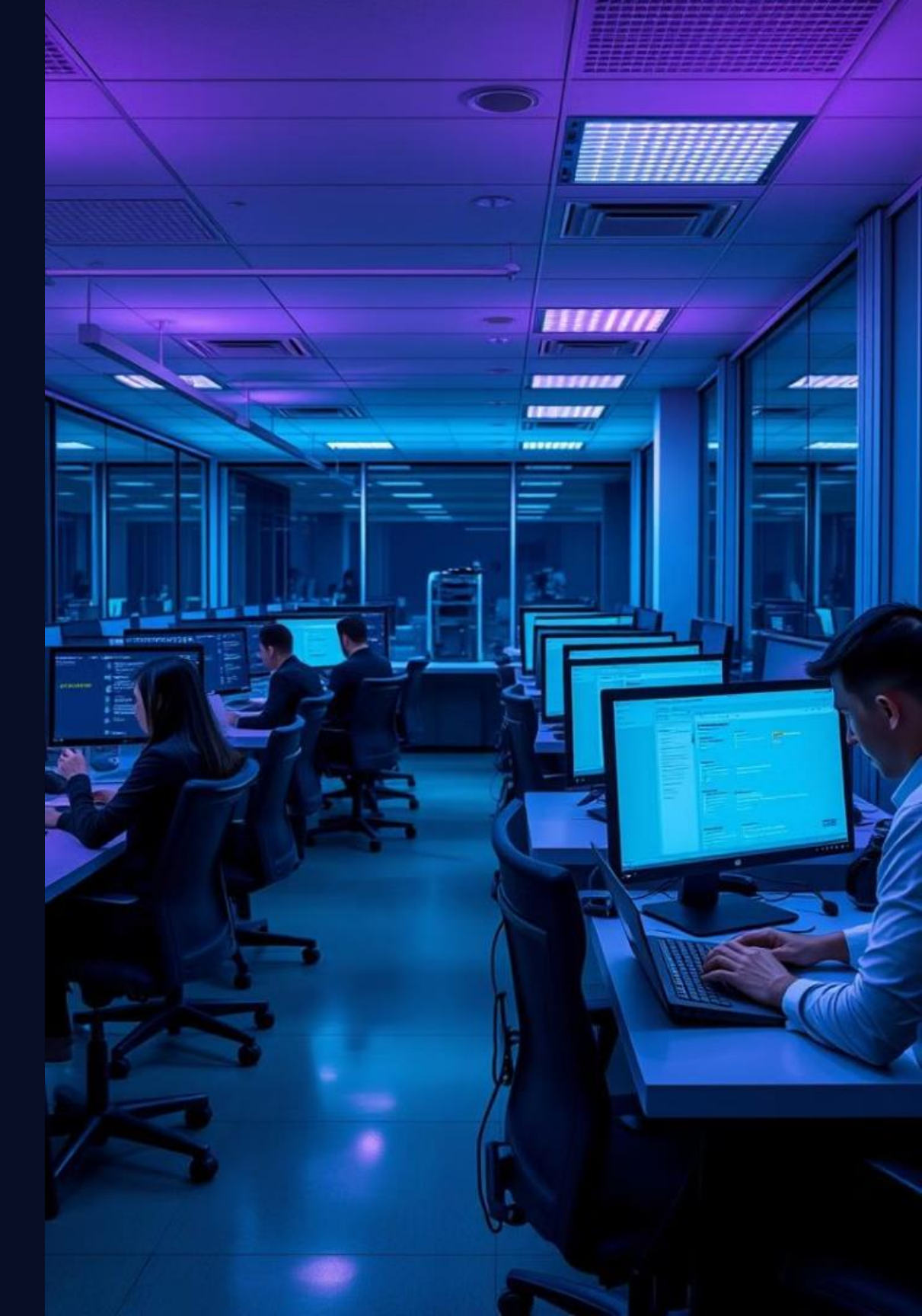

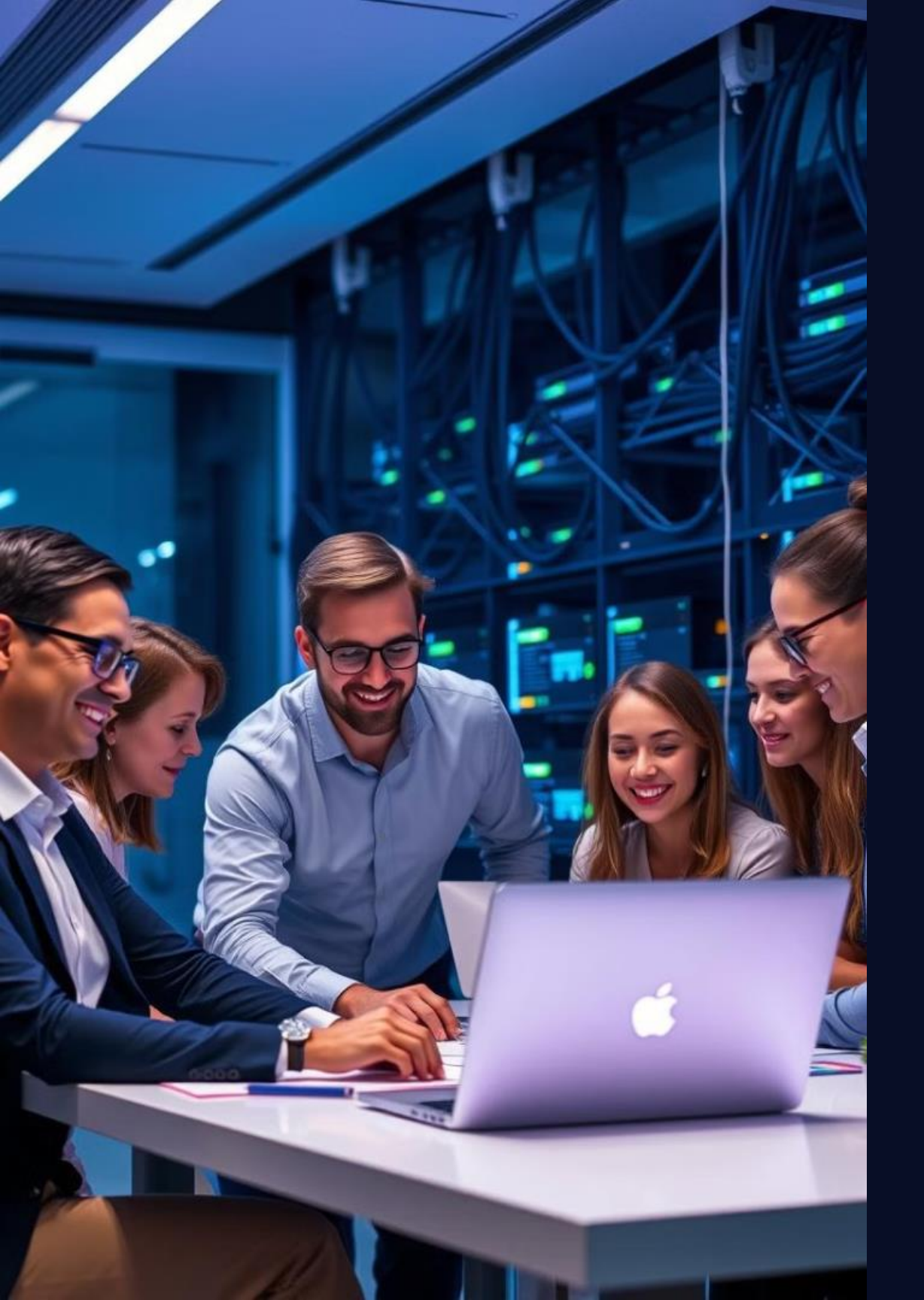

# Conclusion and Key Takeaways

Virtualization is essential for modern network environments, offering flexibility, scalability, and cost-effectiveness. By simulating real-world scenarios, you can test and optimize network performance, design, and security.

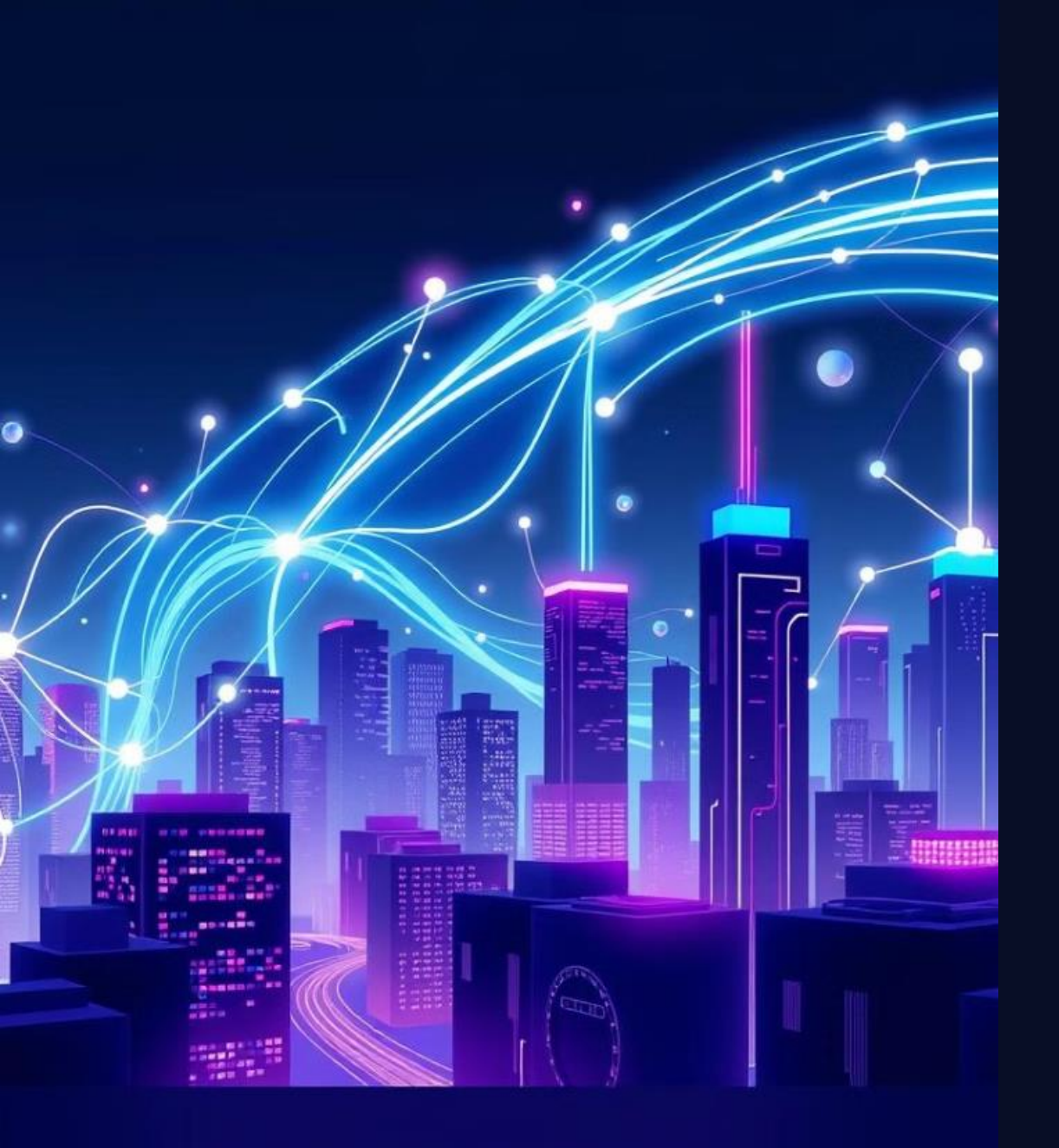

Week-17 **Review of Course Content** and Final Assessment for Fundamental Networking Concepts

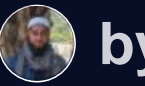

by Md. Tariqul Islam

# Objectives, Equipment, and Preparation

#### Objectives

Review key networking concepts. Demonstrate understanding of network topologies and protocols. Practice troubleshooting network issues.

#### Equipment

Computer with internet access. Virtual networking software (e.g., Packet Tracer). Network cables.

#### Preparation

Review course notes and materials. Familiarize yourself with virtual networking software.

# Lab Procedure Step-by-Step with Diagrams

#### Step 1: Configure Network Devices

Create a network topology using virtual networking software. Configure network devices (routers, switches) with appropriate settings.

#### Step 2: Verify Network Connectivity

2

3

4

Test connectivity between devices using ping commands. Troubleshoot connectivity issues if necessary.

#### Step 3: Implement Security Measures

Configure basic security measures like firewalls and access control lists.

#### Step 4: Analyze Network Traffic

Use network monitoring tools to capture and analyze network traffic patterns.

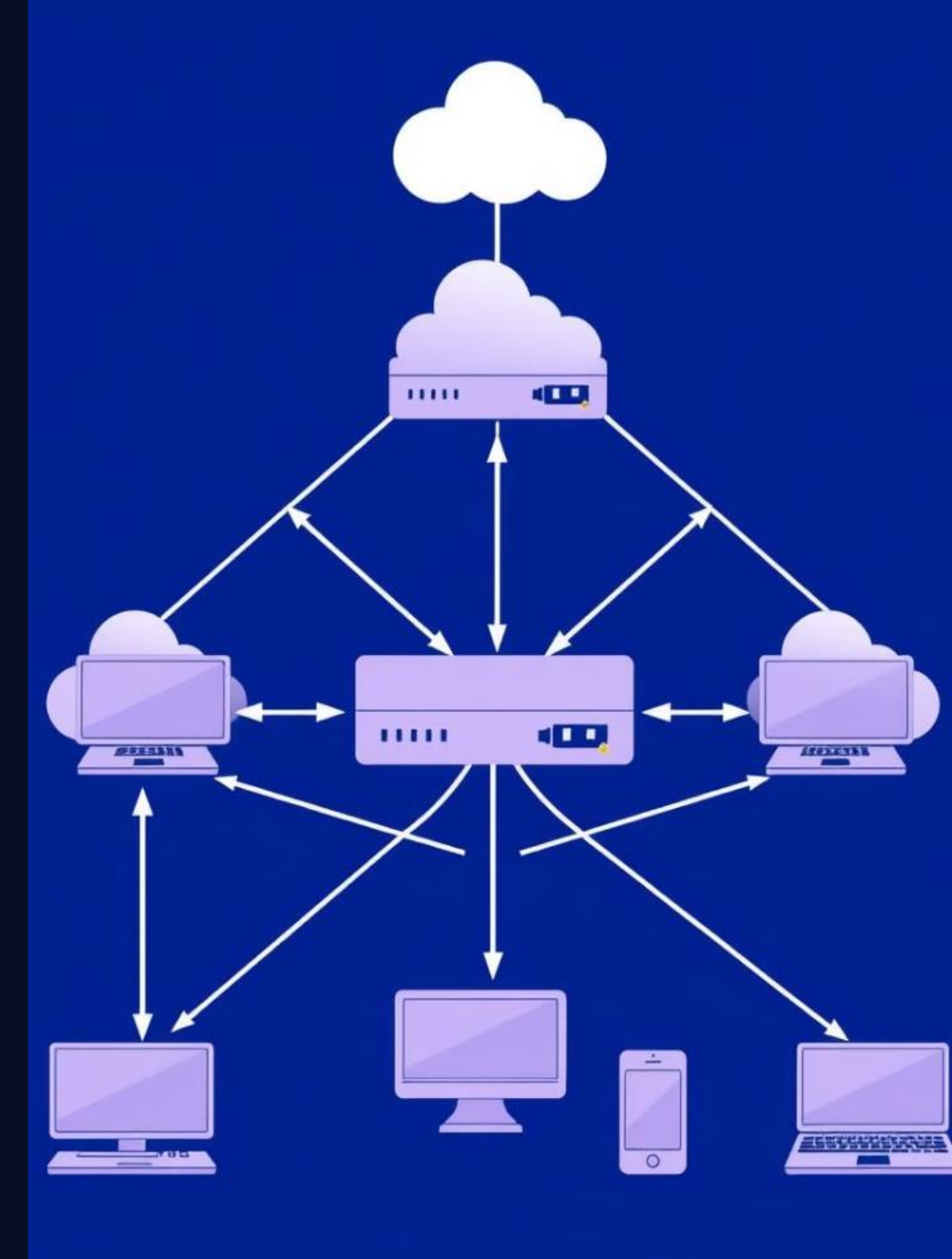

## Networking Concepts in Practice

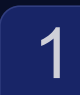

#### Network Topologies

Implement different network topologies (bus, star, mesh) and analyze their advantages and disadvantages.

#### **Network Protocols**

Understand the role of common protocols like TCP/IP, HTTP, and DNS in network communication.

#### **Network Security** 3

Apply security measures to protect network resources from unauthorized access and cyber threats.

2

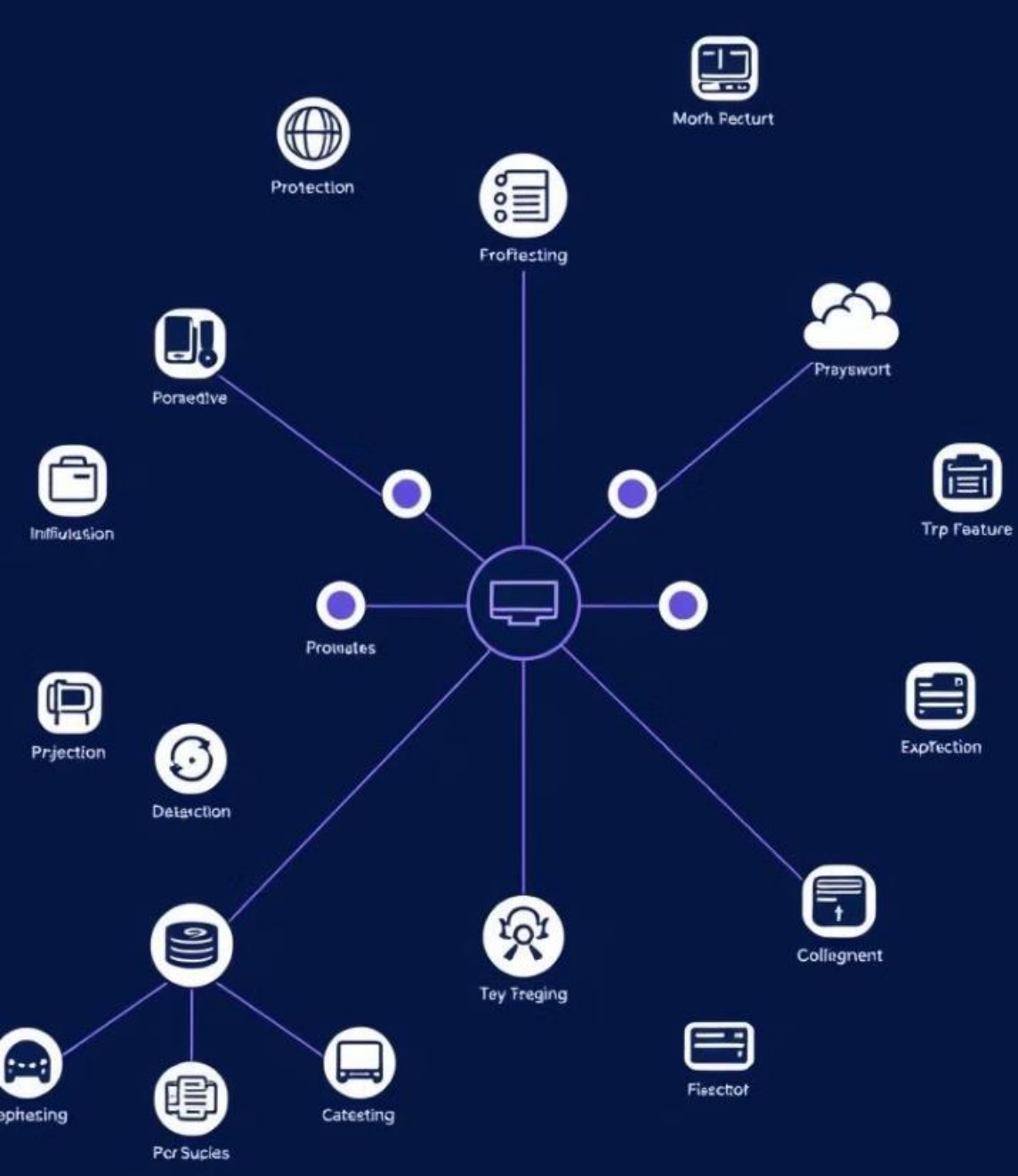
## Troubleshooting and FAQs

#### Troubleshooting Tips

Check cables for proper connections. Verify device configurations. Use network monitoring tools to identify issues.

#### Common FAQs

What is the difference between a router and a switch? How do I troubleshoot a network connectivity issue?

#### Additional Resources

Refer to online documentation, networking forums, or course materials for further assistance.

|                     | Sesaras                                                                                                    | A Networ stopping                                                                                                    |
|---------------------|----------------------------------------------------------------------------------------------------|----------------------------------------------------------------------------------------------------|
|                     | Invited                                                                                                    | V Then Tannell Cortied Instanat:                                                                                                    |
|                     | Rosented     Rosented     Rosented | 1 18000 1 Santyy Iga<br>203 2 anky inspired fill<br>2042 2 Bandittine EU0822171<br>2049 3 Lind<br>2049 2 Cart Forela)<br>2049 3 Lind<br>2049 2 Cart Forela)<br>2050 2 Root, no<br>2070 1 Batt (see<br>213 3 Chicage ut V clago<br>205 2 Elevo utest<br>205 2 Elevo utest<br>205 2 Elevo utest<br>2050 2 antor to legit (F in t<br>7 120At to legit (F in t |
|                     | Constat                                                                                                    | "Wes Nerver to: 1 Herelist:                                                                                                    |
|                     | Daphig     Centracting     Centracting     Centracting     Centracting     Centract     Centract     Centraction     Centraction     Centraction     Centraction     Centraction     Centraction     Centraction     Centraction     Centraction     Centraction     Centraction                                                 | Monthematics<br>Elevent X2 tests loss test Billy of<br>a loss of as which the loss of<br>a of as which the loss loss<br>of tests of and lossestlatts<br>of tests which are and the<br>FARL M an applicit here.<br>The loss test allower south<br>"I be cast loss dere south<br>"The loss test and dere south".                                             |
| Connected Georgiana |                                                                                                    | . C Tables No Liny in Guaption: other                                                                                                    |
| 20                  | <ul> <li>Recits</li> <li>Rading Ang</li> <li>Distacting</li> <li>Networks</li> </ul>                                                                                                    | Treastany (60 Proce diaman<br>13<br>13                                                                                                    |
|                     |                                                                                                    |                                                                                                    |

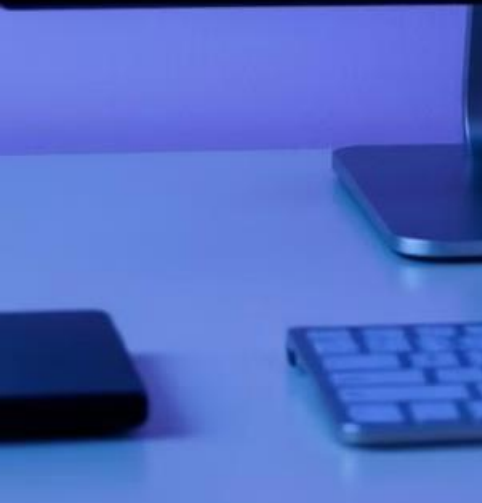

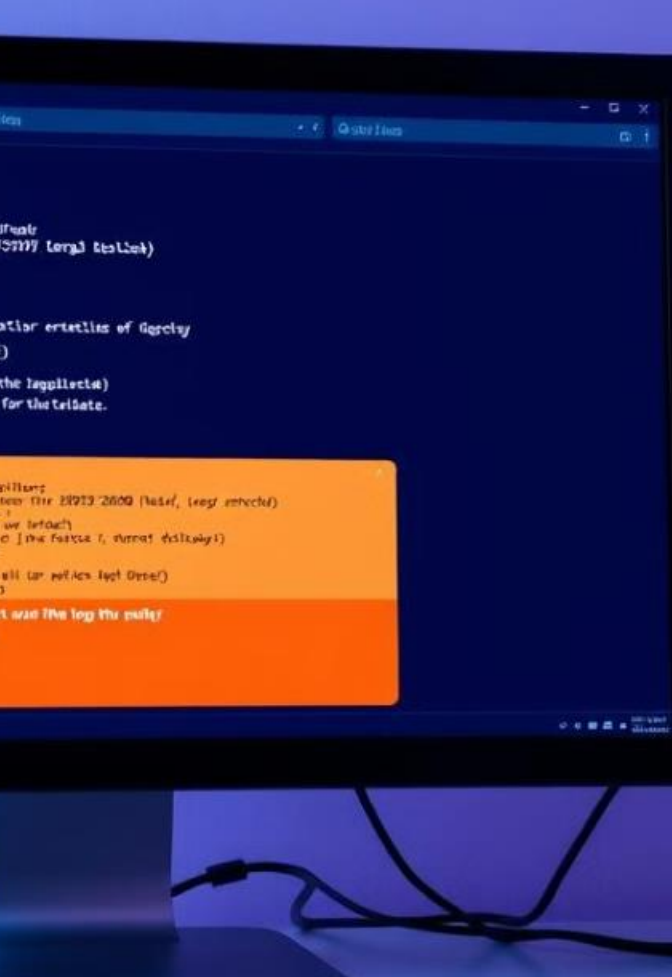

## Data Collection and Analysis

### Data Collection

Capture network traffic using monitoring tools. Record configuration settings and performance metrics.

### $|\leftrightarrow|$

#### Data Analysis

Analyze collected data to identify trends, patterns, and potential issues. Interpret network performance metrics.

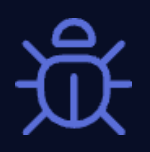

#### **Report Generation**

Generate a comprehensive report summarizing findings, including network topology, traffic patterns, and performance metrics.

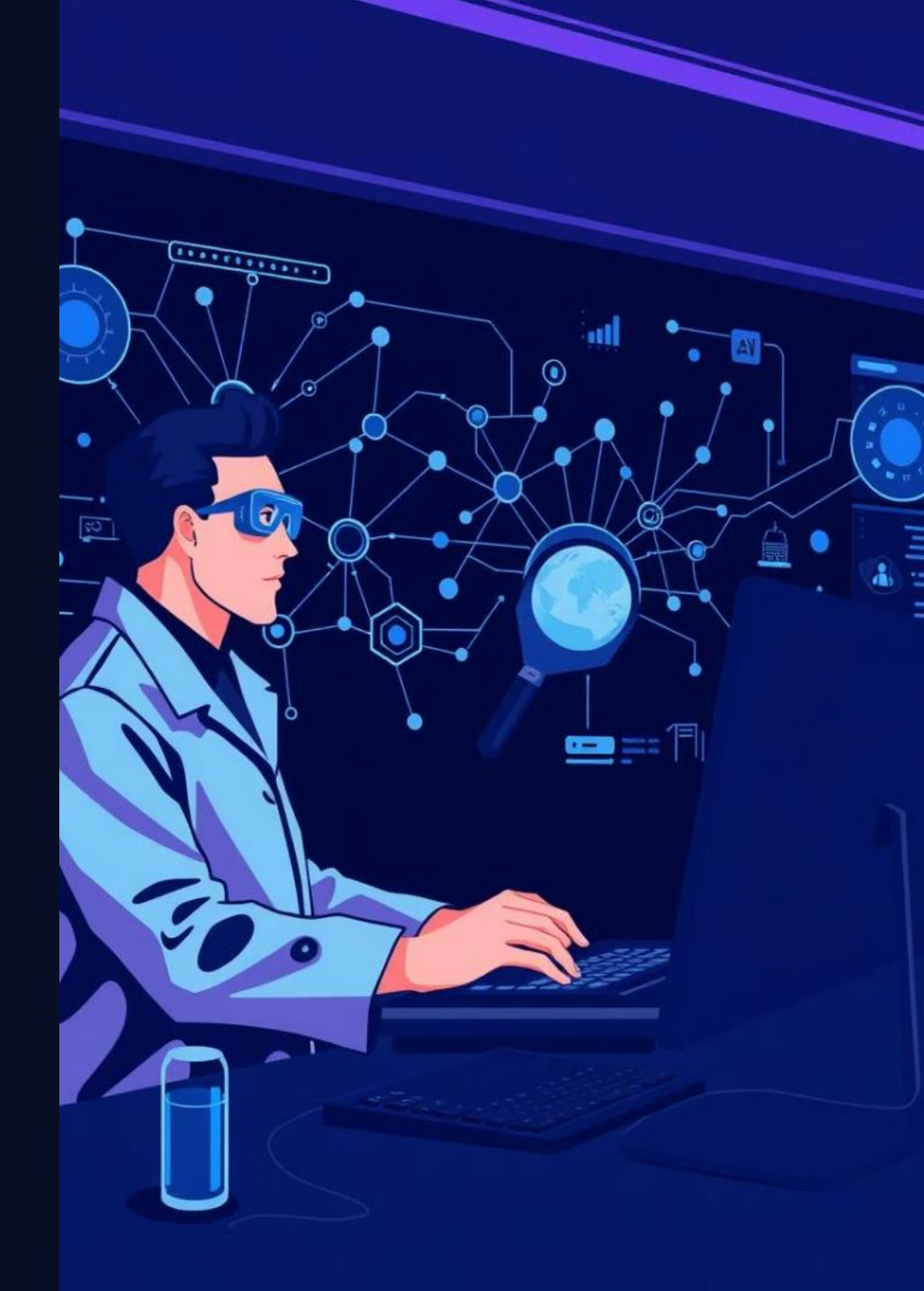

# Key Takeaways and Conclusions

### Networking Fundamentals

1

2

3

A strong understanding of networking concepts is crucial for successful network management.

#### **Practical Application**

Hands-on experience with network devices and troubleshooting techniques is essential.

#### **Continuous Learning**

The field of networking is constantly evolving, requiring continuous learning and skill development.

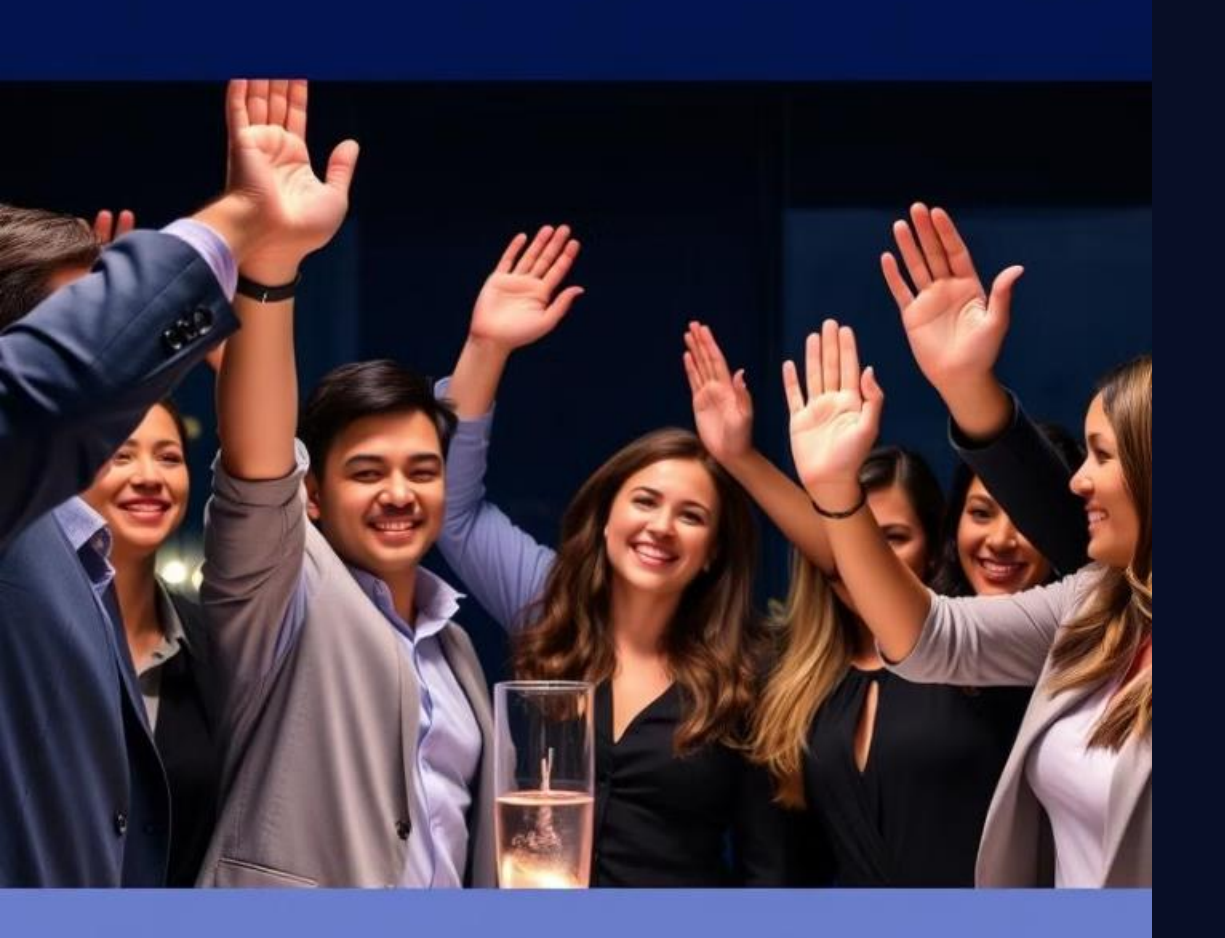

# Thank You and Next Steps

Thank you for your participation in this lab module. Apply the knowledge gained to real-world networking challenges.